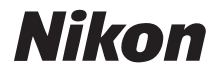

# DIGITAALIKAMERA

# Käyttöohje

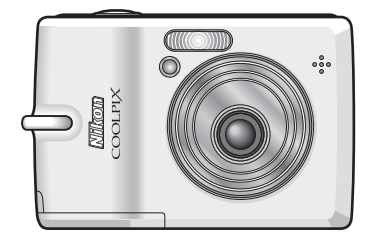

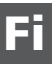

#### Tietoja tavaramerkeistä

- Microsoft ja Windows ovat Microsoft Corporationin rekisteröityjä tavaramerkkejä.
- Macintosh, Mac OS ja QuickTime ovat Apple Computer, Inc:n rekisteröityjä tavaramerkkejä.
- Adobe ja Acrobat ovat Adobe Systems Inc:n rekisteröityjä tavaramerkkejä.
- SD-logo on SD Card Associationin tavaramerkki.
- PictBridge on tavaramerkki.
- ImageLink ja ImageLink-tulostusjärjestelmän logo ovat Eastman Kodak Companyn tavaramerkkejä.
- D-Lighting-tekniikan tuottaa 🔮 Apical Limited.
- Kaikki muut tässä käsikirjassa ja muissa Nikonin tuotteen mukana toimitetuissa dokumenteissa mainitut kauppanimet ovat omistajiensa tavaramerkkejä tai rekisteröityjä tavaramerkkejä.

#### Kuvauksen valmistelu

 Kuvauksen ja toiston perustoiminnot: Automaattinen tila

Aiheenmukaisen kuvausohjelman valitseminen: Aiheohjelmatila

(()) Tärinänpoistotila

<sup>+</sup>⊡ Muotokuvatila

Lisää

Lisää kuvien toistamisesta

🖷 Elokuvat

Äänen tallennus

Liittäminen televisioon, tietokoneeseen ja tulostimeen

MENU Kuvaus-, toisto- ja asetusvalikot

**Tekniset tiedot** 

#### Turvallisuusohjeita

Lue seuraavat turvallisuusvaroitukset kokonaan ennen tuotteen käyttöä. Näin vältät tämän Nikon-tuotteen vaurioitumisen sekä itsesi tai muiden loukkaantumisen. Säilytä turvaohjeet sellaisessa paikassa, että ne ovat tuotteen kaikkien käyttäjien saatavilla.

Tässä osassa lueteltujen varotoimien laiminlyönnistä mahdollisesti aiheutuvat seuraukset on merkitty seuraavalla kuvakkeella:

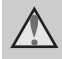

Tällä kuvakkeella on merkitty varoitukset, jotka kannattaa lukea ennen tämän Nikon-tuotteen käyttämistä loukkaantumisvaaran välttämiseksi.

#### VAROITUKSET

## Katkaise virta toimintahäiriön ilmaantuessa

havaitset los kamerasta tai verkkolaitteesta tulevan savua tai epätavallista hajua, irrota verkkolaite ia poista akut tai paristot välittömästi palovaaran välttämiseksi. Käytön jatkaminen voi henkilövahinkoja. Kun aiheuttaa olet poistanut tai irrottanut virtalähteen. toimita laite valtuutettuun Nikon-huoltoon tarkastusta varten

#### 🔺 Älä pura kameraa

Kameran tai verkkolaitteen sisäosien koskettaminen voi aiheuttaa loukkaantumisen. Laitetta saavat korjata vain ammattitaitoiset henkilöt. Jos kameran kotelo tai verkkolaite aukeaa putoamisen tai muun vahingon takia, poista akut tai paristot tai irrota virtajohto ja vie laite valtuutettuun Nikon-huoltoon tarkastettavaksi.

#### Älä käytä kameraa tai verkkolaitetta syttyvien kaasujen lähellä

Älä käytä sähkölaitteita tulenarkojen kaasujen lähellä, sillä tällaisessa tilanteessa on räjähdys- tai palovaara.

## Käsittele kameran hihnaa varoen

Älä aseta hihnaa lapsen kaulan ympärille.

# Alä jätä kameraa lasten ulottuville

Huolehdi erityisesti siitä, että akut tai muut pienet osat eivät joudu pienten lasten suuhun.

#### \Lambda Toimi varoen akkuja vaihtaessasi

Akut voivat vuotaa tai räjähtää, jos niitä käsitellään väärin. Noudata seuraavia varotoimia käsitellessäsi akkuja:

- Katkaise tuotteesta virta ennen akkujen vaihtamista. Jos käytät verkkolaitetta, varmista, että se on irrotettu.
- Käytä vain tässä tuotteessa käytettäväksi hyväksyttyjä akkuja ja paristoja (2010). Älä käytä muuntyyppisiä akkuja. Älä käytä vanhoja ja uusia tai erimerkkisiä tai erityyppisiä akkuja tai paristoja sekaisin.
- Lataa ja käytä Nikon EN-MHI-NiMH-akkuja pareittain. Älä sekoita eri pareihin kuuluvia akkuja.
- Aseta akut tai paristot paikalleen oikeinpäin.
- Älä oikosulje akkuja tai paristoja tai pura niitä osiin tai yritä poistaa tai rikkoa niiden eristettä tai koteloa.
- Suojaa akut ja paristot tulelta ja voimakkaalta lämmöltä.
- Älä upota akkuja tai paristoja veteen tai kastele niitä.
- Älä kuljeta tai säilytä akkuja samassa paikassa kaulakorujen, hiusneulojen tai muiden metalliesineiden kanssa.
- Tyhjentyneet akut tai paristot voivat vuotaa. Poista tyhjät akut tai paristot laitteesta, jotta mahdollinen vuoto ei vahingoittaisi laitetta.
- Älä käytä akkua tai paristoa, jos sen pinnassa näkyy muutoksia,

esimerkiksi värjääntymistä tai pullistumia.

 Jos vahingoittuneesta akusta tai paristosta valuu nestettä vaatteille tai iholle, huuhtele se heti pois runsaalla vedellä.

#### ▲ Noudata seuraavia varotoimia käsitellessäsi MH-71-akkulaturia (mvydään erikseen)

- Suojaa laite kosteudelta. Tämän ohjeen noudattamatta jättäminen voi aiheuttaa tulipalon tai sähköiskun.
- Liittimen metalliosissa tai niiden lähellä oleva pöly on poistettava kuivalla kankaalla. Muussa tapauksessa käytön jatkaminen voi aiheuttaa tulipalon.
- Vältä virtajohdon käsittelyä tai akkulaturin lähelle menemistä ukonilmalla. Tämän ohjeen noudattamatta jättäminen voi aiheuttaa sähköiskun.
- Älä vahingoita tai muuta virtajohtoa äläkä vedä tai taivuta sitä voimakkaasti. Älä sijoita sen päälle raskaita esineitä äläkä altista sitä kuumuudelle tai liekeille. Jos johdon eriste vaurioituu ja johtimet paljastuvat, toimita johto valtuutettuun Nikon-huoltoon tarkastusta varten. Näiden ohjeiden noudattamatta jättäminen voi aiheuttaa tulipalon tai sähköiskun.

#### Turvallisuusohjeita

 Älä koske pistokkeeseen märin käsin. Tämän ohjeen noudattamatta jättäminen voi aiheuttaa sähköiskun.

**Käytä asianmukaisia kaapeleita** Kun teet laitekytkentöjä, käytä vain Nikonin tähän käyttötarkoitukseen toimittamia tai myymiä kaapeleita, jotta tuote on edelleen tuotesäännösten mukainen.

Käsittele liikkuvia osia varoen Varo, etteivät sormesi tai mitkään esineet puristu objektiivin tai muiden liikkuvien osien väliin.

#### 🛕 CD-levyt

Tämän laitteen mukana toimitettuja CD-levyjä ei saa toistaa CD-soittimissa. CD-ROM-levyjen toistaminen CD-soittimessa voi aiheuttaa kuulovaurion tai vahingoittaa laitetta.

#### \land Käytä salamaa varoen

Salaman laukaiseminen liian lähellä kuvattavan henkilön silmiä voi haitata näköä tilapäisesti. Erityistä varovaisuutta täytyy noudattaa kuvattaessa lapsia. Tällöin salaman tulee olla vähintään yhden metrin etäisyydellä kohteesta.

#### Älä käytä salamaa, jos se koskettaa ihoa tai jotakin esinettä

Tämän ohjeen noudattamatta jättäminen voi aiheuttaa palovamman tai tulipalon.

# ▲ Vältä nestekiteiden koskettamista

Jos näyttö rikkoutuu, varo, ettet saa haavoja lasinsiruista ja etteivät näytön sisältämät nestekiteet kosketa ihoa tai pääse silmiin tai suuhun.

#### Huomautuksia

#### Merkintä erilliskeräyksestä Euroopan maissa

Tämä merkki tarkoittaa, että y tuote on tarkoitettu erikseen kerättäväksi.

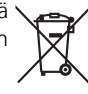

Seuraava koskee vain Euroopassa asuvia käyttäjiä:

- Tämä tuote on tarkoitettu erilliskeräykseen, ja se on toimitettava asianmukaiseen keräyspisteeseen. Sitä ei saa hävittää tavallisen talousjätteen mukana.
- Lisätietoja saat tuotteen myyneestä liikkeestä tai paikallisilta jätehuoltoviranomaisilta.

### Sisällysluettelo

| Johdanto                                                           | ii |
|--------------------------------------------------------------------|----|
| Turvallisuusohjeita                                                | ii |
| VAROITUKSET                                                        | ii |
| Huomautuksia                                                       | v  |
| Tietoja tästä käyttöoppaasta                                       | 1  |
| Tietoja ja varotoimia                                              | 2  |
| Kameran osat                                                       | 4  |
| Näyttö                                                             | 6  |
| Kuvaus                                                             | 6  |
| Toisto                                                             | 7  |
| Perustoiminnot / ohjeen näyttäminen                                | 8  |
| Tilan valitsin                                                     | 8  |
| Valintapainike                                                     | 8  |
| MENU-painike                                                       | 9  |
| Ohjenäytöt                                                         | 9  |
| Kuvauksen valmistelu                                               | 10 |
| Akkuien tai paristoien asettaminen                                 | 10 |
| Tuetut akut ja paristot                                            |    |
| Kameran virran kytkeminen ia katkaiseminen                         | 10 |
| Näytön kielen, päivämäärän ja kellonajan asettaminen               | 12 |
| Muistikorttien asettaminen                                         | 14 |
| Muistikorttien poistaminen                                         | 15 |
| Kuvauksen ja toiston perustoiminnot: Automaattinen tila            | 16 |
| Vaihe 1 n (automaattinen) -tilan valitseminen ja virran kytkeminen |    |
| kameraan                                                           | 16 |
| Vaihe 2 Kuvan rajaaminen                                           | 18 |
| Vaihe 3 Tarkentaminen ja laukaiseminen                             | 20 |
| Vaihe 4 Kuvien katseleminen ja poistaminen                         | 22 |
| Kuvien katseleminen: Tävskuvatoisto                                | 22 |
| Kuvien poistaminen                                                 | 22 |
| Salaman käyttäminen                                                | 24 |
| Kuvien ottaminen itselaukaisimella                                 | 26 |
| Makrokuvaustila                                                    | 27 |
| Valotuksen korjaus                                                 | 28 |
| Man Aiheenmukaisen kuvausohielman valitseminen: Aiheohielmatila .  | 29 |
| Aiheohielmatila                                                    |    |
| Aiheenmukaiset kuvausohielmat                                      | 31 |
|                                                                    |    |

| (( <b>W</b> )) Tärinänpoistotila                       | 38 |
|--------------------------------------------------------|----|
| Kuvaaminen tärinänpoistotilassa                        |    |
| ⁺⊡ Muotokuvatila                                       |    |
| Kuvien ottaminen muotokuvatilassa                      |    |
| Muotokuvavalikko                                       |    |
| Muotokuvaefektin käyttäminen                           |    |
| Lisää kuvien toistamisesta                             | 42 |
| Usean kuvan katseleminen: Pienoiskuvien toisto         |    |
| Katsominen lähempää: Toiston zoomaus                   |    |
| Kuvien muokkaaminen                                    | 44 |
| Kontrastin parantaminen: D-Lighting                    | 45 |
| Rajatun konjon tekeminen: Rajaa                        | 46 |
| 🕞 Kuvien koon muuttaminen. Pikkukuva                   | 47 |
| Äänimuistiot: Tallennus ja toisto                      | 48 |
| Äänimuistioiden tallentaminen                          |    |
| Äänimuistioiden toistaminen                            | 48 |
| Äänimuistioiden poistaminen                            |    |
| Telokuvat                                              | 49 |
| Elokuvien tallentaminen                                |    |
| Elokuvavalikko                                         |    |
| Elokuva-asetusten valitseminen                         |    |
| Stop-motion-elokuvat                                   |    |
| Automaattinen tarkennustila                            |    |
| Elokuvan toistaminen                                   |    |
| Elokuvatiedostojen poistaminen                         |    |
| Äänen tallennus                                        | 55 |
| Äänitallenteen luominen                                | 55 |
| Äänitallenteiden toistaminen.                          | 57 |
| Äänitallenteiden kopioiminen                           |    |
|                                                        |    |
| Liittäminen televisioon, tietokoneeseen ja tulostimeen | 61 |
| Liittäminen televisioon                                |    |
|                                                        |    |
| Ennen kameran liittamista                              |    |
| USB-vaintoendon maarittaminen                          |    |
| Nuvien siirtäminen tietokoneeseen                      |    |

| Liittäminen tulostimeen                          | 67 |
|--------------------------------------------------|----|
| Kameran liittäminen tulostimeen                  | 68 |
| Kuvien tulostaminen yksitellen                   | 69 |
| Usean kuvan tulostaminen                         | 70 |
| DPOF-tulostusmääräyksen luominen: Tulosta sarja  | 73 |
| Liittäminen ImageLink-yhteensopivaan tulostimeen | 75 |
| Telakointisovittimen poistaminen                 | 75 |
| MENU Kuvaus-, toisto- ja asetusvalikot           | 76 |
| Kuvausasetukset: Kuvausvalikko                   | 76 |
| 🚸 Kuvatila                                       | 77 |
| 😼 Valkotasapaino                                 | 79 |
| 🖵 Sarjakuvaus                                    |    |
| <b>BS</b> BSS                                    |    |
| 🖉 Värivaihtoehdot                                | 83 |
| Kameran asetusten rajoituksia                    | 84 |
| Toistovaihtoehdot: Toistovalikko                 | 85 |
| 🕒 Kuvaesitys                                     | 87 |
| 🖆 Poista                                         | 88 |
| Оп Suojaa                                        |    |
| 🕶 Siirtomerkintä                                 |    |
| 🖽 Kopioi                                         | 90 |
| Kameran perusasetukset: Asetusvalikko            | 91 |
| 🖻 Valikot                                        | 92 |
| <b>ሀ</b> ጀ Pikakäynnistys                        | 93 |
| 🛱 Aloitusnäyttö                                  | 93 |
| 🕑 Päiväys                                        | 94 |
| 🗖 Näytön asetukset                               | 97 |
| 🎟 Päiväyksen merkintä                            |    |
| 🕼 Tärinänvaimennus                               |    |
| 🗊 Tarkennusapu                                   |    |
| 🚸 Ääniasetukset                                  |    |
| Autom. sammutus                                  |    |
| 🟚 Alusta muisti / 🗋 Alusta kortti                |    |
| 🔰 Kieli                                          |    |
| 📲 Liittymä                                       |    |
| 🖸 Palauta perusas                                |    |
| 🖀 Paristotyyppi                                  |    |
| Ver Laiteohjelmaversio                           |    |

| Tekniset tiedot                           | 107 |
|-------------------------------------------|-----|
| Lisävarusteet                             |     |
| Kuva-/äänitiedostojen ja kansioiden nimet |     |
| Kameran hoito                             |     |
| Puhdistaminen                             |     |
| Säilytys                                  |     |
| Virheilmoitukset                          |     |
| Vianmääritys                              |     |
| Tekniset tiedot                           |     |
| Tuetut standardit                         |     |
| Hakemisto                                 |     |

#### Tietoja tästä käyttöoppaasta

Kiitos, että olet hankkinut Nikon COOLPIX L12 -digitaalikameran. Tämän käyttöoppaan avulla saat enemmän iloa Nikon-digitaalikameralla kuvaamisesta. Lue tämä opas huolellisesti ennen käyttöä ja säilytä se paikassa, jossa se on tuotteen kaikkien käyttäjien saatavilla.

#### Kuvakkeet ja esitystavat

Jotta tiedot löytyisivät tästä käyttöohjeesta helposti, käytetään seuraavia kuvakkeita ja esitystapoja:

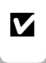

ß

Tämä kuvake on varoitusmerkki. Sillä merkityt tiedot kannattaa lukea, jotta kamera ei vahingoittuisi.

Tällä kuvakkeella on merkitty huomautukset, jotka kannattaa lukea ennen kameran käyttämistä. C,

Tämä kuvake ilmaisee, että aiheesta on lisätietoja toisaalla tässä käyttöohjeessa tai *Pikaoppaassa*.

Tällä kuvakkeella on merkitty

voi olla hyötyä kameraa

käytettäessä.

vihjeet. Ne ovat lisätietoja, joista

#### Käytetyt nimitykset

- SD (Secure Digital) -muistikortista käytetään nimitystä muistikortti.
- Kamerassa sen hankintahetkellä käytössä ollutta asetusta kutsutaan oletusasetukseksi.
- Kameran näytöllä näytettävät valikkotoiminnot, vaihtoehdot ja viestit ovat hakasulkeissa ([]).

#### Näyttöesimerkit

Tämän käyttöoppaan joistakin näyttöesimerkeistä on jätetty kuva pois, jotta näytön kuvakkeet näkyisivät selkeämmin.

#### Kuvat ja näyttökuvat

Tämän oppaan kuvat ja tekstinäyttöesimerkit voivat poiketa kameran todellisesta näytöstä.

#### 🖉 Muistikortit

Tällä kameralla otetut kuvat voidaan tallentaa kameran omaan muistiin tai erillisille muistikorteille. Jos kameraan asetetaan muistikortti, kaikki uudet kuvat tallentuvat muistikortille ja poisto-, toisto- ja alustustoiminnot koskevat vain muistikortille tallennettuja kuvia. Muistikortti täytyy poistaa, ennen kuin sisäinen muisti voidaan alustaa tai sitä voidaan käyttää kuvien tallennukseen, poistamiseen ja katseluun.

#### Tietoja ja varotoimia

#### Oppia ikä kaikki

Nikon on tehnyt Oppia ikä kaikki -sitoumuksen jatkuvaan tuotetukeen ja koulutukseen. Seuraavissa Web-sivustoissa on ajan tasalla olevia tietoja:

- Yhdysvalloissa asuville käyttäjille: http://www.nikonusa.com/
- Euroopassa ja Afrikassa asuville käyttäjille: http://www.europe-nikon.com/support

• Aasiassa, Oseaniassa ja Lähi-idässä asuville käyttäjille: http://www.nikon-asia.com/

Näissä sivustoissa on uusimpia tuotetietoja, vihjeitä, vastauksia usein kysyttyihin kysymyksiin ja yleisiä ohjeita digitaalisesta kuvankäsittelystä ja valokuvauksesta. Voit kysyä lisätietoja myös paikallisilta Nikon-edustajilta. Yhteystiedot ovat seuraavassa osoitteessa:

http://nikonimaging.com/

#### Käytä vain Nikonin valmistamia elektronisia lisävarusteita

Nikon COOLPIX -kamerat on suunniteltu vaativimpien standardien mukaan, ja ne sisältävät monimutkaista elektroniikkaa. Vain Nikonin valmistamat sähkölaitteet (kuten latauslaitteet, akut ja verkkolaitteet), jotka on sertifioitu käytettäviksi erityisesti tämän Nikondigitaalikameran kanssa, on testattu niin, että niiden voidaan taata toimivan toimintaan ja turvallisuuteen liittyvien vaatimusten mukaan tämän elektronisen laitteen yhteydessä.

Muiden kuin Nikonin elektroniikkalaitteiden käyttö voi vahingoittaa kameraa ja saattaa johtaa Nikon-takuun raukeamiseen.

Lisätietoja Nikonin lisävarusteista saat paikalliselta valtuutetulta Nikon-jälleenmyyjältä.

#### Ennen tärkeiden kuvien ottamista

Ennen tärkeitä kuvaustilanteita (esimerkiksi ennen hääkuvien ottamista tai matkalle lähtöä) ota koekuva varmistaaksesi, että kamera toimii oikein. Nikon ei ota vastuuta tämän tuotteen toimintahäiriöistä aiheutuvista vahingoista tai ansionmenetyksistä.

#### Tietoja käyttöoppaista

- Tämän käyttöohjeen mitään osaa ei saa jäljentää, tallentaa tietojen noutojärjestelmään, siirtää tai kääntää vieraalle kielelle ilman Nikonin etukäteen myöntämää kirjallista lupaa.
- Nikon pidättää oikeuden muuttaa näissä käyttöohjeissa mainittuja teknisiä tietoja tai ohjelmistojen ominaisuuksia ilman erillistä ilmoitusta.
- Nikon ei ota vastuuta tämän tuotteen käytöstä aiheutuvista vahingoista.
- Näiden käyttöohjeiden tiedot on pyritty saamaan mahdollisimman kattaviksi ja oikeiksi. Jos kuitenkin huomaat ohjeissa puutteita tai virheitä, pyydämme ilmoittamaan niistä paikalliselle Nikonin edustajalle (osoite toimitetaan erikseen).

#### Ilmoitus kopiointi- tai jäljentämiskiellosta

Jo pelkästään skannerilla, digitaalikameralla tai muulla laitteella kopioidun tai jäljennetyn materiaalin hallussapito voi lain mukaan olla rangaistavaa.

#### Aineistot, joiden kopioinnin tai jäljentämisen laki kieltää

Älä kopioi tai jäljennä seteleitä, kolikoita, arvopapereita tai mitään obligaatioita, vaikka niissä olisi näytekappalemerkintä.

Vieraassa maassa liikkeelle laskettujen seteleiden, kolikoiden tai arvopapereiden kopioiminen tai jäljentäminen on kiellettyä.

Postimerkkien tai virallisten postikorttien kopioiminen tai jäljentäminen on kiellettyä, ellei siihen ole saatu etukäteen lupaa hallintoviranomaisilta.

Virallisten leimojen ja virallisesti oikeiksi todistettujen asiakirjojen kopioiminen tai jäljentäminen on kiellettyä.

#### Tiettyjä kopioita ja jäljenteitä koskevia varoituksia

Lainsäädännöllä on voitu rajoittaa myös yksityisten yritysten tiettyjen dokumenttien kopiointia tai jäljentämistä, ellei yritys käytä kopioita omassa liiketoiminnallisessa käytössään. Älä myöskään kopioi valtioiden passeja, julkisten tai yksityisten yhteisöjen myöntämiä lisenssejä, henkilötodistuksia, lippuja, ruokailukuponkeja tai muita vastaavia dokumentteja.

#### Noudata tekijänoikeusmerkintöjä

Tekijänoikeuksin suojatun aineiston, kuten kirjojen, musiikin, maalausten, puukaiverrusten, karttojen, piirustusten, elokuvien ja valokuvien kopiointia ja jäljentämistä säädellään kansallisilla ja kansainvälisillä tekijänoikeuslaeilla. Älä käytä tätä tuotetta laittomaan kopiointiin tai tekijänoikeuslakien rikkomiseen.

#### Tallennusvälineiden hävittäminen

Ota huomioon, että kuvien poistaminen tai muistikorttien ja muiden tallennusvälineiden alustaminen ei aina hävitä alkuperäisiä kuvatietoja. Joissakin tapauksissa poistetut tiedostot voidaan palauttaa pois heitetyistä tallennusvälineistä kaupallisten ohjelmistojen avulla. Tällöin on olemassa henkilökohtaisen kuvamateriaalin väärinkäytön mahdollisuus. Henkilökohtaisten tietojen suojaaminen on käyttäjän vastuulla.

Poista tallennusvälineestä tiedot pysyvästi käyttämällä jotain kaupallista poisto-ohjelmaa tai alusta tallennusväline ja täytä se kuvatiedostoilla, joissa ei ole henkilökohtaista tietoa (esimerkiksi kuvilla, joissa on vain taivasta), ennen tallennusvälineen hävittämistä tai sen luovuttamista toiselle henkilölle. Muista myös vaihtaa aloitusnäyttökuvat (**X** 93). Ole varovainen hävittäessäsi tallennusvälineitä fyysisesti, jotta välttäisit loukkaantumisen ja mahdolliset omaisuusvahingot.

#### Kameran osat

Johdanto

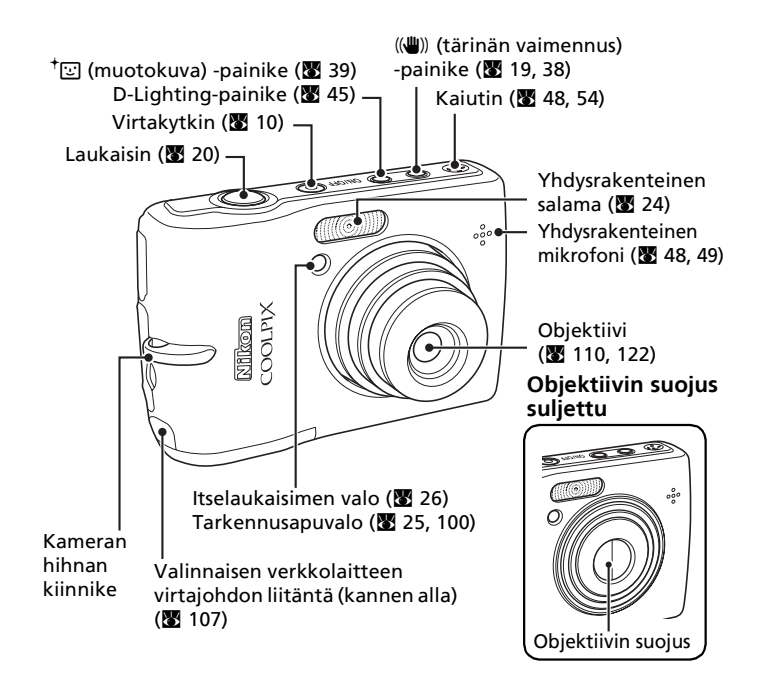

#### Kameran hihnan kiinnittäminen

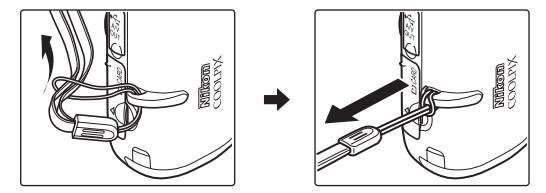

4

#### Kameran osat

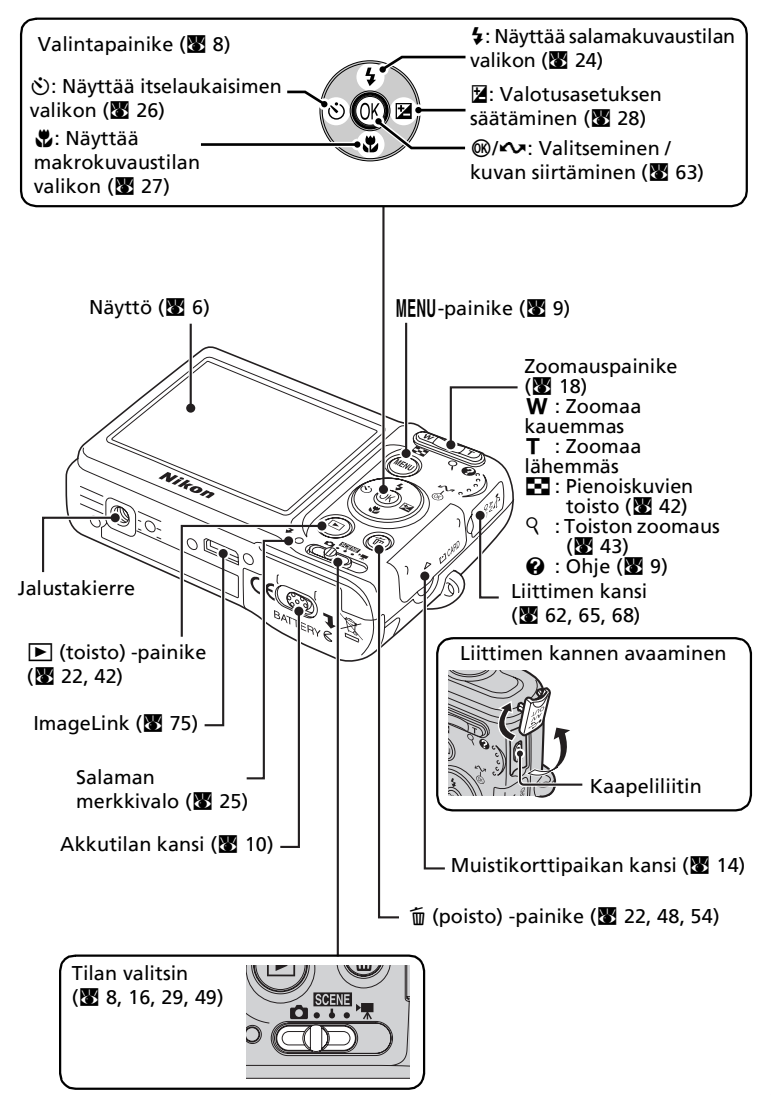

#### Näyttö

**Kuvaus** 

Seuraavat ilmaisimet saattavat näkyä näytössä kuvaamisen ja toiston aikana (todellinen näyttö vaihtelee kameran asetusten mukaan):

#### 6 AUTO 4 💿 🟵 4 🛤 20 21 w **E** ġ 19 ·10 12 (Iv +1.0 DATE 13 DATE POT 123 1 [9999] 17 7м 7m 7m 5m 3m PC 15 16 14

Kuvaustila\* ...... 16, 29, 38, 39, 49 2 3 Makrokuvaustila......27 Zoomauksen ilmaisin ...... 18, 27 4 Tarkennuksen ilmaisin ...... 20 5 6 Sisäisen muistin ilmaisin......17 7 Akkujen varaustilan ilmaisin...... 16 8 9 ISO-herkkyys ......25 Tärinänvaimennus (VR) 10 Itselaukaisimen ilmaisin ...... 26

| 12 | Päiväystä ei asetettu -ilmaisin 112<br>Aikavyöhykkeen ilmaisin94 |
|----|------------------------------------------------------------------|
| 13 | Päivämääräleima/<br>päivämäärälaskuri98                          |
| 14 | Jäljellä olevien kuvien<br>määrä16<br>Elokuvan pituus51          |
| 15 | Tarkennusalue 20                                                 |
| 16 | Valotuksen korjausarvo28                                         |
| 17 | Kuvatila77                                                       |
| 18 | Värivaihtoehtoasetus                                             |
| 19 | Valkotasapaino79                                                 |
| 20 | Parhaan kuvan valitsin (BSS)82                                   |
| 21 | Sarjakuvaustila81                                                |

- \* Vaihtelee nykyisen kuvaustilan mukaan. Katso tietoja näytön ilmaisimista kuvaustilaa käsitteleviltä sivuilta.

6

#### Toisto

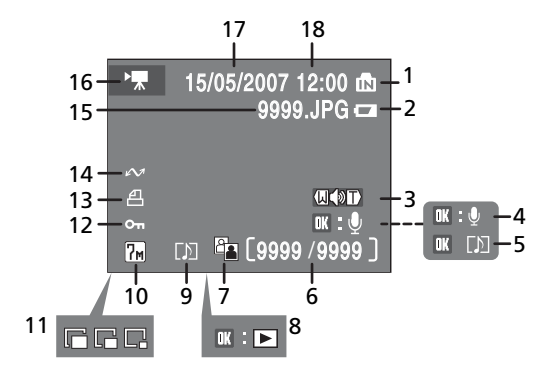

| 1 | Sisäisen muistin ilmaisin 17                                            |
|---|-------------------------------------------------------------------------|
| 2 | Akkujen varaustilan ilmaisin 16                                         |
| 3 | Äänenvoimakkuuden<br>ilmaisin48, 54, 58                                 |
| 4 | Äänimuistion tallennusohje 48                                           |
| 5 | Äänimuistion toisto-ohje                                                |
| 6 | Nykyisen kuvan numero /<br>kuvien kokonaismäärä / 22<br>elokuvan pituus |
| 7 | D-Lighting-kuvake 45                                                    |
| 8 | Elokuvan toistoilmaisin 54                                              |

| 9  | Aänimuistiokuvake              |
|----|--------------------------------|
| 10 | Kuvatila77                     |
| 11 | Pikkukuva47                    |
| 12 | Suojauskuvake88                |
| 13 | Tulostusmääräyskuvake73        |
| 14 | Siirtokuvake66, 89             |
| 15 | Tiedoston numero ja tyyppi 108 |
| 16 | Elokuvailmaisin54              |
| 17 | Tallennuspäivämäärä12          |
| 18 | Tallennusaika12                |

#### Perustoiminnot / ohjeen näyttäminen

#### Tilan valitsin

Aseta tilan valitsin haluamaasi tilaa vastaavaan kohtaan.

#### SCENE: Kuvaustila (🚻 29)

Voit valita erilaisia kohteita tai kuvausolosuhteita, kuten sisätiloja tai yömaisemaa, varten jonkin 15 kuvausohjelmasta ja antaa kameran määrittää asetukset automaattisesti. Äänen tallennus, joka tallentaa ja toistaa pelkkää ääntä, voidaan myös valita.

 Automaattinen tila
 16)
 Yksinkertainen "tähtää ja laukaise" -tila, jossa kamera määrittää useimmat

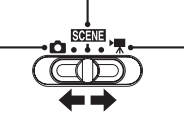

★: Elokuvatila (20 49) Elokuvien tallentaminen. Valitse yksi viidestä elokuvavaihtoehdosta.

#### Valintapainike

Salamatilan (🐮 24), itselaukaisimen (🐮 26), makrokuvauksen (🐮 27) ja valotuksen korjauksen (🐮 28) valitsemisen lisäksi valintapainikkeen avulla voi suorittaa alla kuvatut toiminnot.

#### Täyskuvatoisto

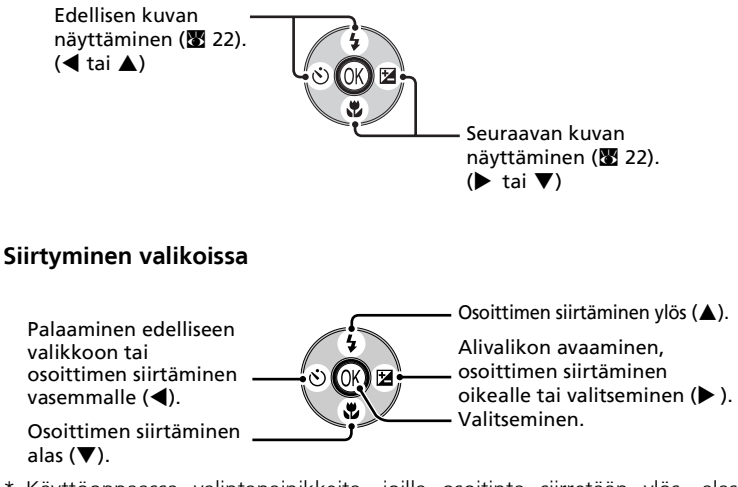

\* Käyttöoppaassa valintapainikkeita, joilla osoitinta siirretään ylös, alas, vasemmalle ja oikealle, ilmaistaan merkeillä  $\blacktriangle$ ,  $\blacktriangledown$ ,  $\blacktriangleleft$  ja  $\triangleright$ .

#### **MENU-painike**

Kun MENU-painiketta painetaan, seuraavat valikot tulevat näyttöön käytössä olevan tilan mukaan.

- : Automaattinen tila
- Kuvaustila

- ▶ : Elokuvatila
- (()) : Tärinänpoistotila : Toistotila

- Kuvausvalikko (**W** 76)  $\rightarrow$
- Kuvaustilavalikko (**W** 29)  $\rightarrow$
- Elokuvavalikko (88 49)  $\rightarrow$
- Muotokuvavalikko (22 40)  $\rightarrow$
- Tärinänpoistovalikko (88 38)  $\rightarrow$
- Toistovalikko (85)  $\rightarrow$

Voit tuoda asetusvalikon (88 91) näkyviin valitsemalla kaikkien valikoiden vläreunassa olevan [Asetukset]-vaihtoehdon.

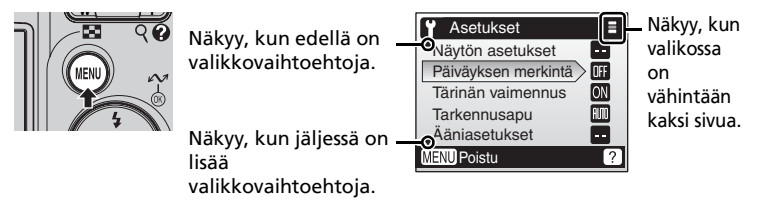

#### Ohjenäytöt

Voit tuoda näyttöön valittuna olevan kohteen kuvauksen painamalla **T** (**Q**).

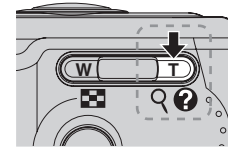

| 🖵 Sarjakuvaus            |
|--------------------------|
| Valitse yksittäiskuvaus, |
| jatkuva kuvaus           |
| tai monikuva 16 (16      |
| otosta yhdessä kuvassa). |
| MENU Poistu ? Tak.       |

Voit tuoda näyttöön edellisen tai seuraavan kohteen painamalla ▲ tai ▼. Voit ottaa asetuksen käyttöön painamalla @-painiketta ohjeen ollessa näytössä.

#### Palaa takaisin kuvaustilaan

Kun kukin valikko näytetään (paitsi Äänitallenteelle), paina laukaisinta vaihtaaksesi takaisin kuvaustilaan

Avaa paristotilan kansi.

#### Akkujen tai paristojen asettaminen

Pitele kameraa ylösalaisin, jotta paristot eivät putoa

Kuvauksen valmistelu

1

#### 2 Aseta akut.

ulos.

• Aseta paristot asianmukaisesti oikealla olevan kuvan mukaisesti.

#### **3** Sulje paristotilan kansi.

#### Tuetut akut ja paristot

Tämä kamera käyttää seuraavia AA-kokoisia paristoja ja akkuja.

- kaksi LR6-alkaliparistoa (paristot toimitettu mukana)
- kaksi FR6/L91-litiumparistoa
- kaksi Nikonin ladattavaa EN-MH1-NiMH-akkua (myydään erikseen)
- kaksi ZR6-oxyride-paristoa

#### Kameran virran kytkeminen ja katkaiseminen

Kytke kameraan virta painamalla virtakytkintä. Virran merkkivalo (vihreä) syttyy hetkeksi ja näyttöön tulee kuva. Katkaise kamerasta virta painamalla virtakytkintä uudelleen.

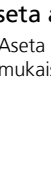

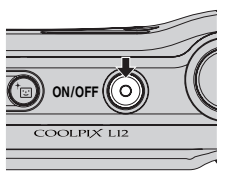

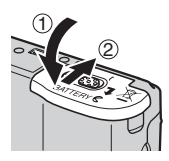

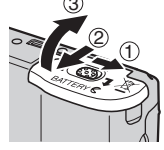

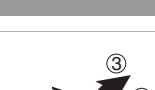

#### Akkujen tai paristojen vaihtaminen

Katkaise kamerasta virta ja varmista, että virran merkkivalo ja näyttö ovat sammuneet, ennen kuin poistat tai asetat paristot tai akut.

#### 🔽 Akkuja ja paristoja koskevia lisävarotoimia

- Lue tämän käyttöoppaan sivuilla iii-iv ja 110 olevat varoitukset ja ohjeet.
- Älä käytä vanhoja ja uusia tai erimerkkisiä tai erityyppisiä akkuja tai paristoja sekaisin.
- Seuraavanlaisia akkuja tai paristoja ei saa käyttää:

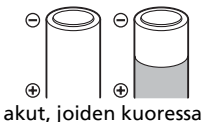

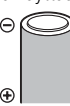

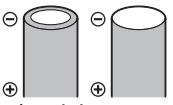

akut, joissa on tasainen miinusnapa

#### on repeämiä miinusr aluetta

akut, joiden eristys ei peitä miinusnavan ympärillä olevaa aluetta

#### Akku- tai paristotyyppi

Voit parantaa akkujen ja paristojen suorituskykyä valitsemalla asetusvalikossa, minkätyyppiset akut tai paristot kameraan on asetettu. Oletusasetuksena on kameran mukana toimitettujen akkujen tai paristojen tyyppi. Jos ostit kameran Euroopassa ja kameran mukana toimitettiin alkaliparistot, vaihda asetukseksi [Alkali]. Jos käytössä ovat muuntyyppiset akut tai paristot, kytke kameraan virta ja muuta asetus (🕱 106).

#### Alkaliparistot

Alkaliparistojen suorituskyky saattaa vaihdella suuresti valmistajan mukaan. Valitse luotettava merkki.

#### Vaihtoehtoiset virtalähteet

Jos kameraan tarvitaan virtaa yhtäjaksoisesti pitkäksi aikaa, käytä EH-65A-verkkolaitetta (**W** 107). *Älä missään tapauksessa käytä muunmallista verkkolaitetta tai toisen valmistajan verkkolaitetta.* Tämän ohjeen noudattamatta jättäminen voi vaurioittaa kameraa.

#### Kuvaustilan virransäästötoiminto

Virran säästämiseksi näyttö himmenee, jos mitään toimintoja ei suoriteta noin viiteen sekuntiin. Näyttö aktivoituu heti, jos jotakin kameran säätöä käytetään. Näyttö sammuu ja virran merkkivalo vilkkuu, kun kameran toimintoja ei käytetä 15 sekuntiin.

Jos kameran toimintoja ei edelleenkään käytetä 15 sekuntiin, kamera siirtyy valmiustilaan. Seuraavan kolmen minuutin kuluttua kameran virta sammuu automaattisesti (🛚 101).

#### Näytön kielen, päivämäärän ja kellonajan asettaminen

Kun kameraan kytketään virta ensimmäisen kerran, näyttöön tulee kielenvalintaikkuna.

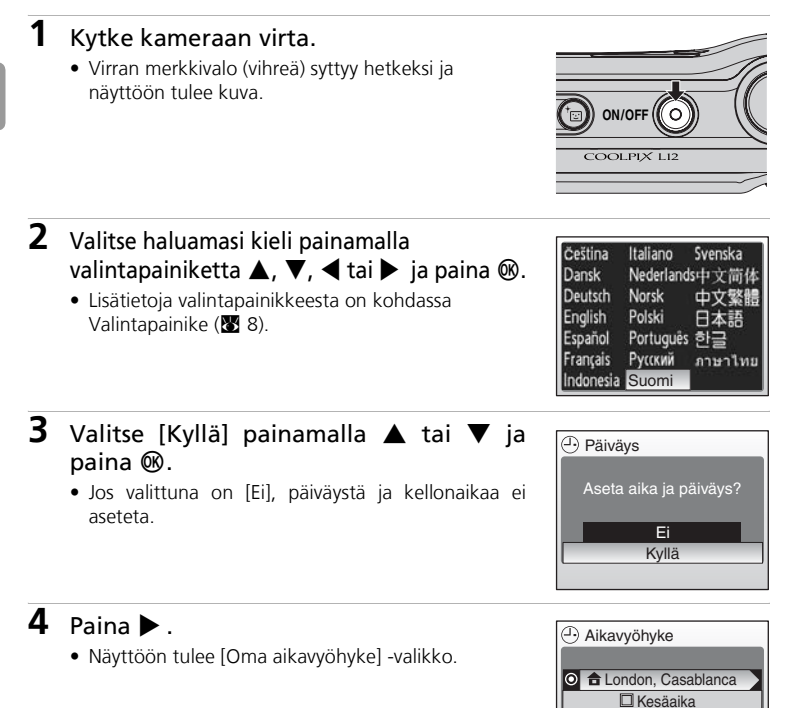

#### 🔇 Kesäaika

Jos käytössä on kesäaika, ota aikavyöhykevalikossa käyttöön [Kesäaika] ja aseta päiväys.

- 1 Valitse [Kesäaika] painamalla valintapainiketta ▼.
- 2 Ota kesäaika käyttöön painamalla 🕲 ✔).

®-painikkeella kesäajan voi ottaa käyttöön ja poistaa käytöstä.

**3** Paina ▲ ja sitten ▶ ja jatka vaiheeseen 5.

Kun kesäaika päättyy, poista [Kesäaika] käytöstä asetusvalikon [Päiväys] -valikosta (🔀 94). Kameran kello siirtyy automaattisesti tunnin taaksepäin.

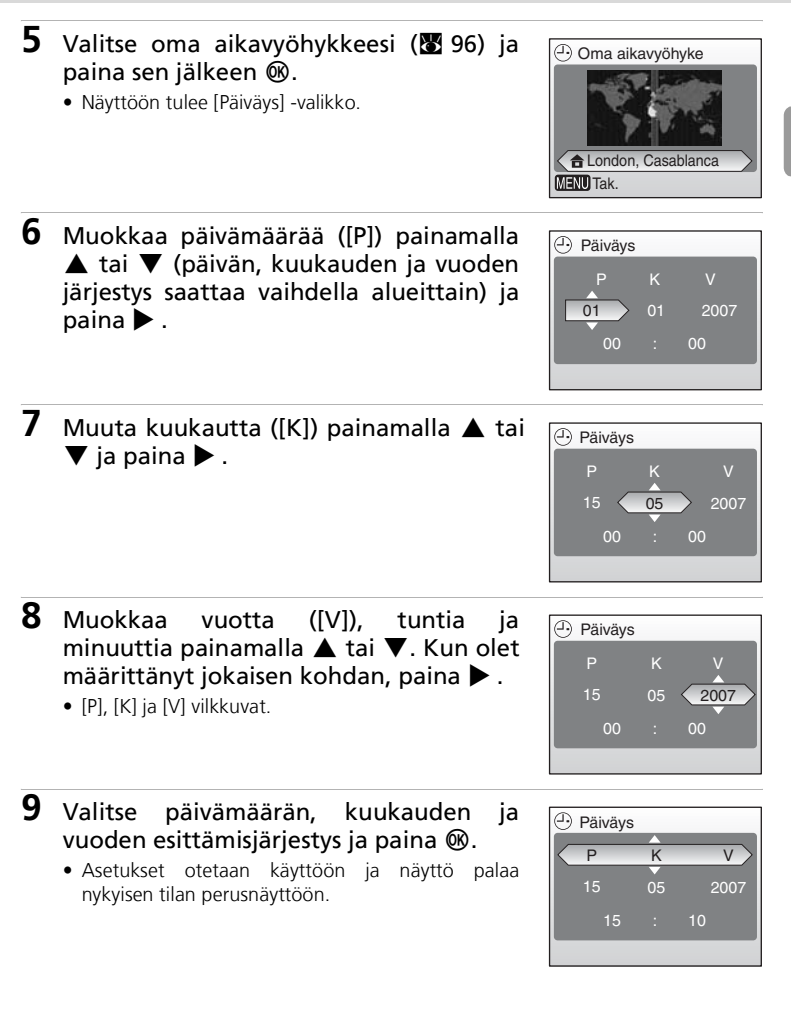

#### Muistikorttien asettaminen

Kuvat tallentuvat kameran sisäiseen muistiin (noin 21 Mt) tai vaihdettaville Secure Digital (SD) -muistikorteille (myydään erikseen) (👿 107).

Jos kamerassa on muistikortti, kuvat tallennetaan automaattisesti muistikortille. Vain muistikortille tallennettuja kuvia voidaan toistaa, poistaa tai siirtää. Jos haluat toistaa, poistaa tai siirtää sisäisessä muistissa olevia kuvia, poista muistikortti kamerasta.

- 1 Katkaise kamerasta virta ja avaa muistikorttipaikan kansi.
  - Varmista, että kamera on sammutettu (virran merkkivalo ei pala), ennen kuin asetat tai poistat muistikortin.

#### **2** Aseta muistikortti.

- Työnnä muistikortti kameraan kuvan mukaisesti, kunnes kortti napsahtaa paikalleen.
- Sulje muistikorttipaikan kansi.

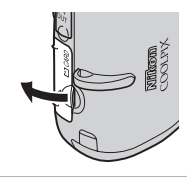

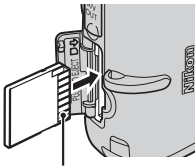

koskettimet

#### Muistikorttien asettaminen

Jos muistikorttia työnnetään paikalleen ylösalaisin tai väärin päin, kamera tai muistikortti voi vahingoittua. Varmista, että muistikortti on oikein päin, kun työnnät sitä kameraan.

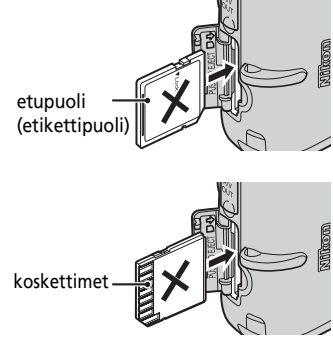

#### Muistikorttien asettaminen

#### Muistikorttien poistaminen

*Katkaise kamerasta virta* ja varmista, että virran merkkivalo ja näyttö ovat sammuneet, ennen kuin avaat muistikorttipaikan kannen. Irrota muistikortti painamalla sitä hieman (①). Kun muistikortti on vapautettu, vedä se ulos varovasti (②).

#### Muistikorttien alustaminen

Jos oikealla esitetty ilmoitus tulee näyttöön, muistikortti on alustettava (🗴 102) ennen käyttöä.

Huomaa, että **alustaminen poistaa pysyvästi kaikki kuvat** ja muut tiedot muistikortilta. Muista tehdä kopiot kaikista säilytettävistä kuvista ennen muistikortin alustamista.

Valitse valintapainikkeella ▲ tai ▼ [Alusta] ja paina ֎. Näyttöön tulee oikealla oleva teksti. Voit aloittaa alustamisen valitsemalla [Alusta] ja painamalla @.

- Älä katkaise kamerasta virtaa tai poista paristoja tai muistikorttia ennen alustamisen päättymistä.
- Kun ensimmäisen kerran asetat muissa laitteissa käytettyjä muistikortteja COOLPIX L12 -kameraan, varmista, että alustat ne (X) 102).

#### Kirjoitussuojauskytkin

SD-muistikorteissa on kirjoitussuojauskytkin. Kuvia ei voi tallentaa eikä poistaa eikä muistikorttia alustaa, jos tämä kytkin on lukitusasennossa. Aseta kirjoitussuojauskytkin tallennusasentoon.

#### Muistikortit

- Käytä vain Secure Digital (SD) -muistikortteja.
- Älä tee seuraavia toimintoja, kun kortin alustaminen tai kortin tietojen kirjoittaminen tai poistaminen on kesken tai kun tietoja siirretään tietokoneeseen. Muuten tietoja voi hävitä tai kamera tai muistikortti voi vaurioitua.
  - Älä poista muistikorttia.
  - Älä poista akkua.
  - Älä katkaise virtaa kamerasta.
  - Älä irrota verkkolaitetta.
- Älä pura tai muuta kortteja.
- Älä pudota, taivuta tai kastele kortteja äläkä altista niitä voimakkaille iskuille.
- Älä kosketa metallisia liitäntäpintoja sormilla tai metalliesineillä.
- Älä liimaa muistikortteihin tarroja.
- Älä jätä kortteja suoraan auringonvaloon, suljettuihin ajoneuvoihin tai kuumiin paikkoihin.
- Älä altista kortteja kosteudelle tai syövyttäville kaasuille.

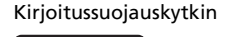

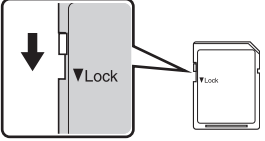

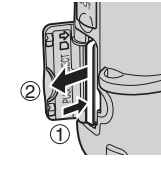

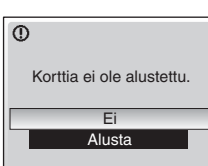

#### Vaihe 1 💼 (automaattinen) -tilan valitseminen ja virran kytkeminen kameraan

Tässä kohdassa kerrotaan, miten kameralla kuvataan 🖸 (automaattinen) -tilassa. Se on täysautomaattinen "tähtää ja laukaise" -tila, jota suositellaan aloitteleville digitaalikameran käyttäjille.

# 2

1

#### Kytke kameraan virta.

Siirrä tilanvalitsin asentoon 🗖.

 Virran merkkivalo (vihreä) syttyy hetkeksi ja näyttöön tulee kuva.

# **3** Tarkista akkujen varaus ja jäljellä olevien kuvien määrä.

#### Akkujen varaus

| Näyttö                                              | Kuvaus                                                                         |
|-----------------------------------------------------|--------------------------------------------------------------------------------|
| EI KUVAKETTA                                        | Akut tai paristot ovat täynnä.                                                 |
| e                                                   | Akut tai paristot ovat lähes<br>tyhjät; ota vara-akut tai<br>-paristot esille. |
| <ul> <li>Varoitus!</li> <li>Akku lopussa</li> </ul> | Akut tai paristot ovat tyhjät.<br>Vaihda akut.                                 |

#### Akkujen varaustason kuvake

.

Jäljellä olevien kuvien määrä

#### Jäljellä olevien kuvien määrä

Tallennettavissa olevien kuvien määrä riippuu sisäisen muistin tai muistikortin tallennuskapasiteetista ja kuvatila-asetuksen arvosta (**W** 78).

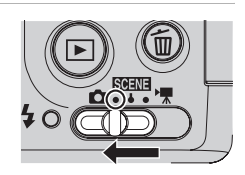

#### Ilmaisimet 🖸 (automaattinen) -tilassa

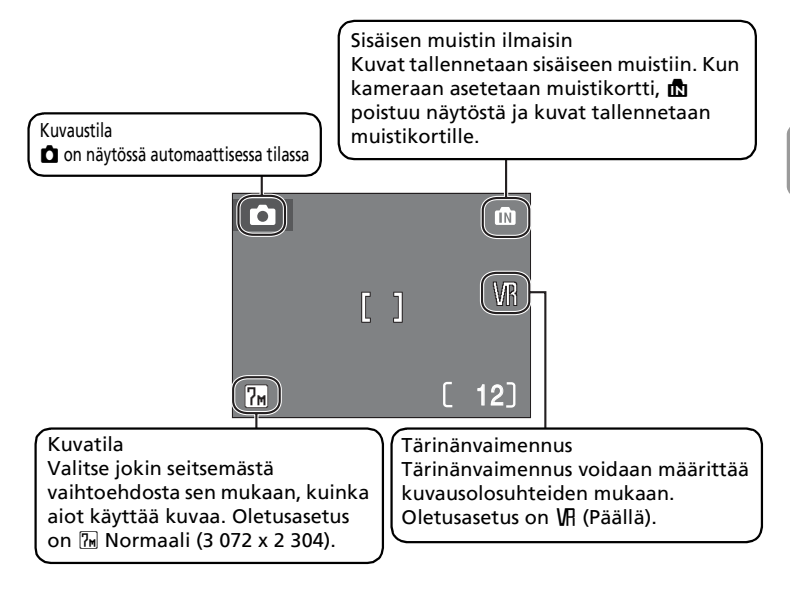

#### 🦉 Käytettävissä olevat toiminnot 🗖 (automaattinen) -tilassa

▲ (automaattinen) -tilassa voidaan käyttää makrokuvaustilaa (数 27) ja valotuksen korjausta (数 28) ja kuvat voidaan ottaa käyttäen salamaa (数 24) ja itselaukaisinta (数 26). MENUpainikkeen painaminen ▲ (automaattinen) -tilassa avaa kuvausvalikon. Valikossa voit määrittää kuvatilan (数 77) ja valkotasapainoasetuksen (数 79) ja ottaa käyttöön sarjakuvauksen (数 81), parhaan kuvan valitsimen (数 82) ja värivalinnat (数 83), jotka parhaiten sopivat kuvaustilanteeseen ja mieltymyksiisi.

#### Tärinänvaimennus

Kun [Tärinänvaimennus] (🔀 100) on [Päällä] (oletusasetus), sillä voidaan tehokkaasti korjata epätarkkuus, joka aiheutuu pienestä käden liikkeestä (kameran tärähdys). Tätä tapahtuu usein, kun kuvataan zoomauksella tai pitkillä suljinajoilla.

Tärinänvaimennusta voidaan käyttää kaikissa kuvaustiloissa.

#### **1** Valmistaudu ottamaan kuva.

- Pitele kameraa tukevasti kaksin käsin. Varo, etteivät esimerkiksi sormesi peitä objektiivia, salamaa tai automaattitarkennuksen apuvaloa.
- Kun otat kuvaa kamera pystysuunnassa, käännä kameraa myötäpäivään siten, että sisäinen salama on objektiivin yläpuolella.

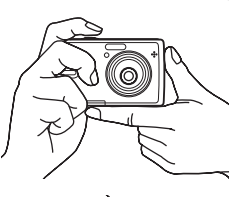

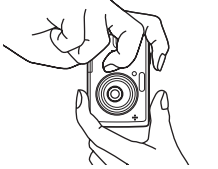

#### **2** Rajaa kuva.

• Rajaa tärkein kohde näytön keskialueelle.

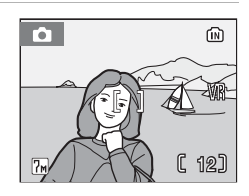

#### Zoomin käyttö

Ota optinen zoomaus käyttöön zoomauspainikkeilla. Zoomaa kauemmas painamalla  $\mathbf{W}$  ( $\mathbf{E}$ ), jolloin rajauksessa näkyvä kuvan alue kasvaa, tai zoomaa lähemmäs painamalla  $\mathbf{T}$  ( $\mathbf{Q}$ ), jolloin kohde täyttää suuremman alueen rajauksessa.

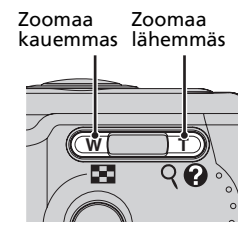

Kun kameralla on zoomattu suurimpaan suurennukseen (3-kertaiseksi), **T** (**Q**) -painikkeen pitäminen painettuna käynnistää digitaalizoomauksen. Kohdetta voidaan suurentaa enintään 4-kertaiseksi, jolloin kokonaissuurennus on 12-kertainen.

#### Näytön ilmaisin osoittaa nykyisen zoomaussuhteen.

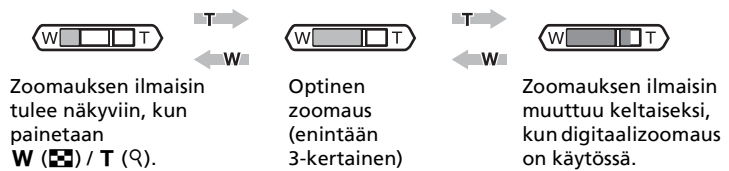

#### **V** Digitaalizoomaus

Kun digitaalinen zoomaus on käytössä, kameran kuvakennon välittämiä tietoja käsitellään digitaalisesti, toisin kuin optista zoomausta käytettäessä. Optisen zoomauksen enimmäisasennossa näkyviä yksityiskohtia suurennetaan, ja kuvasta tulee hieman rakeinen.

#### Tärinänpoistotila:

Kun tärinänpoistotila (🕅 38) on päällä, [Tärinänvaimennus] (🕷 100) ja [BSS] (parhaan kuvan valitsin) (🕷 82) on otettu käyttöön kameran tärinän aiheuttaman kohteiden epätarkkuuden vähentämiseksi. Näin kuvista tulee tarkkoja. Kun parhaan kuvan valitsin on käytössä, kamera ottaa enimmillään kymmenen kuvaa, vertaa niitä ja tallentaa terävimmän kuvan (kuvan, jossa on eniten yksityiskohtia). Käytössä on korkeampi herkkyys, ja suljinaika on lyhyempi kuin 🗅 (automaattinen) -tilassa.

#### Vaihe 3 Tarkentaminen ja laukaiseminen

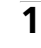

#### Paina laukaisin puoliväliin.

- Kamera tarkentaa tarkennusalueella olevaan kohteeseen ja säätää kohteen valotuksen.
- Kun kohde on tarkennettu, tarkennuksen ilmaisin (用F●) on vihreä. Jos kamera ei pysty tarkentamaan, tarkennuksen ilmaisin vilkkuu punaisena. Muuta sommittelua ja yritä uudelleen.
- Kun digitaalizoomaus on käytössä, tarkennusaluetta ei näytetä.

#### **2** Paina laukaisin pohjaan.

• Kuva tallentuu muistikortille tai sisäiseen muistiin.

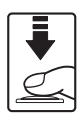

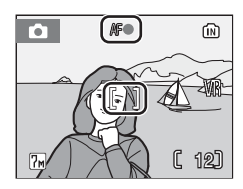

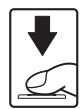

#### Tarkennusapuvalo ja salama

Jos kohde on heikosti valaistu, tarkennusapuvalo saattaa syttyä, kun laukaisin painetaan puoliväliin, tai salama saattaa välähtää, kun laukaisin painetaan alas asti.

#### 🚺 Tallennuksen aikana

Kun kuvia tallennetaan, Z-kuvake on näkyvissä. Älä katkaise kameran virtaa, avaa akkutilan kantta tai muistikorttipaikan kantta, poista muistikorttia tai poista tai irrota virtalähdettä, kun nämä kuvakkeet ovat näkyvissä. Jos katkaiset virran tai poistat muistikortin näissä tilanteissa, tietoja voi hävitä tai kamera tai kortti voi vaurioitua.

#### Automaattitarkennus

Automaattinen tarkennus ei ehkä toimi odotetulla tavalla seuraavissa tilanteissa:

- Kohde on hyvin tumma.
- Kuvassa on kohteita, joiden kirkkauserot ovat hyvin suuret (esim. aurinko paistaa kohteen takaa ja kohde itse on varjossa).
- Kohteen ja ympäristön välillä ei ole kontrastieroa (esim. kohde seisoo valkoisen seinän edessä valkoisissa vaatteissa).
- Kuvassa on useita kohteita, jotka sijaitsevat eri etäisyyksillä kamerasta (esim. kohde on häkissä).
- Kohde liikkuu nopeasti.

Yritä edellä kuvatuissa tilanteissa tarkentaa useita kertoja painamalla laukaisinta toistuvasti puoliväliin tai lukitse tarkennus.

#### Laukaisin

Määritä tarkennus ja valotus painamalla laukaisin puoliväliin, kunnes tunnet vastusta. Tarkennus ja valotus lukittuvat, kun laukaisinta pidetään painettuna puoliväliin. Laukaise kamera ja ota kuva painamalla laukaisin kokonaan pohjaan. Älä paina laukaisinta liian voimakkaasti, koska kamera voi tärähtää ja kuvasta voi tulla epäterävä.

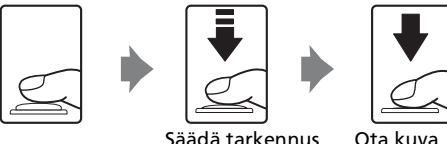

Säädä tarkennus ja valotus

#### Tarkennuksen lukitus

Jos haluat tarkentaa muualla kuin kuvan keskellä olevaan kohteeseen, käytä tarkennuksen lukitusta, jonka toiminta on kuvattu alla.

M

• Varo, ettei kameran ja kohteen välinen etäisyys muutu tarkennuksen ollessa lukittuna.

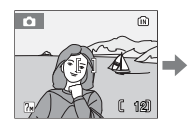

Sijoita kohde ruudun keskelle.

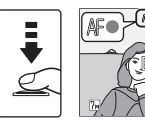

Paina Varmista, että laukaisin tarkennuksen puoliväliin. ilmaisin (升 ●) on vihreä.

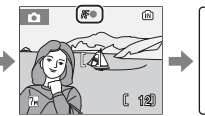

Pidä laukaisinta painettuna puoliväliin ja rajaa kuva.

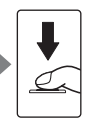

Ota kuva painamalla laukaisin pohjaan.

#### Kuvien katseleminen: Täyskuvatoisto

#### Paina 🕨.

- Katsele kuvia käänteisessä järjestyksessä painamalla valintapainiketta ◄(tai ▲) tai tallennusjärjestyksessä painamalla ▶ (tai ▼). Selaa nopeasti tiettyyn kuvanumeroon pitämällä valintapainike painettuna ilman, että katselet väliin jääviä kuvia.
- Lisätietoja valintapainikkeesta on kohdassa Valintapainike (😿 8).
- Kun kuvia luetaan muistikortilta tai sisäisestä muistista, ne saattavat näkyä hetken epätarkkoina.
- Paina ▶ -painiketta tai laukaisinta uudelleen palataksesi kuvaustilaan.
- Kun na on näkyvissä, kuvat tallennetaan sisäiseen muistiin. Kun kameraan asetetaan muistikortti, na poistuu näytöstä ja kuvat tallennetaan muistikortille.

#### Kuvien poistaminen

 Paina m-painiketta, kun haluat poistaa näytössä olevan kuvan.

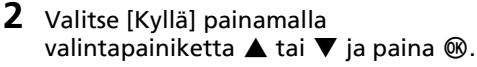

 Jos haluat poistua poistamatta kuvaa, valitse [Ei] ja paina .

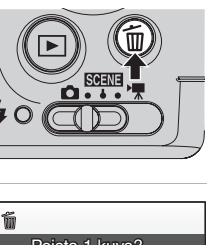

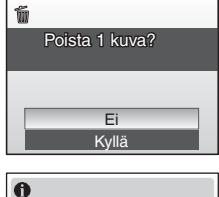

Valmis

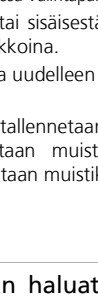

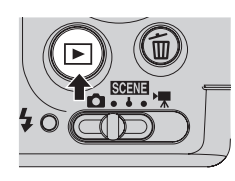

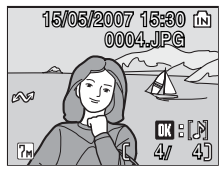

#### Täyskuvatoistotila

Seuraavat toiminnot ovat käytettävissä täyskuvatoistotilassa.

| Toiminto                           | Paina        | Kuvaus                                                                        | ŏ  |
|------------------------------------|--------------|-------------------------------------------------------------------------------|----|
| Suurenna kuvaa                     | <b>T</b> (9) | Suurentaa näytössä näkyvää kuvaa<br>enintään noin 10-kertaiseksi.             | 43 |
| Katsele pienoiskuvia               | W ( 🖪 )      | Näyttää 4, 9 tai 16 pienoiskuvaa.                                             | 42 |
| D-Lighting                         | †::          | Parantaa kuvan tummien alueiden<br>kirkkautta ja kontrastia.                  | 45 |
| Tallenna tai toista<br>äänimuistio | ØØ           | Tallentaa tai toistaa enintään 20<br>sekunnin mittaisia äänimuistioita.       | 48 |
| Siirry kuvaustilaan                | ►<br>tai     | Paina <b>&gt;</b> -painiketta tai<br>laukaisinta palataksesi<br>kuvaustilaan. | 22 |

#### Nopea toistozoomaus

Jos painat **T** (Q) -painiketta täysikuvatoiston aikana, kuva tarkentuu kolminkertaiseksi niin, että kuvan keskialue on näytössä (**X** 43). Palaa täyskuvatoistoon painamalla **@**.

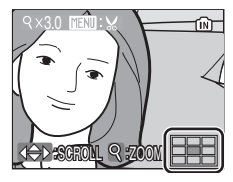

#### 🖉 Kuvien katseleminen

- Kun kameran virta on katkaistu, ▶-painikkeen pitäminen painettuna käynnistää kameran täyskuvatoistotilassa. Jos kameran virta katkaistaan, kun se on äänitallennetilassa (数 55) tai äänentoistotilassa (数 57), kamera on virran kytkemisen jälkeen äänentoistotilassa.
- Sisäiseen muistiin tallennettuja kuvia voidaan katsella vain silloin, kun muistikortti ei ole paikallaan.

#### Viimeisimmän otetun kuvan poistaminen

Poista viimeisin otettu kuva painamalla kuvaustilassa  $\widehat{\mathbf{m}}$ . Kun näkyviin tulee oikealla kuvattu vahvistusnäyttö, valitse [Kyllä] valintapainikkeella  $\blacktriangle$  tai  $\blacktriangledown$  ja paina sen jälkeen  $\mathfrak{W}$ . Jos haluat poistua poistamatta kuvaa, valitse [Ei] ja paina  $\mathfrak{W}$ .

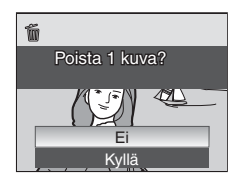

#### Salaman käyttäminen

Salamavalikko auttaa sinua valitsemaan salamatilan, joka parhaiten sopii kuvaustilanteeseen.

Kun objektiivi on ääriasennossa, salaman toimintaetäisyys on 0,5-0,8 m. Kun käytössä on suurin optinen zoomaus, toimintaetäisyys on 0,5-4,5 m. Salamalla on seuraavat toimintatilat:

Salama välähtää automaattisesti, jos valaistus on heikko.

#### 20 Automaattisalama, jossa on punasilmäisyyden vähennys

Vähentää muotokuvien punasilmäisyyttä (💹 25).

#### 🚯 Ei pala

**Z**ANITA

Salama ei välähdä, vaikka valaistus olisi heikko.

Automaattinen (oletusasetus D-tilassa)

#### 4 Täytesalama

Salama välähtää aina kuvaa otettaessa. Näin voidaan vaalentaa varjoja ja vastavalossa kuvattuja kohteita.

#### Täsmäys pitkiin suljinaikoihin

Salama valaisee pääkohteen ja kamera käyttää pitkää suljinaikaa, jotta taustakin valottuu yöllä tai heikossa valaistuksessa.

#### Paina 🗲 (salamatila).

• Näyttöön tulee salamavalikko.

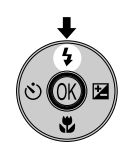

# 2 Valitse haluamasi salamatila painamalla valintapainiketta ▲ tai ▼ ja paina ®.

- Valitun salamatilan kuvake tulee näkyviin näytön yläosassa.
- Kun painetaan #mm, #mm näytetään vain viiden sekunnin ajan.
- C-tilassa käyttöön otettu salamatila on tallennettu kameran muistiin senkin jälkeen, kun kamerasta katkaistaan virta.
- Lisätietoja valintapainikkeesta on kohdassa Valintapainike (😻 8).

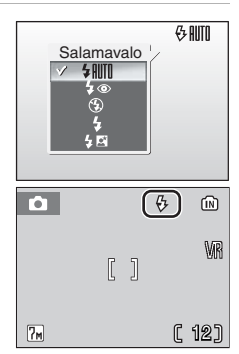

1
### Kun valaistus on heikko

Huomaa seuraava, kun valaistus on heikko ja salama ei ole käytössä (3).

- Aseta kamera tasaiselle, vaakasuoralle pinnalle tai käytä jalustaa (suositeltavaa). Ota tärinänvaimennus pois käytöstä, kun käytät jalustaa (🔀 100).
- ISD-kuvake näkyy silloin, kun kamera lisää herkkyyttä normaaliherkkyydestä vähentääkseen epäterävyyttä, joka aiheutuu pitkästä suljinajasta. Jos otat kuvia ISD-kuvakkeen ollessa näytössä, kuvissa saattaa esiintyä kirjavuutta.
- Kamera voi vähentää kohinaa käsittelemällä kuvia, mikä pidentää tallennusaikaa.

### Salaman käyttöä koskeva huomautus

Kun salamaa käytetään zoomauksen ollessa laajakulma-asennossa, kirkkaat heijastukset ilmassa olevista pölyhiukkasista saattavat näkyä kuvissa kirkkaina pisteinä. Voit vähentää näitä heijastuksia asettamalla salamatilaksi näytössä **③** (Pois) tai zoomaamalla kohteeseen.

### 🖉 Tarkennusapuvalo

Jos valaistus on heikko, tarkennusapuvalo saattaa syttyä, kun laukaisin on painettu puoliväliin. Tarkennusapuvalon toimintaetäisyys on noin 1,9 m suurimmalla laajakulma-asennolla ja 1,1 m suurimmalla teleasennolla. Tarkennusapuvalon asetukseksi voidaan määrittää manuaalisesti [Pois] (🔀 100). Tällöin kamera ei välttämättä tarkenna heikossa valaistuksessa.

### 💋 Salaman merkkivalo

Salaman merkkivalo ilmaisee salaman tilan, kun Salaman merkkivalo laukaisin painetaan puoliväliin.

- Palaa : Salama välähtää kuvaa otettaessa.
- Vilkkuu: Salama latautuu. Odota muutama sekunti ja yritä uudelleen.
- Ei pala : Salama ei välähdä kuvaa otettaessa.

### Punasilmäisyyden vähennys

COOLPIX L12:ssa on kehittynyt punasilmäisyyden vähennysjärjestelmä. Esisalamat välähtävät useita kertoja pienellä teholla ennen varsinaista salamaa, mikä vähentää punasilmäisyyttä. Jos kamera havaitsee punasilmäisyyttä kuvan ottamisen jälkeen, Nikonin oma punasilmäisyyden vähennys käsittelee kuvaa tallennuksen yhteydessä. Tästä syystä kestää hieman aikaa, ennen kuin laukaisin toimii normaalisti ja kamera on valmis ottamaan uuden kuvan.

- Käyttöä ei suositella, jos laukaisun ajoitus on tärkeä.
- Punasilmäisyyden vähennys ei aina tuota haluttuja tuloksia.
- Eräissä harvoissa tapauksissa toiminto vaikuttaa kuvan muihin alueisiin.

Käytä näissä tapauksissa salaman toimintatilana muuta kuin automaattisalamaa, jossa on punasilmäisyyden vähennys.

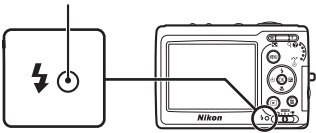

### Kuvien ottaminen itselaukaisimella

Kamerassa on kymmenen sekunnin ajastin, jotta ehdit itsekin kuvaan. Itselaukaisijaa käytettäessä kamera sijoitetaan jalustalle tasaiselle, vakaalle pinnalle.

### 1 Paina 🖄 (itselaukaisin).

• Näytössä näkyy itselaukaisimen valikko.

## 2 Valitse [ON] painamalla valintapainiketta ▲ tai ▼ ja paina .

- Näytössä näkyy 10♂-kuvake.
- Näyttö palaa nykyisen tilan perusnäyttöön, jos asetusta ei ole otettu käyttöön painamalla 
  viiden sekunnin kuluessa.

## **3** Rajaa kuva ja paina laukaisin puoliväliin.

• Kamera säätää tarkennuksen ja valotuksen.

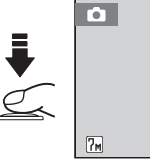

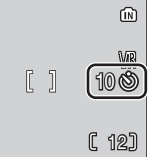

OFF

### **4** Paina laukaisin pohjaan saakka.

- Itselaukaisin käynnistyy.
- Itselaukaisimen merkkivalo vilkkuu yhdeksän sekuntia. Merkkivalo lopettaa vilkkumisen sekuntia ennen kuvan ottamista. Se jää palamaan, kunnes suljin vapautetaan.
- Jäljellä oleva aika sulkimen vapauttamiseen näkyy näytössä.
- Voit pysäyttää itselaukaisimen ennen kuvan ottamista painamalla laukaisinta uudelleen.

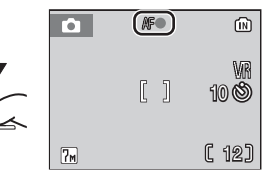

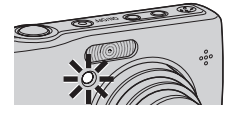

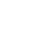

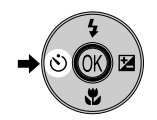

Itselaukaisin

OFF

### Makrokuvaustila

1

Makrokuvaustilassa voidaan ottaa kuvia jopa vain 15 senttimetrin etäisyydeltä kohteesta. Huomaa, että salama ei ehkä pysty valaisemaan kohdetta, jonka etäisyys kamerasta on vähemmän kuin 50 cm. Jos salama välähtää, toista kuva ja tarkastele tuloksia.

### Paina 🛱 (makrokuvaustila).

Makrokuvaustila näkyy näytössä.

### 2 Valitse [ON] painamalla valintapainiketta ▲ tai ▼ ja paina .

- Näytössä näkyy K-kuvake.
- Kun valittuna on [OFF], SOFF näkyy vain viiden sekunnin ajan.
- Näyttö palaa nykyisen tilan perusnäyttöön, jos asetusta ei ole otettu käyttöön painamalla 🛞 viiden sekunnin kuluessa.

### 3 Rajaa kuvaa painamalla **T** (९) tai **W** (💽).

- Kamera voi tarkentaa 15 cm etäisyydelle, kun 🕷 vaihtuu vihreäksi tai digitaalinen zoomaus on (zoomauksen voimassa merkkivalo vaihtuu keltaiseksi).
- Merkkivalo 🛱 vaihtuu vihreäksi, kun zoomauksen ilmaisinta siirretään  $\triangle$ -kuvakkeesta oikealle.

### **4** Tarkenna ja laukaise.

 D-tilassa käyttöön otettu makrokuvaustila säilyy kameran muistissa senkin jälkeen, kun kamerasta katkaistaan virta.

### Makrokuvaustila

Makrokuvaustilassa kamera tarkentaa jatkuvasti, vaikka laukaisinta ei paineta puoliväliin tarkennuksen lukitsemiseksi.

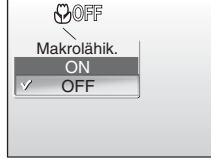

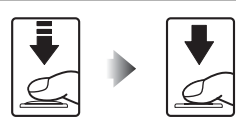

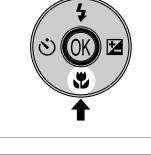

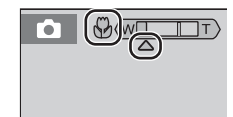

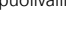

27

### Valotuksen korjaus

Valotuksen korjauksen avulla voit muuttaa kameran ehdottamaa valotusarvoa, jolloin kuvista tulee ehdotettua kirkkaampia tai tummempia.

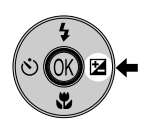

Val. +/-+0.3

-0.3

20

## 2 Säädä valotusta painamalla valintapainiketta ▲ tai ▼.

- Jos kuva on liian tumma, säädä valotuksen korjausta +-suuntaan.
- Jos kuva on liian kirkas, säädä valotuksen korjausta —suuntaan.
- Valotuksen korjaukseksi voidaan asettaa arvo väliltä -2.0-+2.0 EV.
- Lisätietoja valintapainikkeesta on kohdassa Valintapainike (😿 8).

### **3** Paina 🛞.

- Kuvake 🖾 ja valotuksen kompensoinnin arvo esitetään näytössä.
- C-tilassa käyttöön otettu valotuksen korjaus säilyy kameran muistissa senkin jälkeen, kun kamerasta katkaistaan virta.

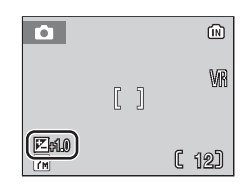

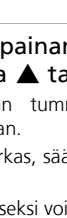

SCN Aiheohjelmavalikko

Äänitallenne
Kuvatila

MENU Poistu

🛱 Panoraamatoiminto

### Aiheenmukaisen kuvausohjelman valitseminen: Aiheohjelmatila

### Aiheohjelmatila

Kuvausohjelmatilassa kamera käyttää automaattisesti valitulle aihetyypille parhaiten sopivia asetuksia.

### Kuvausohjelmatilat

Kuvausohjelmatilojen avulla voit optimoida valokuvat tietylle aihetyypille yksinkertaisesti valitsemalla kuvausohjelman ja painamalla laukaisinta. Kuvausohjelmavalikosta voit myös valita äänen tallennustoiminnon, jolla voit tallentaa ja toistaa ääntä.

| 🛃 Muotokuva     | 🖬 Maisema         | 💐 Urheilu           |
|-----------------|-------------------|---------------------|
| 🗈 Yömuotokuva   | 💥 Juhlat/sisätila | 🐞 Ranta/lumi        |
| 🚔 Auringonlasku | 齝 Hämärä          | 🛃 Yömaisema         |
| 🔀 Lähikuva      | 🏛 Museo           | Ilotulitus          |
| 🖬 Коріо         | 省 Vastavalo       | 🛱 Panoraamatoiminto |
| Äänitallenne*   |                   |                     |

\* Katso Äänen tallennus (😿 55)

### 🙆 Kuvatila

[ Kuvatila] ( 77) voidaan määrittää aiheohjelmavalikossa. Asetuksiin tehdyt muutokset vaikuttavat kaikkiin kuvaustiloihin.

?

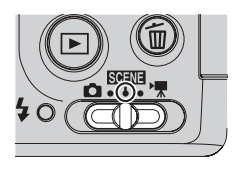

### Kuvien ottaminen aiheenmukaisilla kuvausohjelmilla

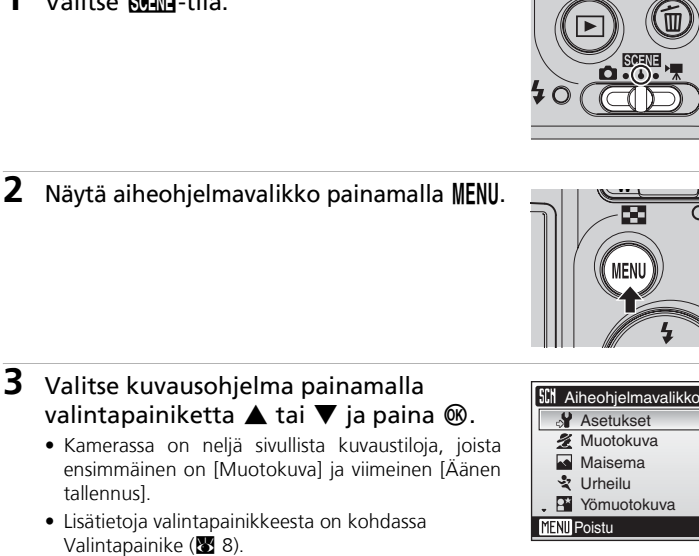

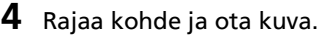

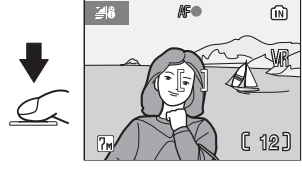

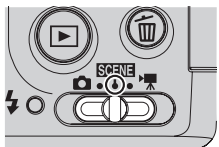

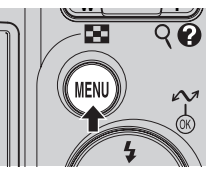

?

### Aiheenmukaiset kuvausohjelmat

Käytettävissä ovat seuraavat aiheenmukaiset kuvausohjelmat:

### 🙎 Muotokuva

Tätä tilaa käytetään muotokuville, jossa kuvattava pääkohde erottuu selkeästi taustasta. Muotokuvan kohteiden ihon sävyt ovat pehmeitä ja luonnollisia.

• Kamera tarkentaa näytön keskellä olevaan kohteeseen.

| 4 | <b>\$⊚</b> 1 | ڻ | Pois <sup>1</sup> | ۲ | Pois |  | 0 <sup>1</sup> | ΞD | Automaattinen <sup>1</sup> |
|---|--------------|---|-------------------|---|------|--|----------------|----|----------------------------|
|---|--------------|---|-------------------|---|------|--|----------------|----|----------------------------|

Muitakin asetuksia voi valita.

### 🔄 Maisema

Käytä tätä toimintoa, kun kuvaat maisemaa, kaupunkia tai otat muotokuvan, jonka taustalla on tärkeä maamerkki.

 Kamera tarkentaa äärettömyyteen. Tarkennuksen ilmaisin (18 20) näkyy aina vihreänä, kun laukaisin painetaan puoliväliin. Huomaa kuitenkin, että edustalla olevat kohteet eivät ehkä aina ole tarkentuneita.

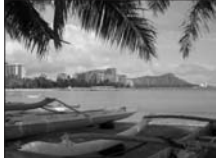

| 4 | ۲ | હ | Pois <sup>1</sup> | * | Pois | Z | 0 <sup>1</sup> | ED | Pois |
|---|---|---|-------------------|---|------|---|----------------|----|------|
|---|---|---|-------------------|---|------|---|----------------|----|------|

Muitakin asetuksia voi valita.

### 💐 Urheilu

Käytä tätä toimintoa, kun kuvaat liikkuvaa toimintaa ja haluat pysäyttää liikkeen yhteen kuvaan ja tallentaa liikkeen kuvasarjana.

- Kun laukaisin painetaan puoliväliin, kamera tarkentaa jatkuvasti, kunnes tarkennus saavutetaan ja lukitaan.
- Kun laukaisinta pidetään alaspainettuna, voidaan ottaa 6 kuvaa kerrallaan noin 1,5 kuvan sekuntinopeudella (fps), kun kuvatilan asetus on [m Normaali (3 072)].

| 4 | ۲ | હ | Pois | * | Pois | Z | 0 <sup>1</sup> | ED | Pois |
|---|---|---|------|---|------|---|----------------|----|------|
|   |   |   |      |   |      |   |                |    |      |

Muitakin asetuksia voi valita.

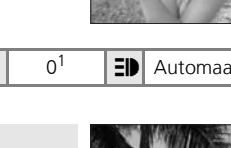

Aiheenmukaisen kuvausohjelman valitseminen: Aiheohjelmatila

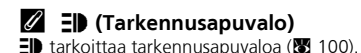

### Yömuotokuva (America) Tällä toiminnolla saat pääkohteen ja taustan valaistuksen tasapainoon, kun otat muotokuvia yöllä. Pienillä suljinnopeuksilla otetut kuvat käsitellään kohinan vähentämiseksi. Voit estää kameran tärähtämisen kiinnittämällä sen jalustaan tai asettamalla sen tasaiselle ja tukevalle pinnalle.

| 4 | <b>\$⊚</b> 1 | હ | Pois <sup>2</sup> | * | Pois |  | 0 <sup>2</sup> | ED | Automaattinen <sup>2</sup> |
|---|--------------|---|-------------------|---|------|--|----------------|----|----------------------------|
|---|--------------|---|-------------------|---|------|--|----------------|----|----------------------------|

<sup>1</sup> Täytesalama, pitkä suljinaika ja punasilmäisyyden vähennys.

Muitakin asetuksia voi valita.

💥 Juhlat/sisätila

## Säilyttää kuvassa kynttilänvalon ja sisätilan muun taustavalaistuksen vaikutuksen.

- Kamera tarkentaa kuvan keskellä olevaan kohteeseen.
- Ota käyttöön tärinänvaimennus (¥ 100) ja pidä kamera vakaana estääksesi kameran tärähtämisen.

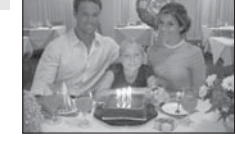

| 4 | <b>\$⊚</b> 1 | ف | Pois <sup>2</sup> | * | Pois |  | 0 <sup>2</sup> | ΞD | Automaattinen <sup>2</sup> |
|---|--------------|---|-------------------|---|------|--|----------------|----|----------------------------|
|---|--------------|---|-------------------|---|------|--|----------------|----|----------------------------|

Täytesalama, pitkä suljinaika ja punasilmäisyyden vähennys. Muitakin asetuksia voi valita.
 Muitakin asetuksia voi valita.

### 🐞 Ranta/lumi

Säilyttää kuvassa lumihangen, hiekkarannan tai auringon valaiseman järven kirkkauden.

• Kamera tarkentaa kuvan keskellä olevaan kohteeseen.

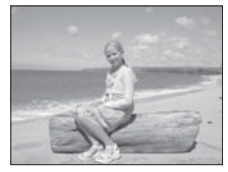

| <b>∮ ∮</b> ∭ <sup>1</sup> 🕑 Pois <sup>1</sup> 😻 Pois 🗵 0 <sup>1</sup> 🗊 Automaattiner |
|---------------------------------------------------------------------------------------|
|---------------------------------------------------------------------------------------|

Muitakin asetuksia voi valita.

- (ᡯ): Jos kuvausohjelman yhteydessä näkyy (ᡯ), jalustan käyttö on suositeltavaa. Ota tärinänvaimennus (₩ 100) pois käytöstä, kun käytät jalustaa.
- Iso kuvausohjelman yhteydessä näkyy Im, kohinan vähennys (1 25) voidaan ottaa automaattisesti käyttöön, kun kuvia tallennetaan. Tämä pidentää tallennusaikaa.

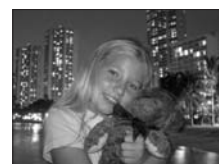

### Aiheenmukaiset kuvausohjelmat

### 🛎 Auringonlasku

Säilyttää kuvassa auringonlaskun tai -nousun syvät sävyt.

• Kamera tarkentaa ruudun keskellä olevaan kohteeseen.

| 4 | <b>⊛</b> <sup>1</sup> | ৩ | Pois <sup>1</sup> | * | Pois | Z | 0 <sup>1</sup> | ΞD | Automaattinen <sup>1</sup> |
|---|-----------------------|---|-------------------|---|------|---|----------------|----|----------------------------|
|---|-----------------------|---|-------------------|---|------|---|----------------|----|----------------------------|

<sup>1</sup> Muitakin asetuksia voi valita.

### 📸 Ilta-/aamuhämärä

Säilyttää kuvassa värit, jotka erottuvat heikossa luonnonvalossa ennen auringonnousua tai auringonlaskun jälkeen.

- Kamera tarkentaa äärettömyyteen. Tarkennuksen ilmaisin (20) näkyy aina vihreänä, kun laukaisin painetaan puoliväliin. Huomaa kuitenkin, että edustalla olevat kohteet eivät ehkä aina ole tarkentuneita.
- Jalustan käyttäminen on suositeltavaa epäterävyyden välttämiseksi.

| - |   |   | 4                 |      |    |      |
|---|---|---|-------------------|------|----|------|
| 4 | ۲ | Ś | Pois <sup>1</sup> | Pois | 01 | Pois |

<sup>1</sup> Muitakin asetuksia voi valita.

### 🖬 Yömaisema

Kamera ottaa hienoja yökuvia käyttämällä pitkää suljinaikaa.

 Kamera tarkentaa äärettömyyteen. Tarkennuksen ilmaisin (20) näkyy aina vihreänä, kun laukaisin painetaan puoliväliin. Huomaa kuitenkin, että edustalla olevat kohteet eivät ehkä aina ole tarkentuneita.

|--|

<sup>I</sup> Muitakin asetuksia voi valita.

- ★: Jos kuvausohjelman yhteydessä näkyy ★, jalustan käyttö on suositeltavaa. Ota tärinänvaimennus (₩ 100) pois käytöstä, kun käytät jalustaa.
- Iso kuvausohjelman yhteydessä näkyy III, kohinan vähennys (IIII 25) voidaan ottaa automaattisesti käyttöön, kun kuvia tallennetaan. Tämä pidentää tallennusaikaa.

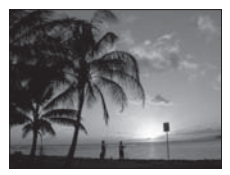

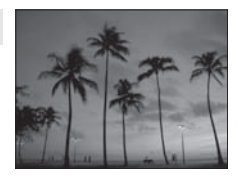

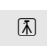

[Å] NR

[Å] NR

### 👪 Lähikuva

Kuvaa kukkia, hyönteisiä ja muita pieniä kohteita lähietäisyydeltä (🛛 27).

- Kun Vaihtuu vihreäksi tai kun käytetään digitaalista zoomausta (zoomauksen merkkivalo vaihtuu keltaiseksi), kamera tarkentaa lähietäisyyksille, jopa 15 cm:n päähän.
- Kun laukaisin painetaan puoliväliin, kamera tarkentaa jatkuvasti, kunnes tarkennus saavutetaan ja lukitaan.
- Tähän valintaan voidaan käyttää makrolähikuvausta (¥ 27).

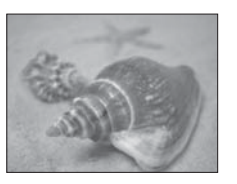

| 4 | <b>\$</b> AUTO <sup>1</sup> | હ | Pois <sup>1</sup> | Palaa | Z | 01 | ΞD | Automaattinen <sup>1</sup> |
|---|-----------------------------|---|-------------------|-------|---|----|----|----------------------------|
|   |                             |   |                   |       |   |    |    |                            |

Muitakin asetuksia voi valita.

### 🟛 Museo

Sopii sisätiloihin, joissa salamakuvaus on kielletty (esimerkiksi museoissa ja taidegallerioissa), tai muihin tilanteisiin, joissa et halua käyttää salamaa.

- Kamera tarkentaa kuvan keskellä olevaan kohteeseen.
- [🎛] (🛛 82) kytkeytyy päälle automaattisesti.
- Ota käyttöön tärinänvaimennus (¥ 100) ja pidä kamera vakaana estääksesi kameran tärähtämisen.

| 4 | ۲ | ٢ | Pois <sup>1</sup> | * | Pois <sup>1</sup> | Z | 0 <sup>1</sup> | ED | Pois |  |
|---|---|---|-------------------|---|-------------------|---|----------------|----|------|--|
|---|---|---|-------------------|---|-------------------|---|----------------|----|------|--|

(派)

<sup>1</sup> Muitakin asetuksia voi valita.

### Ilotulitus

Kamera käyttää pitkää suljinaikaa, jotta ilotulitusraketin laajeneva valonvälähdys tallentuu kuvaan.

 Kamera tarkentaa äärettömyyteen. Tarkennuksen ilmaisin (20) näkyy aina vihreänä, kun laukaisin painetaan puoliväliin. Huomaa kuitenkin, että edustalla olevat kohteet eivät ehkä aina ole tarkentuneita.

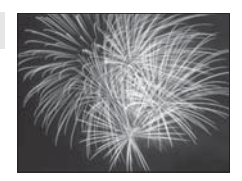

| ★         ③         Pois         ➡         Pois         ➡         O         ➡         Pois |
|--------------------------------------------------------------------------------------------|
|--------------------------------------------------------------------------------------------|

▲: Jos kuvausohjelman yhteydessä näkyy ▲, jalustan käyttö on suositeltavaa. Poista tärinänvaimennus (数 100) käytöstä, kun käytät jalustaa.

### 🖬 Kopio

A Vastavalo

(täytesalama).

Ottaa tarkan kuvan valkoisella taustalla olevasta tekstistä tai piirroksesta tai painotuotteesta.

- Kamera tarkentaa kuvan keskellä olevaan kohteeseen.
- Käytä makrokuvaustilaa, kun tarkennusetäisyys on lyhyt (¥ 27).

Käytä tätä, kun valoa tulee muotokuvan kohteen takaa ja

Kamera tarkentaa kuvan keskellä olevaan kohteeseen

aiheuttaa siihen tai sen yksityiskohtiin varjoja. Salama välähtää automaattisesti, jotta varjot vaalenevat

• Värillinen teksti tai piirros ei ehkä erotu hyvin.

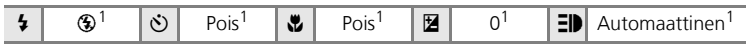

<sup>1</sup> Muitakin asetuksia voi valita.

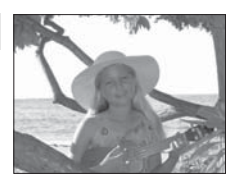

 ↓
 ↓
 Pois<sup>1</sup>
 ♥
 Pois
 ■
 0<sup>1</sup>
 ■
 Automaattinen<sup>1</sup>

<sup>1</sup> Muitakin asetuksia voi valita.

### 🛱 Panoraamatoiminto (🔠 36)

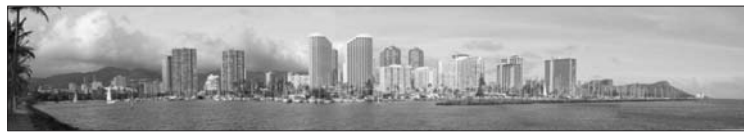

Valitse tämä, kun otat joukon kuvia, jotka on tarkoitus yhdistää yhdeksi panoraamakuvaksi PictureProjectissa.

| 4 | <b>⊛</b> <sup>1</sup> | હ | Pois <sup>1</sup> | ۲ | Pois <sup>1</sup> |  | 0 <sup>1</sup> | ED | Automaattinen <sup>1</sup> |
|---|-----------------------|---|-------------------|---|-------------------|--|----------------|----|----------------------------|
|---|-----------------------|---|-------------------|---|-------------------|--|----------------|----|----------------------------|

Muitakin asetuksia voi valita.

### Kuvien ottaminen panoraamakuvaa varten (🗷 35)

Kamera tarkentaa kuvan keskellä olevaan kohteeseen. Saat parhaat tulokset käyttämällä jalustaa.

1 Valitse aiheohjelmavalikossa [Ħ Panoraamatoiminto] painamalla valintapainiketta ▲ tai ▼ ja paina ®.

- D-kuvake näkyy keltaisena ja ilmaisee panoraaman suunnan (eli suunnan, jossa kuvat yhdistetään peräkkäin).
- Lisätietoja valintapainikkeesta on kohdassa Valintapainike (W 8).
- 2 Valitse haluamasi panorointisuunta painamalla valintapainiketta ▲, ▼, ◀ tai ▶ ja paina <sup>®</sup>.
  - Valitse, miten kuvat yhdistetään valmiissa panoraamakuvassa: oikealta (▷), vasemmalta (◁), ylhäältä (△) vai alhaalta (▽).
  - Panoraamakuvan suunnan kuvake (▷) näkyy valittuun suuntaan ja muuttuu valkoiseksi, kun ®-painiketta painetaan.
  - Salamatilan (♥ 24), itselaukaisimen (♥ 26), makrokuvauksen ♥ 27) ja valotuksen korjauksen (♥ 28) asetuksia voi säätää, ennen kuin ensimmäinen kuva on otettu.
  - Suunta voidaan valita uudelleen painamalla toistamiseen  ${f tetta}$  .

### **3** Ota ensimmäinen kuva.

• Ensimmäinen kuva täyttää ensimmäisen kolmasosan näytöstä.

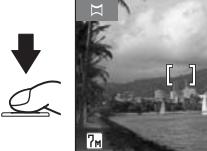

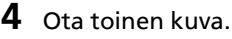

- Sommittele seuraava kuva siten, että se osittain ensimmäisen kuvan päällä.
- Toista tätä, kunnes olet ottanut riittävästi kuvia näkymää varten.

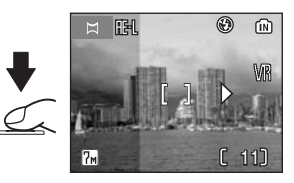

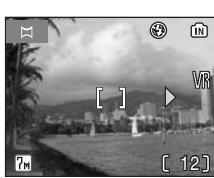

ſω

SCN Aiheohjelmavalikko

Äänitallenne
Kuvatila

MENU Poistu

### 5 Lopeta kuvasarja painamalla 🐵.

• Näyttöön tulee taas vaiheen 2 mukainen näkymä.

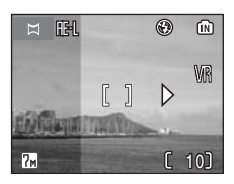

### Panoraamatoiminto

Salamatila- (🕈 24), itselaukaisin- (🕈 26), makrokuvaus- (🕈 27) ja valotuksen korjausasetuksia (🕈 28) ei voi säätää sen jälkeen, kun ensimmäinen kuva on otettu. Kuvia ei voi poistaa tai zoomata eikä kuvatilaa (🕈 77) muuttaa, ennen kuin kuvasarja on päätetty.

Panoraamasarjakuvaus keskeytyy, jos kamera siirtyy valmiustilaan automaattisen sammutuksen (👿 101) vuoksi kuvauksen aikana.

### 🔍 RE-L

Näytössä näkyy **IE**·L-kuvake (valkoinen) merkkinä siitä, että valkotasapaino ja valotusaika on lukittu ensimmäisen kuvan arvoihin. Kaikissa panoraamakuvasarjan kuvissa käytetään samaa valotusaikaa ja valkotasapainoasetusta.

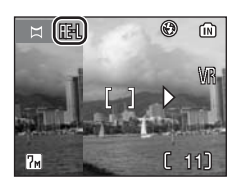

### Kuvaaminen tärinänpoistotilassa

Jotta tärinänpoistotila saadaan käyttöön, paina (()), kun kamera on automaattisessa tilassa, kuvausohjelmatilassa, elokuvatilassa tai pikamuotokuvatilassa. Tärinänpoistotila vähentää kameran tärinän ja epäterävien kohteiden vaikutusta ja tuottaa selkeitä kuvia. Tämä tila vähentää epäterävyyttä, kun kuvataan liikkuvia kohteita. Voit käyttää sitä pysäyttämään tuulessa liikkuvia luonnonkukkia tai yhdistää sen zoomaukseen ja tallettaa henkilön luonnollisen ilmeen.

- Kun tila havaitsee kameran tärinää, [VR] (tärinänvaimennus) (¥ 100) ja [BSS] (parhaan kuvan valitsin) (¥ 82) otetaan käyttöön. Tärinänvaimennus korjaa tärähtäneet kuvat.
- Käyttöön otetaan suurempi herkkyys ja lyhyempi suljinaika kuin 🗅 (automaattinen) -tilassa.
- Salamatila ja itselaukaisin ovat pois päältä.

### **1** Paina (()).

Kamera siirtyy tärinänpoistotilaan. Paina painiketta uudelleen palataksesi tilanvalitsimella valittuun tilaan.

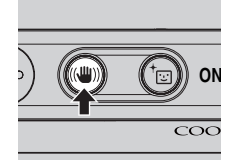

### **2** Rajaa kohde ja ota kuva.

Kun laukaisinta pidetään painettuna, kamera ottaa enintään kymmenen kuvaa. Kamera vertailee kuvia ja kamera tallentaa niistä terävimmän (jossa on eniten yksityiskohtia).

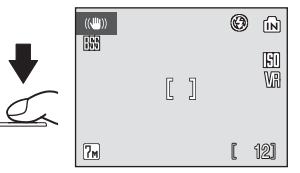

### Huomautuksia tärinänpoistotilasta

- Suljinnopeus rajoittuu tiettyyn arvoon tummia kohteita kuvattaessa.
- Tässä tilassa otetut kuvat saattavat olla jossain määrin rakeisia.
- Vaikka [Päiväysmerkintä] (🛛 98) on valittuna, päiväystä ei lisätä.

### BSS

 Parhaan kuvan valitsin (BSS) ei ehkä saa aikaan haluamiasi tuloksia, jos kohde liikkuu tai sommittelua muutetaan kuvauksen aikana.

### Kuvatila tärinänpoistotilassa

Kun MENU-painiketta painetaan tärinänpoistotilassa, valikko avautuu kuvatilan valitsemista varten (🕱 77). Asetuksiin tehdyt muutokset vaikuttavat kaikkiin kuvaustiloihin.

### Muotokuvatila

### Kuvien ottaminen muotokuvatilassa

Ota muotokuva painamalla <sup>†</sup>, kun kamera on automaattikuvaus-, kuvausohjelma-, elokuva- tai tärinänpoistotilassa. Seuraavat toiminnot otetaan automaattisesti käyttöön:

- Muotokuva: Muotokuvan kohteet näkyvät selkeinä.
- Kasvotarkennus: Kamera tunnistaa ihmiskasvot ja tarkentaa automaattisesti mallin kasvoihin.
- Automaattinen punasilmäisyyden vähennys: Vähentää salaman aiheuttamaa punasilmäisyyttä (24). Makrolähikuvaus ei ole käytettävissä pikamuotokuvatilassa.

Palaa kuvaustilavalikossa valittuun kuvaustilaan painamalla uudelleen † painiketta.

### 1 Paina <sup>+</sup>⊡.

Image: Second state of the second state of the second

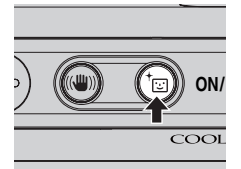

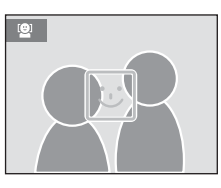

### 2 Rajaa kuva 🔄-rajausapuviivoilla.

- Kun kamera havaitsee kasvot, rajausapuviivat esitetään keltaisella kaksoisviivalla.
- Kun kamera havaitsee useammat kasvot, lähimmät kasvot on rajattu kaksoisviivalla ja muut yhdellä viivalla. Kamera tarkentaa kasvoihin, jotka on rajattu kaksoisviivalla, ja säätää valotuksen vastaavasti. Jos kamera ei enää pysty tunnistamaan kasvoja (kohde esimerkiksi katsoo poispäin kamerasta), viivoja ei enää näytetä ja näyttö muuttuu samanlaiseksi kuin vaiheessa 1.

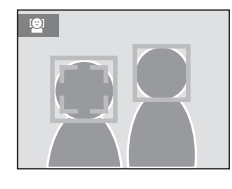

# Muotokuvatila

### **3** Paina laukaisin puoliväliin.

• Tarkennus ja valotus on asetettu ja kaksoisviiva muuttuu vihreäksi.

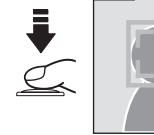

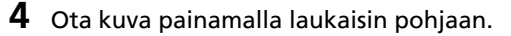

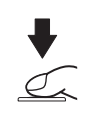

### Muotokuvavalikko

Paina **MENU** muotokuvatilassa, jotta muotokuvavalikko avautuu. Kuvatilan lisäksi voidaan määrittää muotokuvaefektejä (ihon sävyjen eloisuuden vähentäminen, kuvan pehmentäminen).

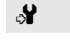

### Asetukset

Näytä asetusvalikko (🛽 91).

Valitse kuvatila (🐰 77).

### Muotokuvaefekti

а

Valitse vaihtoehdoista [Normaali], [Kirkkaampi] (kirkastaa ihon värisävyjä) ja [Pehmeämpi] (pehmentää koko kuvaa).

### Muotokuvaefektin käyttäminen

### 1 Paina muotokuvatilassa MENU.

• Näyttöön tulee muotokuvavalikko.

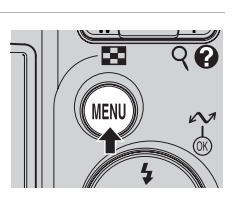

3

7.

±D

?

Pikamuotokuva

Asetukset

Muotok.efekti

Kuvatila

MENU Poistu

## 2 Valitse [Muotok.efekti] painamalla valintapainiketta ▲ tai ▼ ja paina ®.

- [Muotok.efekti]-toiminnon asetukset tulevat näyttöön.
- Lisätietoja valintapainikkeesta on kohdassa Valintapainike (¥ 8).

## **3** Valitse vaihtoehto painamalla ▲ tai ▼ ja paina <sup>®</sup>.

- Asetus otetaan käyttöön ja näyttöön tulee muotokuvavalikko.
- Palaa muotokuvavalikkoon muuttamatta asetusta painamalla **MENU**.

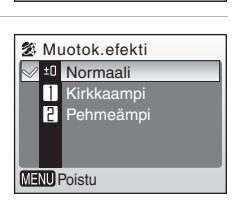

### Kasvotarkennus

- Kameran kyky löytää kuvasta kasvot riippuu useista seikoista, esimerkiksi siitä, katsooko malli kameraa kohti.
- Kamera tarkentaa koko ajan, kunnes se havaitsee kasvot.
- Jos kaksoisviiva vilkkuu keltaisena, kun laukaisin painetaan puoliväliin, kamera ei pysty tarkentamaan. Vapauta laukaisin ja vritä uudelleen.
- Jos kamera ei tunnista kasvoja, kun laukaisin painetaan puoliväliin, se tarkentaa ruudun keskellä olevaan kohteeseen.
- Kamera ei ehkä tunnista kasvoja seuraavissa tilanteissa:
  - Kasvot ovat osin aurinkolasien tai muiden esteiden peittämiä.
  - Kasvojen pinta-alasta on liikaa tai liian vähän ruudun sisällä.

- Muotokuvatilan asetukset Salama: vaihdettavissa
- Itselaukaisin: käytettävissä
- Makrokuvaus: Ei pala
- Valotuksen korjaus: käytettävissä

### Usean kuvan katseleminen: Pienoiskuvien toisto

Kun täyskuvatoistossa (蹬 22) painetaan ₩ (💽) -painiketta, kuvat tulevat näkyviin pienoiskuvaluettelona. Pienoiskuvien toiston aikana voit tehdä seuraavat toimet:

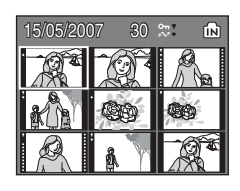

| Kun haluat                               | Paina    | Kuvaus                                                                                                    | <b>B</b> |
|------------------------------------------|----------|----------------------------------------------------------------------------------------------------|----------|
| Valita kuvia                             | 5 00 H   | Valitse kuvat painamalla valintapainiketta ▲,<br>▼, ◀ tai ▶ .                                                                                                    | 8        |
| Muuttaa<br>näytettävien<br>kuvien määrää |          | Kun $\mathbf{W}$ ( $\mathbf{E}$ ) -painiketta painetaan, pienoiskuvat<br>näytetään seuraavassa järjestyksessä:<br>$4 \rightarrow 9 \rightarrow 16$<br>Kun $\mathbf{T}$ ( $\mathbf{Q}$ ) -painiketta painetaan,<br>pienoiskuvien määrä vähenee. | _        |
| Peruuttaa<br>pienoiskuvien<br>toiston    | ®        | Peruuta pienoiskuvien toisto ja palaa<br>täyskuvatoistoon.                                                                                                    | -        |
| D-Lighting                               | †        | Painamalla <sup>†</sup> ⊡-painiketta voit parantaa<br>kuvien tummien osien kirkkautta ja kontrastia.                                                                                                    | 45       |
| Siirtyä<br>kuvaustilaan                  | ►<br>tai | Paina <b>E</b> -painiketta tai laukaisinta palataksesi<br>kuvaustilaan.                                                                                                    | 22       |

### Neljän tai yhdeksän kuvan pienoiskuvatoistotilan näyttö

Kun neljän tai yhdeksän kuvan pienoiskuvatoistotilassa näytetään suojattuja kuvia ja siirrettäväksi valittuja kuvia, niiden yhteydessä näkyy oikealla esistettyjä kuvakkeita. Elokuvat näkyvät filmiruutuina. Kuvakkeita ei näytetä suojatuille kuville tai siirrettäviksi valituille kuville 16 kuvan pienoiskuvatoistotiloissa.

- T: Suojauskuvake
- Siirtokuvake

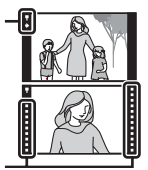

Filmiruudut

### Katsominen lähempää: Toiston zoomaus

Zoomaa täyskuvatoistossa (2 22) näytettäviä kuvia  $\fbox{(}Q)$  -painikkeella. Toiston zoomaus ei ole käytettävissä, kun nykyinen kuva tai elokuva on kopio, joka on luotu pikkukuva-asetuksella.

Oikeassa alakulmassa oleva opaste näyttää, mikä kuvan osa on suurennettu. Voit muuttaa näytössä olevaa kuvan osaa painamalla valintapainikkeita ▲, ▼, ◀ tai ►.

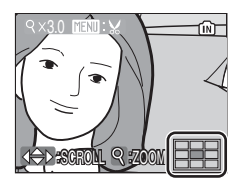

Kun kuvia zoomataan nopealla toiston zoomauksella, zoomaussuhde näkyy näytössä ja seuraavat toiminnot ovat käytettävissä:

| Kun haluat                   | Paina        | Kuvaus                                                                                                    | ×  |
|------------------------------|--------------|----------------------------------------------------------------------------------------------------|----|
| Zoomata kuvaa<br>suuremmaksi | <b>T</b> (९) | Zoomaus kasvaa aina, kun painat <b>T</b> (Q)<br>-painiketta, enintään 10-kertaiseksi.                                                                         | -  |
| Zoomata kuvaa<br>pienemmäksi | W (23)       | Zoomaus pienenee aina, kun <b>W</b> (🖾)<br>-painiketta painetaan. Voit peruuttaa toiston<br>zoomauksen zoomaamalla kuvaa kauemmas,<br>kunnes koko kuva näkyy. | _  |
| Nähdä kuvan<br>muut osat     |              | Vieritä näkyviin kuvan alueita, jotka eivät näy<br>näytössä, painamalla valintapainiketta ▲, ♥,<br>◀ tai ▶ .                                                  | 8  |
| Palata<br>täyskuvatoistoon   | œ            | Peruuttaa nopean toiston zoomauksen ja palaa täyskuvatoistoon.                                                                                                | -  |
| Rajata kuvan                 | MENU         | Rajaa nykyinen kuva sisältämään vain<br>näytössä näkyvän osan.                                                                                                | 46 |
| Siirtyä<br>kuvaustilaan      | ►<br>tai     | Paina <b>E</b> -painiketta tai laukaisinta palataksesi<br>kuvaustilaan.                                                                                       | 22 |

### Kuvien muokkaaminen

Käyttämällä COOLPIX L12:ta voit muokata kuvia sisäisesti kamerassa sekä tallentaa ne erillisinä tiedostoina (**W** 108). Alla on kuvattu käytettävissä olevat muokkaustoiminnot.

| Muokkaustoiminto | Kuvaus                                                                                                    |
|------------------|----------------------------------------------------------------------------------------------------|
| D-Lighting       | Tee kopio nykyisestä kuvasta, jonka kirkkaus ja kontrasti on<br>parannettu sekä tummat alueet on tehty kirkkaammiksi. |
| Rajaa            | Suurenna kuvaa tai tee sommittelusta tarkempi ja tee<br>kopio, jossa on vain kuvan ruudussa näkyvä osa.               |
| Pikkukuva        | Luo kuvista pikkukuvia, joita voidaan käyttää web-sivuilla<br>tai lähettää sähköpostin liitteinä.                     |

### 🖉 Kuvien muokkaaminen

- COOLPIX L12:n muokkaustoiminnot eivät ehkä ole käytettävissä kuviin, jotka on otettu muulla kuin COOLPIX L12 -digitaalikameralla.
- Jos COOLPIX L12 -kameralla luotua kopiota katsotaan muussa digitaalikamerassa, kuva ei ehkä näy tai siirry tietokoneeseen.
- Muokkaustoiminnot eivät ole käytettävissä, jos sisäisessä muistissa tai muistikortilla ei ole riittävästi vapaata tilaa.

( käytettävissä : oi käytettävissä)

|                         | Toinen muokkaus |            |           |  |
|-------------------------|-----------------|------------|-----------|--|
| Ensimmäinen<br>muokkaus | D-Lighting      | Rajaaminen | Pikkukuva |  |
| D-Lighting              | -               | ✓          | ✓         |  |
| Rajaaminen              | -               | -          | -         |  |
| Pikkukuva               | -               | -          | -         |  |

• Kuvia ei voi muokata toistamiseen samalla muokkaustoiminnolla.

- D-Lighting kannattaa suorittaa ensin, koska yhdistelymahdollisuudet ovat rajalliset.
- Kuvia, joiden sivusuhde on 16:9, ei voi muokata.

### Alkuperäiset ja muokatut kuvat

Kuwien muckkauksen raioitukset

- Muokkaustoiminnoilla luotuja kopioita ei poisteta, jos alkuperäiset kuvat poistetaan. Alkuperäisiä kuvia ei poisteta, jos muokkaustoiminnoilla luodut kopiot poistetaan.
- Muokatuissa kuvissa on sama tallennuspäivämäärä ja -aika kuin alkuperäisissä.
- Kopioilla, jotka on tehty rajaamalla, D-Lighting-toiminnolla tai pikkukuvatoiminnolla, on sama siirtomerkintä (2018) kuin alkuperäisillä, mutta niitä ei ole merkitty tulostettaviksi (20173) eikä suojattu (2018)

### Kontrastin parantaminen: D-Lighting

D-Lighting-toiminnolla voidaan luoda kopioita, joiden kirkkautta ja kontrastia on parannettu kuvan tummien osien kirkastamiseksi. Parannetut kopiot tallennetaan erillisinä tiedostoina.

- 1 Valitse kuva täyskuva- (♥ 22) tai pienoiskuva- (♥ 42) toistotilassa ja paina <sup>†</sup>⊡.
  - Alkuperäinen kuva näkyy vasemmalla ja D-Lightingparannuksella käsitelty kuva oikealla.

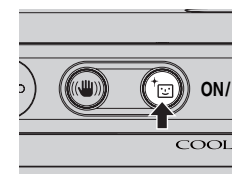

- 2 Valitse [OK] painamalla valintapainiketta ▲ tai ▼ ja paina <sup>®</sup>.
  - Kuvasta luodaan uusi kopio, jonka kirkkautta ja kontrastia on parannettu.
  - Kun haluat peruuttaa D-Lighting-toiminnon, valitse [Peruuta] ja paina 🕲.
  - Lisätietoja valintapainikkeesta on kohdassa Valintapainike (👿 8).
  - D-Lighting-kopiot voidaan tunnistaa toiston aikana
     Ruvakkeesta.

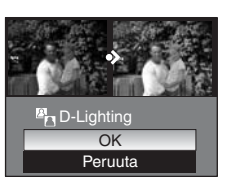

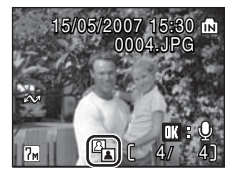

### Rajatun kopion tekeminen: Rajaa

Toiminto on käytettävissä vain silloin, kun **™™**: № näkyy näytössä ja zoomaus (₩ 43) on käytössä. Rajatut kopiot tallennetaan erillisinä tiedostoina.

### Zoomaa täyskuvatoistossa näytettyjä kuvia T (Q) -painikkeella.

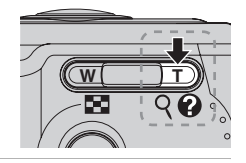

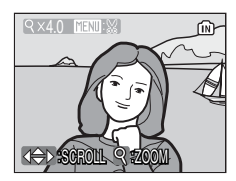

- 2 Säädä näyttöä siten, että vain kuvan tallennettava osa näkyy.
  - Muuta zoomaussuhdetta **T** tai **W**-painikkeella.
  - Vieritä näkyviin kuvan alueita, jotka eivät näy näytössä, painamalla valintapainiketta ▲, ▼, ◀ tai ▶.
  - Lisätietoja valintapainikkeesta on kohdassa Valintapainike (**W** 8).

4 Valitse [Kyllä] painamalla ▲ tai ▼ ja

• Luodaan uusi kuva, joka sisältää vain näytössä

### **3** Paina MENU.

paina ®.

• Näyttöön tulee vahvistusikkuna.

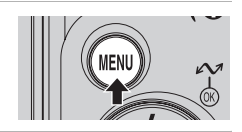

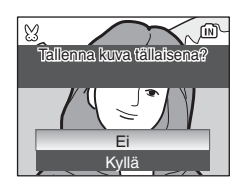

### 🖉 Rajattu kopio -kuvatila

näkvvän alueen.

Kamera valitsee rajatuille kopioille automaattisesti jonkin seuraavista kuvatila-asetuksista alkuperäisen kuvan koon ja kopiota luotaessa käytetyn zoomaussuhteen mukaan. (Yksikkö: pikseliä)

- 5m 2 592 × 1 944
- 🖿 1 600 × 1 200
- ₩ 640 × 480
- 🖣 2 272 × 1 704
- 🖿 1 280 × 960
- 🖬 320 × 240
- 🖼 2 048 × 1 536
- 🖭 1 024 × 768
- 🗔 160 × 120

### 📔 Kuvien koon muuttaminen: Pikkukuva

Luo nykyisestä kuvasta pieni kopio. Kopiot tallentuvat JPEG-tiedostoina, joiden pakkaussuhde on 1:16. Valitse kuvakoko seuraavista vaihtoehdoista:

| Asetus             | Kuvaus                            |
|--------------------|-----------------------------------|
| <b>⊡</b> 640 × 480 | Sopii televisiossa katseltavaksi. |
| G 320 × 240        | Sopii Web-sivulla katseltavaksi.  |
| □ 160 × 120        | Sopii sähköpostin liitteeksi.     |

### Valitse kuva täyskuva- (22) tai pienoiskuva- (242) toistotilassa ja paina MENU.

• Näyttöön tulee toistovalikko.

▲ tai ▼ ja paina ®.

• Näyttöön tulee vahvistusikkuna.

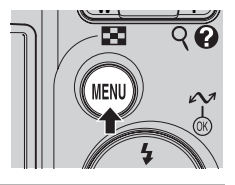

2 Valitse [Pikkukuva] painamalla valintapainiketta
 ▲ tai ▼ ja paina <sup>®</sup>.

**3** Valitse haluttu kopion koko painamalla

Poistu luomatta uutta kopiota painamalla MENU.

- Näyttöön tulee pikkukuvan asetusten vaihtoehdot.
- Lisätietoja valintapainikkeesta on kohdassa Valintapainike (¥ 8).

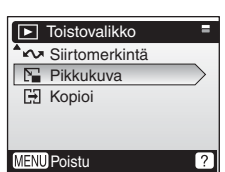

 Pikkukuva

 ● 640×480

 ● 320×240

 ■ 160×120

## 4 Valitse [Kyllä] painamalla ▲ tai ▼ ja paina <sup>®</sup>.

• Kuvasta luodaan valitun koon mukainen pikkukuvakopio.

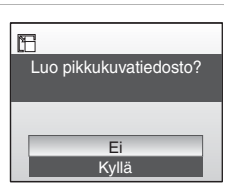

### Äänimuistiot: Tallennus ja toisto

Kameran yhdysrakenteisella mikrofonilla voit lisätä äänimuistioita kuviin, jotka on merkitty **III:** -kuvakkeella täyskuvatoistonäytössä (**IV** 22).

### Äänimuistioiden tallentaminen

Äänimuistio voi olla enintään 20 sekunnin mittainen ja se tallennetaan pitämällä **@**-painiketta painettuna.

Tallennus päättyy 20 sekunnin kuluttua tai kun 🔞 vapautetaan.

- Älä kosketa yhdysrakenteista mikrofonia tallennuksen aikana.
- Tallennuksen aikana näytössä vilkkuvat № - ja [♪]-kuvakkeet.

### Äänimuistioiden toistaminen

Toista äänimuistio painamalla ֎-painiketta, kun kuva on täyskuvatoistossa. Toisto päättyy äänimuistion lopussa tai kun ֎-painiketta painetaan uudelleen.

- Kuvat, joissa on äänimuistio, on merkitty
   IJ- ja J-kuvakkeilla.
- Käytä zoomauspainikkeita toiston äänenvoimakkuuden säätämiseen. Pienennä äänenvoimakkuutta painamalla ₩ (➡) -painiketta tai suurenna äänenvoimakkuutta painamalla T (९) -painiketta.

### Äänimuistioiden poistaminen

Valitse kuva, jossa on äänimuistio, ja paina m̃. Valitse valintapainikkeella [[♪] ja paina ®. Vain äänimuistio poistetaan.

# poistetaan.

- Äänimuistioilla on sama tiedostonimi kuin kuvilla, joihin ne on liitetty, paitsi tiedostomääreenä on .WAV, esimerkiksi DSCN0015.WAV (1888).
- Jos kuvalle on jo tallennettu äänimuistio, se on poistettava, ennen kuin uusi muistio voidaan tallentaa.
- COOLPIX L12-kameralla ei välttämättä voi lisätä äänimuistiota muilla kameroilla tallennettuihin kuviin.

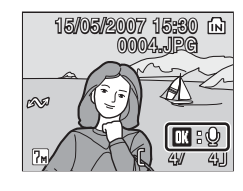

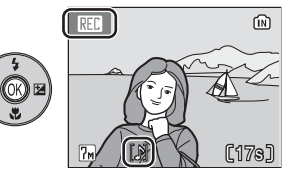

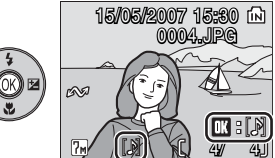

Poista 1 kuva?

> Kyllä [♪]

### Elokuvat

### **Elokuvien tallentaminen**

Noudata seuraavia ohjeita, kun tallennat videokuvaa ja yhdysrakenteisen mikrofonin avulla tallennettavaa ääntä.

### 1 Valitse ▶ -tila.

 Näytössä näkyy tallennettavissa olevan elokuvan enimmäispituus.

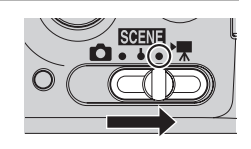

## **2** Aloita tallennus painamalla laukaisinta.

- Näytön alareunassa oleva ilmaisin näyttää jäljellä olevan tallennusajan.
- Lopeta tallennus painamalla laukaisinta uudelleen.
- Tallennus loppuu automaattisesti, kun sisäinen muisti tai muistikortti täyttyy.

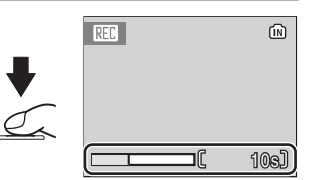

### **Elokuvien tallentaminen**

- Salamaa (224), itselaukaisinta (226) tai valotuksen korjausta (228) ei voi käyttää elokuvatilassa. Makrokuvaus (227) on käytettävissä elokuvia tallennettaessa.
- Digitaalinen zoomaus (enintään 2-kertainen) on käytettävissä elokuvia tallennettaessa. Säädä zoomaus ennen tallennuksen aloittamista. Säädä optinen zoomaus ennen kuvauksen aloittamista. Optista zoomausta ei voi säätää tallennuksen aloittamisen jälkeen.
- Tärinänvaimennus (18 100) on käytettävissä, kun tärinänvaimennuksen asetukseksi on asetusvalikossa valittu Päällä.
- Tallennettavan tiedoston enimmäiskoko on 2 Gt.

### Elokuvatilan asetukset

Elokuvan asetukset ja tarkennustila-asetus voidaan määrittää elokuvavalikossa (🐻 51, 53).

### Elokuvavalikko

Painamalla MENU-painiketta elokuvatilassa saat näyttöön elokuvavalikon.

| ▶ | Elokuva-asetukset                               | <b>5</b> 1  |
|---|-------------------------------------------------|-------------|
|   | Valitse tallennettavan elokuvan laji.           |             |
| ₽ | Automaattinen tarkennustila                     | <b>8</b> 53 |
|   | Valitse, miten kamera tarkentaa elokuvatilassa. |             |

### Elokuvavalikon näyttäminen

Saat elokuvavalikon näkyviin siirtämällä tilanvalitsimen kohtaan 🔭 ja painamalla MENU-painiketta.

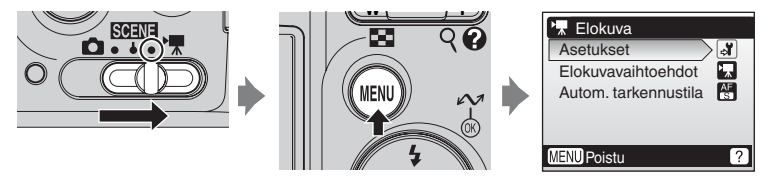

- Voit valita valikkoja ja ottaa valintoja käyttöön käyttämällä valintapainiketta (💹 8).
- Poistu elokuvavalikosta painamalla MENU.

### Elokuva-asetusten valitseminen

Elokuvavalikossa on seuraavat vaihtoehdot:

| Asetus                                 | Kuvakoko ja kuvanopeus                                          | Elokuvan<br>enimmäispituus/<br>kuvamäärä <sup>*</sup> |
|----------------------------------------|-----------------------------------------------------------------|-------------------------------------------------------|
| ₩ <b>π</b> *<br>TU<br>TV alakuwa       | Kuvakoko: 640 × 480 pikseliä                                    | 19 s                                                  |
| 640★                                   | Kuvanopeus: 30 kuvaa sekunnissa                                 | 3 min 40 s                                            |
| 🛒                                      | Kuvakoko: 320 × 240 pikseliä                                    | 39 s                                                  |
| 320★                                   | Kuvanopeus: 30 kuvaa sekunnissa                                 | 7 min 20 s                                            |
| <b>"</b>                               |                                                                 | 1 min 17 s                                            |
| Pieni elokuva<br>320<br>(oletusasetus) | Kuvakoko: 320 × 240 pikselia<br>Kuvanopeus: 15 kuvaa sekunnissa | 14 min 30 s                                           |
|                                        | Kuvakoko: 160 × 120 pikseliä                                    | 4 min 16 s                                            |
| ріккцеї окиvа<br>160                   | Kuvanopeus: 15 kuvaa sekunnissa                                 | 48 min                                                |
| -                                      | Kuvat voidaan ottaa sopivin välein ja yhdistää                  | 233 kuvaa                                             |
| Stop-motion-<br>elokuva                | Kuvakoko: 640 × 480 pikseliä<br>Kuvanopeus: 15 kuvaa sekunnissa | 1 800 kuvaa                                           |

Kaikki luvut ovat likimääräisiä. Elokuvan enimmäispituus vaihtelee muistikortin valmistajan mukaan. Kun käytetään 4 gigatavun muistikorttia, jäljellä oleva aika 2 gigatavun saakka näytetään tallennettavana aikana, koska tallennettavan tiedoston enimmäiskoko on 2 Gt. Kun käytetään sisäistä muistia ja korkeintaan 2 gigatavun muistikorttia, jäljellä oleva muistin määrä näytetään tallennusaikana.

Kunkin rivin ylemmällä rivillä elokuvan enimmäispituus/kuvamäärä-sarakkeessa esitetyt luvut koskevat tallennusta kameran sisäiseen muistiin (21 Mt), ja toisella rivillä olevat luvut tallennusta muistikortille (256 Mt).

### Stop-motion-elokuvat

 Valitse valintapainikkeella [Elokuvaasetukset] > [Stop-motion-elokuva] ja paina <sup>®</sup>.

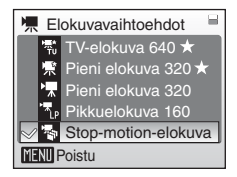

### 2 Paina MENU.

• Kamera palaa kuvaustilaan.

### **3** Tallenna ensimmäinen kuva painamalla laukaisinta.

• Tallennettu kuva tulee objektiivin näkymään.

### 4 Tallenna toinen kuva painamalla laukaisinta.

- Käytä kameran näytössä näkyvää kuvaa apuna seuraavien kuvien tallennuksessa.
- Näyttö sammuu automaattisella virrankatkaisutoiminnolla (
   101), jos kameraa ei käytetä 30 minuuttiin, ja tallennus päättyy.

### 5 Päätä tallennus painamalla 🐵-painiketta.

• Tallennus päättyy automaattisesti, kun 1 800 kuvaa on otettu.

### **V** Stop-Motion-elokuva

- Salamatilaa (8 24), makrokuvaustilaa (8 27) ja valotuksen korjausta (8 28) ei voi säätää sen jälkeen, kun ensimmäinen kuva on otettu. Valitse sopivat asetukset ennen kuvaamisen aloittamista.
- Jotta kameran virta ei katkea kesken tallennuksen, käytä akkua, jossa on riittävästi virtaa.
- Jos kameraan tarvitaan virtaa yhtäjaksoisesti pitkäksi aikaa, käytä EH-65A-verkkolaitetta. Älä missään tapauksessa käytä muunmallista verkkolaitetta tai toisen valmistajan verkkolaitetta. Tämän ohjeen noudattamatta jättäminen voi vaurioittaa kameraa.

### 🕅 Automaattinen tarkennustila

Valitse, miten kamera tarkentaa elokuvatilassa.

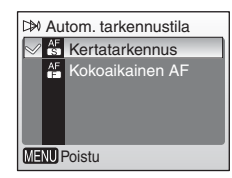

### Kertatarkennus (oletusasetus)

Kamera tarkentaa, kun laukaisin painetaan puoliväliin, ja lukittuu tähän asentoon tallennuksen ajaksi.

### Kokoaikainen AF

Kamera säätää tarkennusta jatkuvasti, vaikka laukaisinta ei paineta. Valitse [Kertatarkennus], jos tarkennuksesta aiheutuva ääni häiritsee tallentamista. Täyskuvatoistossa (🛛 22) elokuvat on merkitty 🖫kuvakkeella. Voit toistaa elokuvan näyttämällä sen täyskuvanäytössä ja painamalla @.

Käytä zoomauspainikkeita toiston äänenvoimakkuuden säätämiseen

Pienennä äänenvoimakkuutta painamalla **W** (

äänenvoimakkuutta -painiketta tai suurenna painamalla **T** (**Q**) -painiketta.

Toiston säätimet näkyvät näytön yläreunassa. Valitse säädin painamalla valintapainiketta ┥ tai 🕨 ja suorita valittu toiminto painamalla @. Käytettävissä ovat seuraavat toiminnot.

| Äänenvo | oimakku | uuden | ilmaisi | n |
|---------|---------|-------|---------|---|
|         |         |       |         |   |

| Kun haluat          | Paina | Kuvaus                                                   |                                                                        |  |
|---------------------|-------|----------------------------------------------------------|------------------------------------------------------------------------|--|
| Kelata<br>aaksepäin | Ħ     | Elokuva kelautuu taaksepäin, kun 🕲-painiketta painetaan. |                                                                        |  |
| Kelata<br>eteenpäin | H     | Elokuva kelautuu eteenpäin, kun 🐵-painiketta painetaan.  |                                                                        |  |
|                     | W     | Kesk<br>Toist                                            | eyttää toiston.<br>on keskeytyksen aikana voit tehdä seuraavat toimet: |  |
| e 1                 |       |                                                          | Siirtyy pysäytetyssä elokuvassa ruudun taaksepäin.                     |  |
| Keskeyttää          |       |                                                          | Siirtyy pysäytetyssä elokuvassa ruudun eteenpäin.                      |  |
|                     |       | Ð                                                        | Jatkaa toistoa.                                                        |  |
|                     |       | Ο                                                        | Lopettaa toiston ja palaa täyskuvatoistoon.                            |  |
| opettaa             | •     | Lopettaa toiston ja palaa täyskuvatoistoon.              |                                                                        |  |

### Elokuvatiedostojen poistaminen

Näytä elokuva täyskuva- (👿 22) tai pienoiskuvatoistotilassa (🔀 42) ja paina 🛍.

Vahvistusikkuna tulee näkyviin. Poista elokuva valitsemalla [Kyllä] ja painamalla 🛞 tai palaa tavalliseen toistonäyttöön poistamatta elokuvaa valitsemalla [Ei] ja painamalla 🛞.

| ũ  |                |  |
|----|----------------|--|
|    | Poista 1 kuva? |  |
|    |                |  |
| Fi |                |  |
|    | Kyllä          |  |

Lopettaa

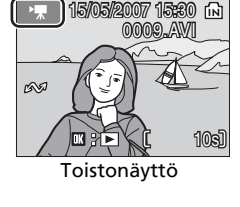

**«** 

Keskevttäminen

ŝ

(UK)(T)

2a)

### Äänen tallennus

### Äänitallenteen luominen

Voit tallentaa kameran sisäiseen muistiin n. 47 minuuttia ja muistikortille jopa viisi tuntia (256 Mt tai suurempi) äänitallenteita.

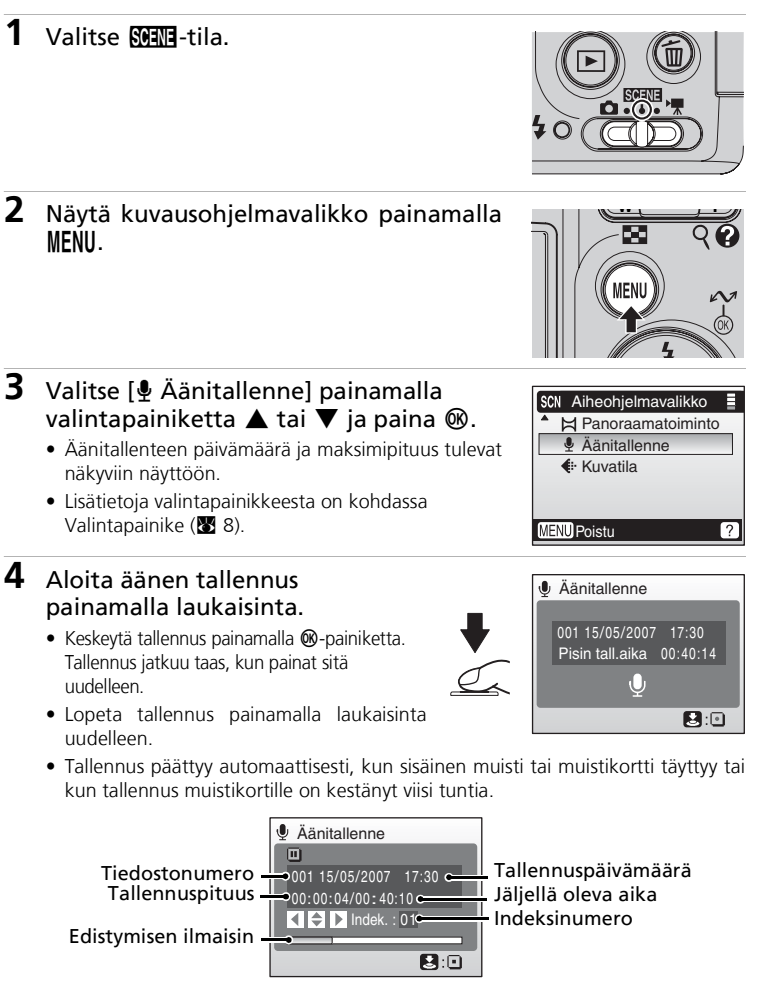

### Huomautuksia äänen tallentamisesta

- Älä kosketa mikrofonia tallennuksen aikana.
- Ääntä ei voi tallentaa, jos sisäisessä muistissa tai muistikortilla on jäljellä alle kymmenen sekuntia tallennusaikaa tai jos akun varaus on vähissä.
- Pitkiin tallennuksiin on suositeltavaa käyttää EH-65A-virtalähdettä (myydään erikseen).
- On suositeltavaa tehdä ensin koetallennus toiminnan varmistamiseksi.

### Näytön toiminta äänitallennuksen aikana

Jos äänitallennuksen aikana ei suoriteta mitään toimintoa viiden sekunnin aikana, näyttö himmenee. Näyttö kytkeytyy pois päältä, jos mitään toimintoja ei suoriteta 30 sekuntiin. Seuraavat toiminnot ovat käytettävissä, kun näyttö on pois päältä.

- Lisää indeksimerkki painamalla valintapainiketta ▲, ▼, ◀ tai ►.
- Voit keskeyttää äänen tallennuksen tai jatkaa sitä painamalla 🛞.
- Lopeta äänen tallennus painamalla laukaisinta.

Kun painat laukaisinta puoliväliin, näyttö kytkeytyy päälle noin viiden sekunnin ajaksi.

### Äänitiedosto

Katso kohdasta Kuva-/äänitiedostojen ja kansioiden nimet (👿 108) tietoja äänitallenteiden tiedostojen ja kansioiden nimistä.

### Indeksimerkin lisääminen

Tallennuksen aikana indeksimerkki lisätään painamalla valintapainiketta ▲, ▼, ◀ tai ▶. Kamera voi etsiä indeksimerkin toiston aikana ja aloittaa toiston tästä kohdasta. Tallennuksen alun indeksinumero on yksi, ja muut indeksinumero tilsätään kasvavassa järjestyksessä. Suurin indeksinumero on 98. Nykyinen indeksinumero näkyy näytössä.

| Äänitallenne                   |  |  |  |
|--------------------------------|--|--|--|
|                                |  |  |  |
| 001 15/05/2007 17:30           |  |  |  |
| 00:00:04/00:40:10              |  |  |  |
| 🕻 🗢 🕨 Indek. : 02              |  |  |  |
|                                |  |  |  |
|                                |  |  |  |
| to defendences from the second |  |  |  |

Indeksinumero

### Äänitallenteiden toistaminen

1

3

Valitse aiheohjelmavalikosta [Äänitallenne] painamalla valintapainiketta 🛦 tai 🔻 ja paina 🛞.

- Näyttöön tulee äänitallenneikkuna.
- Lisätietoja valintapainikkeesta on kohdassa Valintapainike (888).

### 2 Paina ►.

 Näytössä näkyy luettelo muistissa olevista äänitallenteista

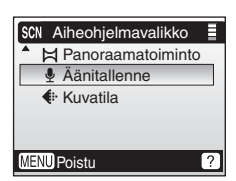

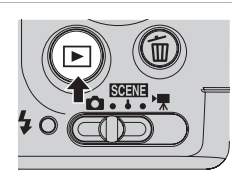

### Tallennuspäivämäärä

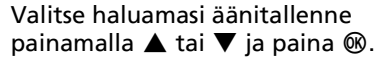

- Näyttöön tulee äänitallenteen toistoikkuna ja toisto alkaa.
- Indeksimerkit osoittavat tallennuksen aikana lisätyt indeksikohdat

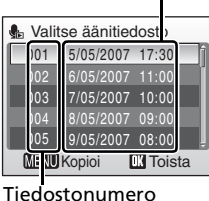

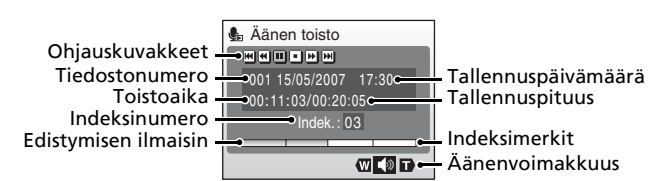

Aänen tallennus

### Toiminnot tallennuksen aikana

Käytä zoomauspainikkeita toiston äänenvoimakkuuden säätämiseen. Pienennä äänenvoimakkuutta painamalla ₩ (🔄) -painiketta tai suurenna äänenvoimakkuutta painamalla T (Q) -painiketta.

Toiston säätimet näkyvät näytön yläreunassa. Valitse säädin painamalla valintapainiketta ◀ tai ▶ ja suorita haluttu toiminto painamalla ֎. Käytettävissä ovat seuraavat toiminnot:

| Kun haluat                           | Paina | Kuvaus                                                                                                    |
|--------------------------------------|-------|----------------------------------------------------------------------------------------------------|
| Kelata<br>taaksepäin                 | æ     | Kelaa äänitallennetta taaksepäin. Toisto jatkuu, kun 🕸-<br>painike vapautetaan.                                                                    |
| Kelata<br>eteenpäin                  | H     | Kelaa äänitallennetta eteenpäin. Toisto jatkuu, kun 🕸-<br>painike vapautetaan.                                                                     |
| Siirtyä<br>edelliseen<br>hakemistoon | H     | Siirtyy edelliseen hakemistoon.                                                                                                    |
| Siirtyä<br>seuraavaan<br>hakemistoon |       | Siirtyy seuraavaan hakemistoon.                                                                                                    |
| Keskeyttää                           |       | Keskeyttää toiston.<br>Toiston keskeytyksen aikana voit tehdä seuraavat toimet:<br>Jatkaa toistoa.<br>Lopettaa toiston ja palata täyskuvatoistoon. |
| Lopettaa                             | Ο     | Lopettaa toiston ja palaa täyskuvatoistoon.                                                                                                    |

### X Äänitallenteiden kopioiminen tietokoneeseen

Äänitallenteita ei voi kopioida tietokoneeseen PictureProject-ohjelmistolla. Valitse Asetusvalikon [Liittymä]-kohdan USB-asetukseksi [Massamuisti] (1103) ja kopioi tiedostot suoraan kamerasta. Kun äänitallenteet on kopioitu tietokoneeseen, ne voidaan toistaa WAV-tiedostoja tukevalla soitto-ohjelmalla (esimerkiksi QuickTime-ohjelmalla). Tallennuksen aikana lisätyt indeksimerkit toimivat vain silloin, kun tallenne toistetaan kamerassa.

### Palaaminen äänitallennustilaan

Paina 🗩 äänitallennelistan näytössä, kun haluat palata äänitallennetilaan.

### 🕰 Äänitiedostojen poisto

Paina fi toiston aikana tai kun olet valinnut äänitiedoston (käytä valintapainikkeita). Näyttöön tulee vahvistusikkuna. Tiedoston poistamiseksi valitse [Kyllä] ja paina 🔞. Jos haluat peruuttaa poiston, valitse [Ei] ja paina 🔞.

### Äänitallenteiden kopioiminen

Kopioi äänitallenteita sisäisestä muistista muistikortille ja toisinpäin. Tämä toiminto on käytettävissä vain, jos kamerassa on muistikortti.

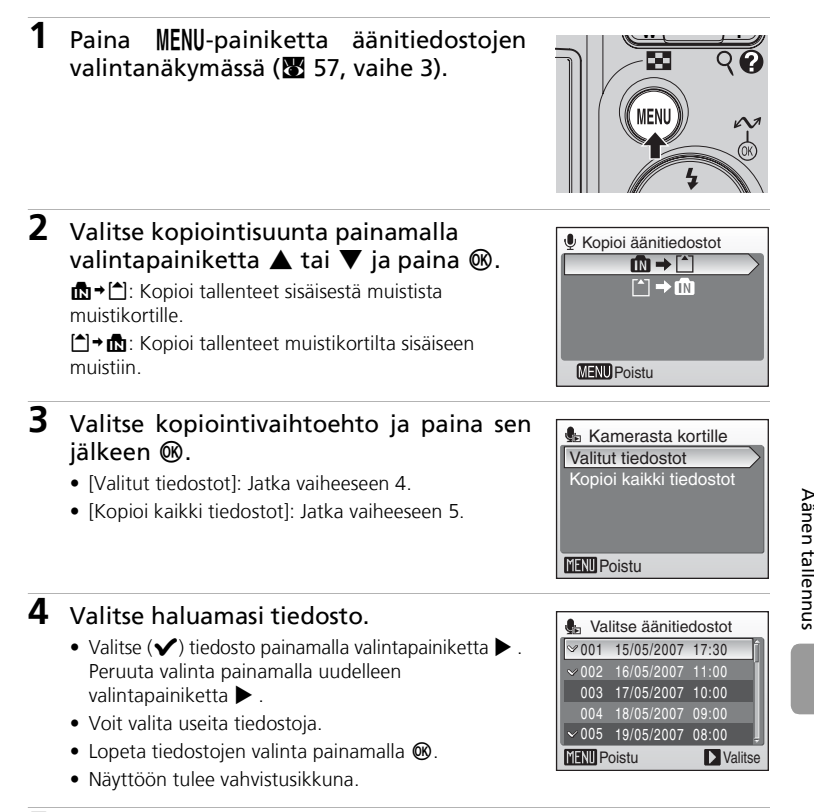

- 5 Valitse [Kyllä] ja paina sen jälkeen 🐵.
  - Kopiointi alkaa.

### 🖌 Kopioi

- Jos muistissa tai muistikortilla ei ole tarpeeksi tilaa kopiota varten, näyttöön tulee virhesanoma "Muisti lopussa" (2011) ja kopiointi keskeytyy. Niitä äänitallenteita ei kopioida, joille ei ole riittävästi tilaa. Poista tarpeettomia kuvia tai äänitallenteita tai aseta kameraan uusi muistikortti (jos kopioit muistikortille), ennen kuin aloitat uudelleen.
- Muunmerkkisillä kameroilla tallennettuja äänitallenteita ei voi kopioida.

### [Ei äänitiedostoa.] -ilmoitus

Jos 🎍 valitaan (👿 57), kun muistikortilla ei ole äänitiedostoa, näyttöön tulee viesti [Ei äänitiedostoa.]. Painamalla **MENU** saat näkyviin äänitiedostojen kopiointinäytön, jonka avulla voit kopioida kameran sisäiseen muistiin tallennetut äänitiedostot muistikortille.
Kamera voidaan liittää televisioon, tietokoneeseen tai tulostimeen otettujen kuvien katselemista varten.

#### Liittäminen televisioon (🕈 62)

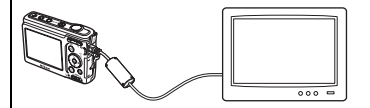

Voit tarkastella kuvia televisiossa liittämällä kameran siihen mukana toimitetun audio/ videokaapelin avulla.

#### Liittäminen tietokoneeseen (👿 63)

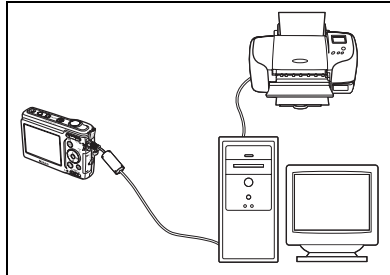

Kameran mukana toimitetulla PictureProject-ohjelmistolla voit kopioida kuvia tietokoneeseen ja sitten järjestää, selata, muokata ja tallentaa niitä. Liitä kamera tietokoneeseen mukana toimitetun USB-kaapelin avulla. Voit myös tulostaa kuvia tietokoneeseen liitetyllä tulostimella käyttämällä tietokoneeseen asennettua PictureProject-ohjelmistoa.

#### Liittäminen tulostimeen (🗷 67)

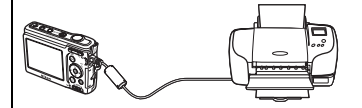

Kamera voidaan liittää suoraan PictBridgeyhteensopivaan tulostimeen. Liitä kamera tulostimeen mukana toimitetun USBkaapelin avulla suoratulostusta varten.

#### Ennen kameran liittämistä

Käytä uusia paristoja tai EH-65A-verkkolaitetta (myydään erikseen) estääksesi kameran odottamattoman sammumisen sen ollessa liitettynä.

#### Kuvien toistaminen, siirtäminen tai tulostaminen sisäisestä muistista

Jos haluat näyttää kameran sisäiseen muistiin tallennettuja kuvia televisioruudulta, siirtää niitä tietokoneeseen tai tulostaa suoratulostusyhteydellä tulostimella, poista muistikortti kamerasta.

#### Kuvien tulostaminen

Sen lisäksi, että tietokoneeseen siirretyt kuvat voi tulostaa tietokoneeseen liitetyllä tulostimella tai suoraan kamerasta siihen liitetyllä tulostimella, kuvat voi tulostaa myös

- asettamalla muistikortin DPOF-yhteensopivan tulostimen korttipaikkaan
- viemällä muistikortin valokuvausliikkeeseen.

Jos haluat tulostaa näillä tavoilla, määritä tulostettavat kuvat ja kopioiden määrä kameran [Tulosta sarja] -valikossa (👿 73).

## Liittäminen televisioon

Liitä kamera televisioon ja toista kuvat televisiossa mukana toimitetun audio/ videokaapelin (AV-kaapelin) avulla.

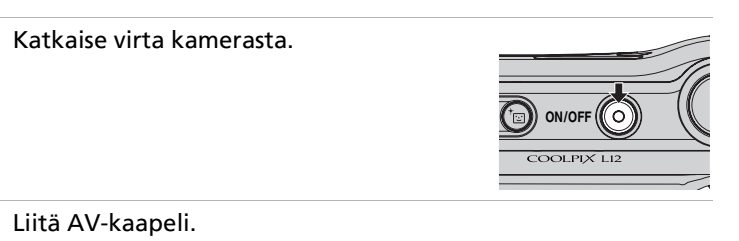

• Kiinnitä keltainen liitin television videotuloon ja valkoinen liitin television äänituloon.

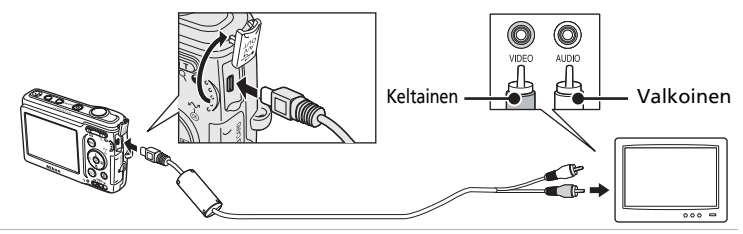

- **3** Viritä televisio videokanavalle.
  - Katso yksityiskohtaiset tiedot television käyttöohjeista.

#### 4 Kytke kameraan virta pitämällä painiketta painettuna.

• Kameran näyttö pysyy pimeänä ja normaalisti kameran näytössä näkyvä kuva näkyy televisiossa.

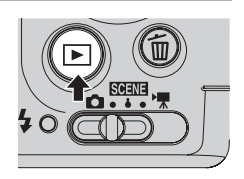

#### AV-kaapelin liittäminen

- Kun liität AV-kaapelin, varmista, että kameran liitin on oikeassa suunnassa. Älä liitä AVkaapelia kameraan voimaa käyttämällä. Kun irrotat AV-kaapelia, vedä liitintä suoraan ulospäin.
- Älä jätä liitinsuojusta puristuksiin kameran AV-liitinpaikan ja AV-kaapeliliittimen väliin liittäessäsi kaapelia kameraan.

#### Videotila

Varmista, että kameran videotila-asetus vastaa televisiossa käytettävää standardia. Videotilaasetus on asetusvalikon [Liittymä] (🛛 103) -kohdan vaihtoehto (🕅 91).

1

2

## Liittäminen tietokoneeseen

Kytke kamera tietokoneeseen mukana toimitetulla USB-kaapelilla ja kopioi (siirrä) kuvat tietokoneeseen kameran mukana toimitetun PictureProjectohjelmiston avulla.

## Ennen kameran liittämistä

#### PictureProject-ohjelmiston asentaminen

Jotta kuvat tai elokuvat voidaan siirtää tietokoneelle, PictureProject-ohjelmiston on oltava asennettuna tietokoneeseen. Lisätietoja PictureProjectin asentamisesta ja käyttämisestä on *Pikaoppaassa*.

#### USB-asetuksen vahvistaminen

Kuvia voidaan siirtää kamerasta tietokoneeseen kahdella tavalla:

- Paina kameran 🖍 (🕲) -painiketta.
- Napsauta PictureProjectissa [Siirto]-painiketta.

Käytettävä menetelmä valitaan käyttöjärjestelmän ja kameran asetusvalikossa valitun USB-vaihtoehdon mukaan.

| _                                                                                              | USB-tila <sup>2</sup>                  |                                        |  |
|------------------------------------------------------------------------------------------------|----------------------------------------|----------------------------------------|--|
| Käyttöjärjestelmä <sup>1</sup>                                                                 | Kameran 🖍<br>(®) -painike <sup>3</sup> | [Siirto] PictureProject-<br>ohjelmassa |  |
| Windows Vista (32-bittiset<br>HomeBasic/HomePremium/Business/<br>Enterprise/Ultimate -versiot) | Valitse<br>[Massamuisti].              | Valitse [PTP] tai [Massamuisti].       |  |
| Windows XP Home Edition<br>Windows XP Professional                                             | Valitse [PTP] tai [Massamuisti].       |                                        |  |
| Windows 2000 Professional <sup>4</sup>                                                         | Valitse [Massamuisti].                 |                                        |  |
| Mac OS X (versiot 10.3.9, 10.4.x)                                                              | Valitse [PTP].                         | Valitse [PTP] tai<br>[Massamuisti].    |  |

<sup>1</sup> Kamera tukee USB-vaihtoehtoja [PTP] (oletusasetus) ja [Massamuisti].

<sup>2</sup> Kameran ↔ ()) -painiketta ei voi käyttää kuvien siirtoon seuraavissa tapauksissa. Käytä [Siirto]-toimintoa PictureProject-ohjelmassa.

- Kun siirretään kuvia kameran sisäisestä muistista ja [Massamuisti] on valittu [USB]-valikossa.
- Kun muistikortin kirjoitussuojakytkin on lukitusasennossa. Aseta kirjoitussuojakytkin tallennusasentoon, kun siirrät kuvia.
- <sup>3</sup> Jos tietokoneen käyttöjärjestelmänä on Windows 2000 Professional, varmista, että USBvaihtoehtona on [Massamuisti]. Jos valittuna on [PTP], näyttöön tulee Ohjattu uuden laitteen asennustoiminto, kun kamera liitetään tietokoneeseen. Valitse [Peruuta], sulje ikkuna ja irrota kamera tietokoneesta.
- <sup>4</sup> Nikonin Web-sivuilta saat viimeisimmät tiedot eri käyttöjärjestelmien yhteensopivuudesta ohjelmiston kanssa.

## USB-vaihtoehdon määrittäminen

Määritä USB-vaihtoehto (👿 103) kameran asetusvalikossa ennen kameran liittämistä tietokoneeseen tai tulostimeen.

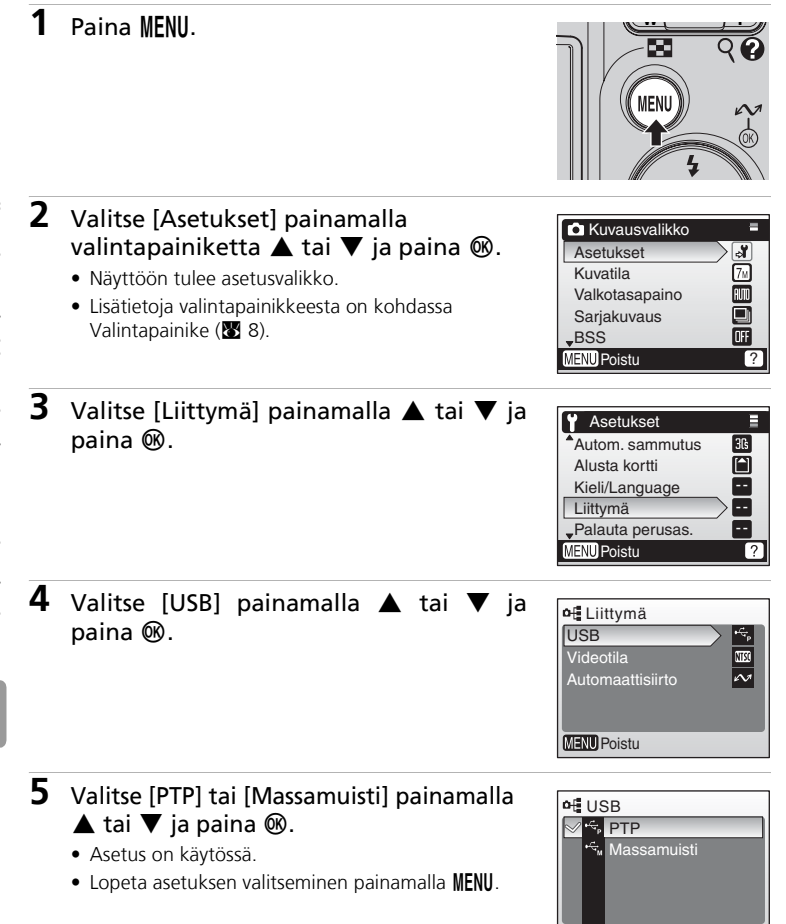

MENU Poistu

## Kuvien siirtäminen tietokoneeseen

- **1** Kytke virta tietokoneeseen, johon PictureProject on asennettu.
- **2** Katkaise kamerasta virta ja kiinnitä USB-kaapeli alla esitetyllä tavalla.

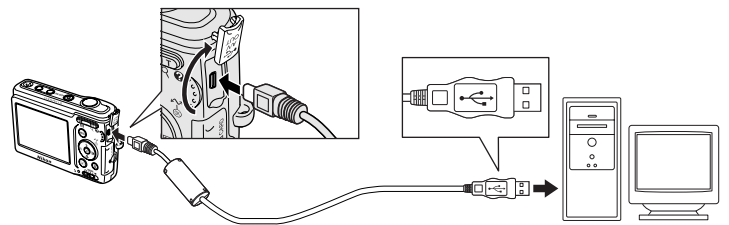

## **3** Kytke kameraan virta.

 PictureProjectin oletusasetusten mukaan PictureProject Transfer käynnistyy välittömästi, kun kamerayhteys tunnistetaan.

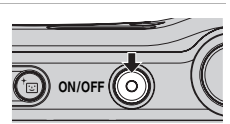

## **4** Siirrä kuvia ja elokuvia.

#### • Siirtäminen PictureProjectilla

Napsauta PictureProjectin siirtoikkunassa [Siirto]-painiketta. Kaikki siirrettäväksi merkityt kuvat ja elokuvat kopioidaan tietokoneeseen. Kuvat näkyvät PictureProject-ohjelmassa, kun siirto on päättynyt.

#### • Siirtäminen kameran 🕶 (🛞) -painiketta käyttäen

Kun PictureProject Transfer on käynnistetty, kopioi siirrettäväksi merkityt kuvat (
 66) tietokoneeseen painamalla kameran 
 (
 <sup>(1)</sup>) -painiketta. Seuraavat viestit näkyvät kameran näytössä siirron aikana.

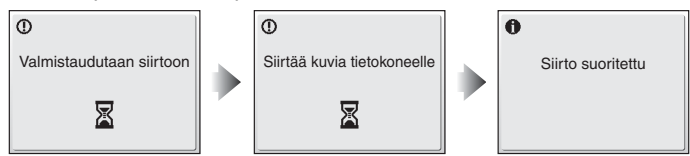

#### **V** USB-kaapelin liittäminen

- Kun liität USB-kaapelin, varmista, että liittimet ovat oikeassa suunnassa. Älä käytä liiallista voimaa, kun liität USB-kaapelia. Kun irrotat USB-kaapelia, vedä liitintä kohtisuoraan ulospäin.
- Älä jätä liitinsuojusta puristuksiin kameran USB-liitinpaikan ja USB-kaapeliliittimen väliin liittäessäsi kaapelia kameraan.
- Yhteyttä ei mahdollisesti voida tunnistaa, kun kamera on kytketty tietokoneeseen USBliitännän kautta.

## **5** Irrota kamera, kun siirto on loppunut.

#### • Jos USB-vaihtoehtona on [PTP]

Katkaise kamerasta virta ja irrota USB-kaapeli.

#### • Jos USB-vaihtoehtona on [Massamuisti]

Ennen kuin katkaiset virran kamerasta ja irrotat USB-kaapelin, irrota kamera järjestelmästä seuraavien ohjeiden mukaisesti.

#### Windows Vista / XP Home Edition / Windows XP Professional

Napsauta tehtäväpalkin kuvaketta [Poista laite turvallisesti] ( ) ja valitse näyttöön avautuvasta valikosta [Poista USB-massamuistilaite turvallisesti].

#### Windows 2000 Professional

Napsauta tehtäväpalkin kuvaketta [Irrota tai poista laite] (送 ) ja valitse näyttöön avautuvasta valikosta [Pysäytä USB-massamuistilaite].

#### Macintosh

Vedä nimetön kamerataltio (NO NAME) roskakoriin.

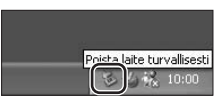

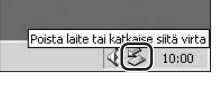

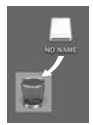

#### Kuvien merkitseminen siirrettäviksi

Jos 
 S-painiketta painetaan, kun kamera on kytketty tulostimeen, toiston aikana 
 -kuvakkeella merkityt kuvat siirretään tietokoneeseen. Oletusasetuksen mukaisesti kaikki kuvat valitaan automaattisesti siirrettäviksi. Merkitsemistä voidaan ohjata kahdella tavalla:

- [Liittymä] > [Automaattisiirto] asetusvalikossa: Valitse [Päällä], jos haluat merkitä kaikki uudet kuvat siirrettäviksi (¥ 103).

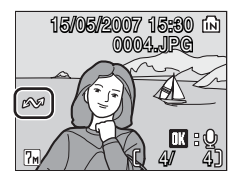

## Liittäminen tulostimeen

PictBridge-yhteensopivan (🖲 125) tulostimen käyttäjä voi liittää kameran suoraan tulostimeen ja tulostaa kuvia ilman tietokonetta.

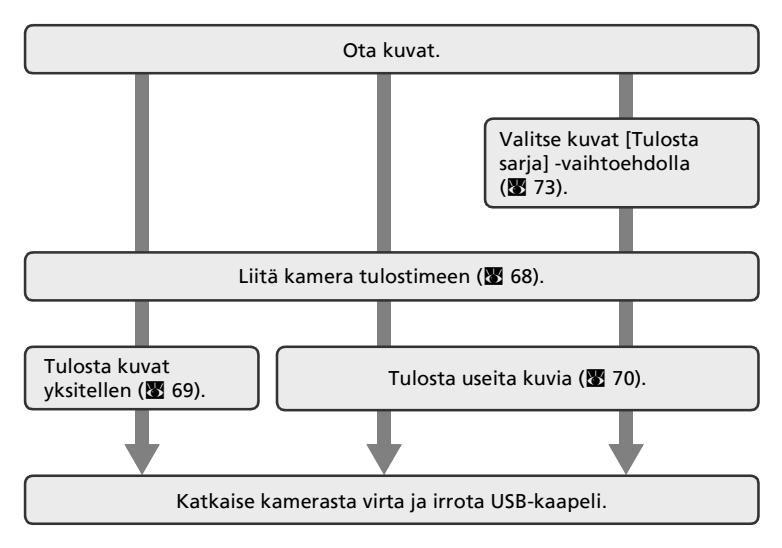

#### V Huomautus virtalähteestä

Käytä uusia paristoja tai EH-65A-verkkolaitetta (myydään erikseen) estääksesi kameran odottamattoman sammumisen sen ollessa liitettynä.

#### Kuvien tulostaminen

Sen lisäksi, että tietokoneeseen siirretyt kuvat voi tulostaa tietokoneeseen liitetyllä tulostimella tai suoraan kamerasta siihen liitetyllä tulostimella, kuvat voi tulostaa myös

- asettamalla muistikortin DPOF-yhteensopivan tulostimen korttipaikkaan
- viemällä muistikortin valokuvausliikkeeseen.

Jos haluat tulostaa näillä tavoilla, määritä tulostettavat kuvat ja kopioiden määrä kameran tulostusasetusvalikossa (🛛 73).

#### ImageLink-yhteensopivat tulostimet

ImageLink-yhteensopivan tulostimen käyttäjä voi liittää kameran suoraan tulostimeen ja tulostaa kuvia ilman tietokonetta. Katso lisätietoja kohdasta Liittäminen ImageLink-yhteensopivaan tulostimeen (**W** 75) ja tulostimesi mukana toimitetuista ohjeista.

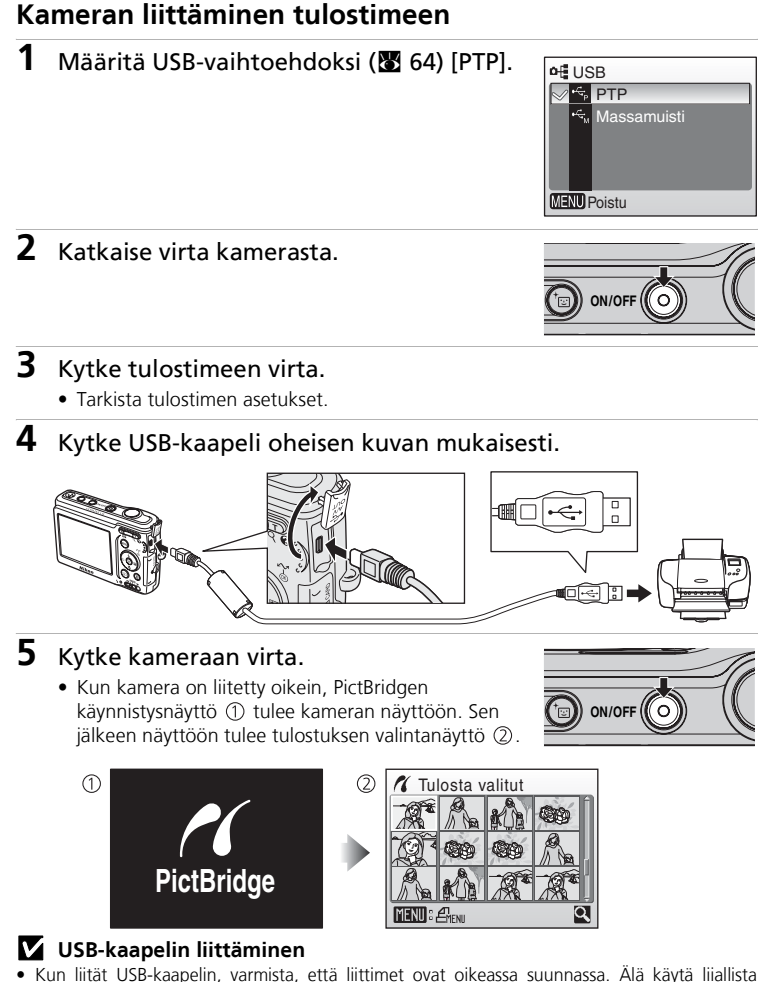

 Kun liität USB-kaapelin, varmista, että liittimet ovat oikeassa suunnassa. Ålä käytä liiallista voimaa, kun liität USB-kaapelia. Kun irrotat USB-kaapelia, vedä liitintä kohtisuoraan ulospäin.
 Älä jätä liittinsuojusta puristuksiin kameran USB-liitinpaikan ja USB-kaapeliliittimen väliin liittäessäsi kaapelia kameraan.

## Kuvien tulostaminen yksitellen

Kun kamera on liitetty tulostimeen asianmukaisesti (**W** 68), tulosta kuvat seuraavalla tavalla.

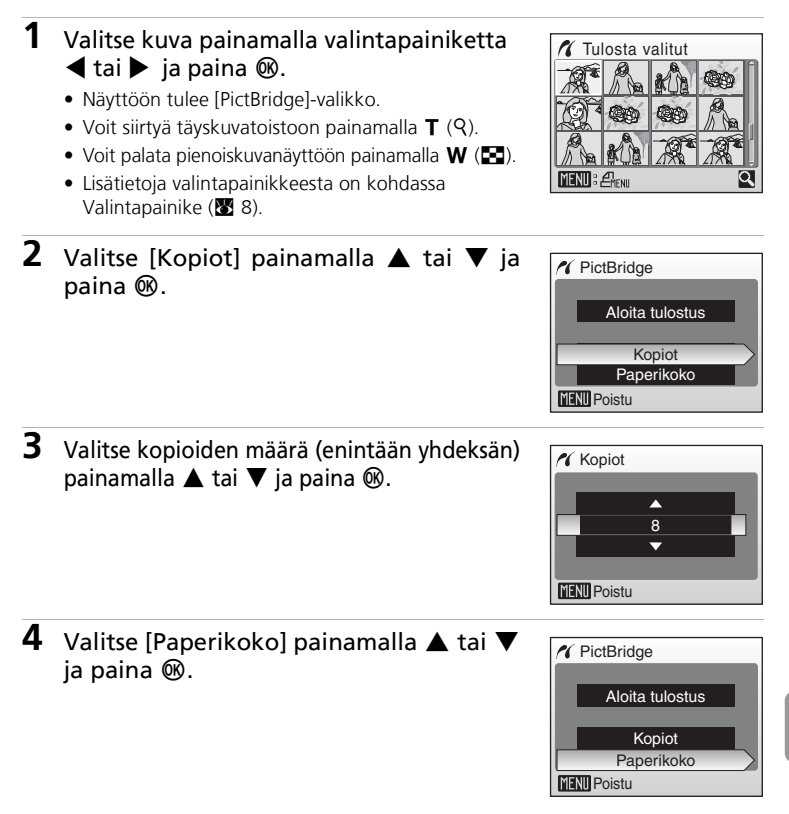

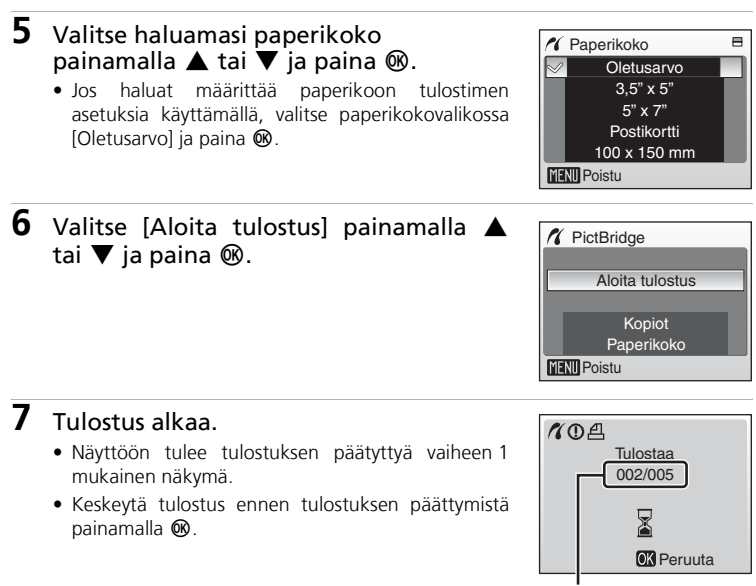

Nykyinen tuloste / tulosteiden kokonaismäärä

## Usean kuvan tulostaminen

Kun kamera on liitetty tulostimeen asianmukaisesti (**W** 68), tulosta kuvat seuraavalla tavalla.

- 1 Kun näytössä on tulostuksen valintanäkymä, paina MENU.
  - Näyttöön tulee tulostusvalikko.

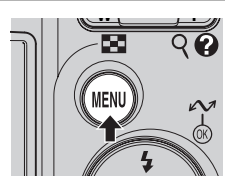

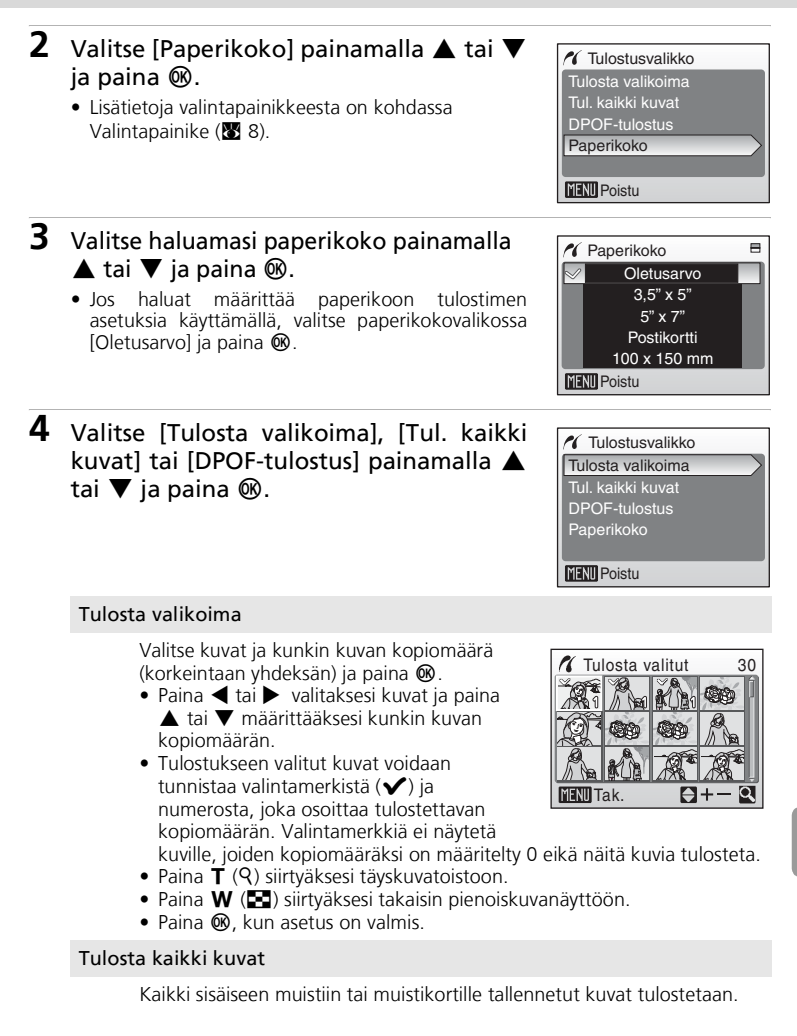

#### DPOF-tulostus

Kuvat, joille on luotu tulostusmääräys, tulostetaan vastaavasti (🔀 73).

- Voit palata tulostusvalikkoon valitsemalla [Peruuta] ja painamalla 🛞 (vaihe 4).
- Näytä nykyinen tulostusmääräys valitsemalla [Katso kuvia] ja paina (M). Tulostusmääräyksen yksityiskohtaiset tiedot näkyvät näytössä. Paina (M) uudelleen ja käynnistä tulostus.

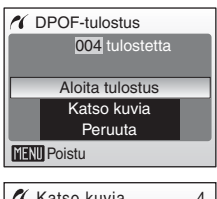

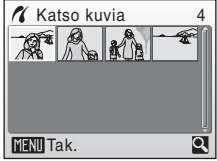

## **5** Tulostus alkaa.

- Näyttö palaa valikkoon [Tulostusvalikko] (vaihe 2), kun tulostus on valmis.

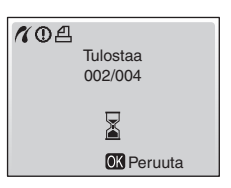

#### 🖉 Paperikoko

Kamera tukee seuraavia paperikokoja: [Oletus] (nykyisen tulostimen oletuspaperikoko), [9 x 13 cm], [13 x 18 cm], [Postikortti], [10 x 15 cm], [4" x 6"], [20 x 25 cm], [Letter], [A3] ja [A4]. Vain käytössä olevan tulostimen tukemat paperikoot näkyvät valikossa. Jos haluat määrittää paperikoon tulostimen asetuksia käyttämällä, valitse paperikokovalikossa [Oletusarvo].

## DPOF-tulostusmääräyksen luominen: Tulosta sarja

Toistovalikon [Tulosta sarja] -asetuksella luodaan digitaalisia tulostusmääräyksiä DPOF-standardia tukeville laitteille (😿 125) tai DPOF-standardia tukevalle digitaalikuvavalmistamolle.

Itse kuvien lisäksi tulostetaan kuvauspäivämäärä ja valokuvan tiedot (suljinnopeus ja aukko).

Kun kamera on kytketty PictBridge-yhteensopivaan tulostimeen, kuvat voidaan tulostaa tulostimesta sen mukaan, millainen DPOF-tulostusmääräys on luotu kuville muistikortilla. Jos muistikortti on poistettu kamerasta, voit luoda kuville DPOF-tulostusmääräyksen sisäisessä muistissa ja tulostaa kuvat DPOF-tulostusmääräyksen mukaan.

- 1 Paina toistotilassa MENU. Nävttöön tulee toistovalikko. Kun tulostat PictBridge-yhteensopivalla tulostimella, luo tulostusmäärävs ennen kuin liität kameran tulostimeen. 2 Valitse [Tulosta sarja] painamalla ► Toistovalikko valintapainiketta ▲ tai ▼ ja paina . Asetukset 名 Tulosta saria Näyttöön tulee [Tulosta sarja] -valikko. Diaesitys Lisätietoja valintapainikkeesta on kohdassa m Poista Valintapainike (😿 8). -On Suoiaa MENU Poistu 3 Valitse [Tulosta valitut] painamalla 🛦 tai 🛱 Tulosta saria ▼ ja paina . Tulosta valitut MENU Poistu 4 Valitse kuvat ja määritä kunkin kuvan 名 Tulosta valitut kopioiden määrä (enintään vhdeksän) ja paina 🕅. Paina ◀ tai ► valitaksesi kuvat ja paina ▲ tai ▼ määrittääksesi kunkin kopiomäärän. Tulostukseen valitut kuvat voidaan tunnistaa MENU Tak. valintamerkistä ( $\checkmark$ ) ja numerosta, joka osoittaa tulostettavan kopiomäärän. Valintamerkkiä ei
  - 0 eikä näitä kuvia tulosteta. Paina T (Q) siirtyäksesi täyskuvatoistoon.
  - Paina W ( ) siirtyäksesi takaisin pienoiskuvanäyttöön.

näytetä kuville, joiden kopiomääräksi on määritelty

73

Liittäminen televisioon, tietokoneeseen ja tulostimeen

## 5 Määritä päivämäärän ja tietojen asetukset.

DPOF-tulostusmääräyksen luominen: Tulosta sarja

Valitse vaihtoehto painamalla  $\blacktriangle$  tai  $\triangledown$  ja paina B, jolloin  $\checkmark$  asetus kytkeytyy päälle ja otetaan käyttöön. Voit poistaa valinnan ja  $\checkmark$ -merkin painamalla uudestaan B.

- [Päiväys]: Tulostaa tallennuspäivämäärän kaikille tulostusmääräyksessä oleville kuville.
- [Info]: Tulostaa suljinnopeuden ja aukon arvon kaikille tulostusmääräyksessä oleville kuville. Huomaa, että tätä tietoa ei tulosteta, kun tulostetaan suoratulostusyhteydellä tulostimeen (20 68).
- [Valmis]: Viimeistelee tulostusmääräyksen ja poistuu toiminnosta.

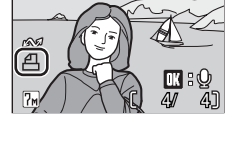

15/05/2007 15:30 🗈

0004.JPC

#### 🗹 Tulosta sarja

[Päiväys]- ja [Info]-asetukset palautuvat alkutilaan aina, kun tulostusasetusvalikko tulee näyttöön.

#### ✓ Tulostusmääräysten poistaminen

Valitse [Poista tulost.sarja] vaiheessa 3 ja paina 🕲. Kaikkien kuvien tulostusmääräykset poistetaan.

#### 💋 Tulostussarjan [Päiväys]-asetusta koskevia huomautuksia

Päivämäärä ja kellonaika tulostetaan kuviin DPOF-tulostuksen yhteydessä, kun tulostusasetusvalikossa on otettu käyttöön [Päiväys] ja nämä tiedot on tallennettu, kun kuva otettiin. Tällä vaihtoehdolla tulostetut päivämäärä ja kellonaika eivät muutu, jos kameran päivämäärä- ja kellonaika-asetuksia muutetaan kuvan tallentamisen jälkeen.

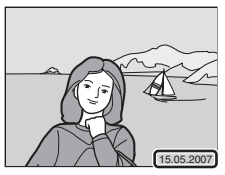

#### Tulostusasetuksen ja päiväysmerkinnän väliset erot

Päivämäärä ja kellonaika voidaan tulostaa kuviin ainoastaan tulostusasetusvalikon [Päiväys]asetuksella, kun kuvat tulostetaan DPOF-yhteensopivalla tulostimella (🛽 125).

Käytä asetusvalikon [Päiväyksen merkintä] -asetusta (♥ 98), kun haluat tulostaa päivämäärän kuviin tulostimella, joka ei tue DPOF-standardia (päivämäärän sijainti on aina kuvan oikeassa alanurkassa). Kun sekä [Tulosta sarja]- että [Päiväyksen merkintä] -päivämääräasetus on valittuna, vain [Päiväyksen merkintä] -asetuksen päivämäärä tulostetaan, silloinkin kun käytetään DPOF-vhteensopivaa tulostinta.

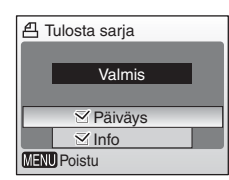

## Liittäminen ImageLink-yhteensopivaan tulostimeen

Lisätietoja tulostimen käytöstä on tulostimen ohjeissa.

1 Kiinnitä mukana toimitettu PV-13telakointisovitin tulostimeen.

2 Määritä USB-vaihtoehdoksi (🛛 64) [PTP].

**3** Katkaise kamerasta virta ja aseta kamera telakointisovittimeen.

## **4** Tulosta kuvat.

Noudata tulostimen ohjeita.

## Telakointisovittimen poistaminen

Aseta peukalot kuvan mukaisiin kohtiin, paina ja nosta.

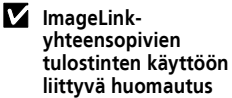

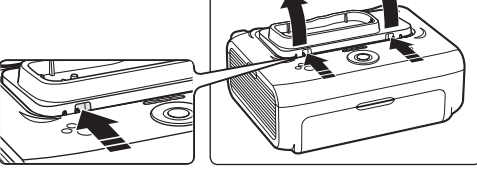

Näyttö himmenee automaattisesti, jos sen toimintoja ei käytetä noin minuuttiin, kun kamera on liitettynä ImageLink-tulostimeen. Virta katkeaa, jos kameraa ei tämän jälkeen käytetä kahdeksaan minuuttiin.

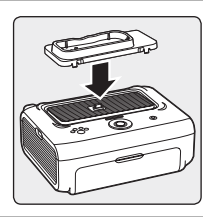

📲 USB 🛛 🔩 PTP

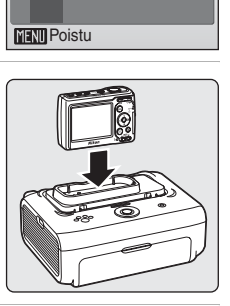

😭 Massamuisti

## Kuvausasetukset: Kuvausvalikko

Kuvausvalikossa ovat käytettävissä seuraavat vaihtoehdot:

| ୍ୟ         | Asetukset                                                      | 8 91 |
|------------|----------------------------------------------------------------|------|
|            | Näytä asetusvalikko.                                           |      |
| <b>€</b> ∺ | Kuvatila*                                                      | 8 77 |
|            | Valitse kuvan koko ja laatu.                                   |      |
| WΒ         | Valkotasapaino*                                                | 8 79 |
|            | Säädä valkotasapaino valonlähteen mukaisesti.                  |      |
|            | Sarjakuvaus*                                                   | 81   |
|            | Ota kuvia yksi kerrallaan tai peräkkäin.                       |      |
| BSS        | BSS*                                                           | 82   |
|            | Käytä parhaan kuvan valitsinta terävimmän kuvan valitsemiseen. |      |
| Ø          | Värivaihtoehdot*                                               | 83   |
|            | Käytä kuviin väritehosteita niiden tallentamisen yhteydessä    |      |

\* Tutustu tietoihin [Valkotasapaino]-, [Sarjakuvaus]-, [BSS]- ja [Värivaihtoehdot]asetusten rajoituksista (🛛 84).

#### Kuvausvalikon näyttäminen

Voit katsoa kuvausvalikkoa siirtämällä tilan valitsimen kohtaan 🗖 (automaattinen) ja painamalla **MENU**.

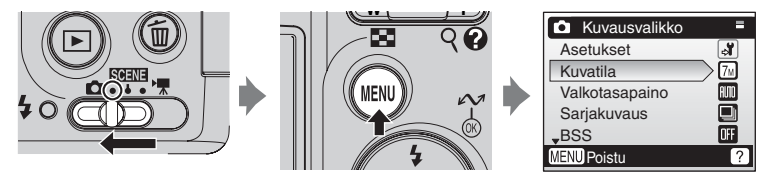

- Voit valita valikkoja ja ottaa valintoja käyttöön käyttämällä valintapainiketta (🔀 8).
- Poistu kuvausvalikosta painamalla MENU.

## 🗣 Kuvatila

Digitaalikameralla otetut kuvat tallentuvat kuvatiedostoihin. Tiedostojen koko ja siten tallennettavissa olevien kuvien määrä vaihtelevat kuvien koon ja laadun mukaan. Valitse ennen kuvan ottamista kuvatila sen mukaan, mihin kuva on tarkoitettu.

| <ul> <li>€ Kuvatila</li> </ul> |  |
|--------------------------------|--|
| <b>7</b> ⅈi Hyvä (3072★)       |  |
| ✓ 7M Normaali (3072)           |  |
| 5M Normaali (2592)             |  |
| <b>3</b> M Normaali (2048)     |  |
| PC PC-näyttö (1024)            |  |
| MENU Poistu                    |  |

|      | Asetus                                                  | Koko<br>(pikseleinä) | Kuvaus                                                                                                    |
|------|---------------------------------------------------------|----------------------|----------------------------------------------------------------------------------------------------|
| M    | Hyvä (3072★)                                            | 3 072 × 2 304        | Paras laatu. Sopii suurennoksia tai<br>laadukkaita tulosteita varten.<br>Pakkaussuhde on noin 1:4.                         |
| 7м   | Normaali (3072)<br>(oletusasetus)         3 072 × 2 304 |                      | Paras valinta useimpiin tilanteisiin.                                                                                      |
| Бм   | Normaali (2592)                                         | 2 592 × 1 944        |                                                                                                    |
| ME   | Normaali (2048)                                         | 2 048 × 1 536        | Muistiin mahtuu enemmän kuvia, kun<br>kuvat ovat pienempiä. Pakkaussuhde on<br>noin 1:8.                                   |
| PC   | PC-näyttö (1024)                                        | 1 024 × 768          | Sopii tietokoneen näytössä katseltavaksi.<br>Pakkaussuhde on noin 1:8.                                                     |
| TV   | TV-näyttö (640)                                         | 640 × 480            | Sopii katseltavaksi television näytön<br>kokoisena tai jaettavaksi sähköpostitse<br>tai Webissä. Pakkaussuhde on noin 1:8. |
| 16:9 | 16:9                                                    | 3 072 × 1 728        | Kuvasuhteen 16:9 kuvia voidaan ottaa.<br>Pakkaussuhde on noin 1:8.                                                         |

Nykyisen asetuksen kuvake näkyy näytössä kuvaus- ja toistotiloissa (🛽 6, 7).

#### 🖉 Kuvatila / Jäljellä olevien kuvien määrä

Seuraavassa taulukossa on lueteltu, kuinka monta kuvaa voidaan tallentaa sisäiseen muistiin ja 256 Mt:n muistikortille, sekä kuvien koot. Huomaa, että tallennettavien kuvien määrä vaihtelee kuvan sisällön mukaan (JPEG-pakkauksen vuoksi). Määrä voi vaihdella myös muistikortin merkistä riippuen, vaikka kortin kapasiteetti olisi sama.

|      | Kuvatila         | Sisäinen muisti<br>(21 Mt) | Muistikortti<br>(256 Mt) | Tulostuskoko<br>(300 dpi, cm) |
|------|------------------|----------------------------|--------------------------|-------------------------------|
| 7m   | Hyvä (3072 🛧 )   | 6                          | 70                       | 26×19,5                       |
| 7м   | Normaali (3072)  | 12                         | 140                      | 26×19,5                       |
| 5m   | Normaali (2592)  | 17                         | 195                      | 22×16,5                       |
| Эм   | Normaali (2048)  | 27                         | 305                      | 17×13                         |
| PC   | PC-näyttö (1024) | 93                         | 1 045                    | 9×7                           |
| TV   | TV-näyttö (640)  | 175                        | 1 965                    | 5×4                           |
| 16:9 | 16:9             | 16                         | 185                      | 26×14                         |

\* Kaikki luvut ovat summittaisia. Jos jäljellä olevien kuvien määrä on 10 000 tai suurempi, jäljellä olevien kuvien määränä näytetään [9999].

#### Kuvatila

Kuvatila-asetuksen voi ottaa käyttöön myös aiheohjelma-, tärinänpoisto- ja muotokuvavalikoista. Missä tahansa kolmesta valikosta määritetyt kuvatilan muutokset vaikuttavat kaikkiin kuvaustiloihin.

## 🕼 Valkotasapaino

Kohteesta heijastuvan valon väri vaihtelee valonlähteen värin mukaan. Ihmisen aivot pystyvät mukautumaan valonlähteen värin muuttumiseen, jolloin valkoiset kohteet näyttävät valkoisilta riippumatta siitä, nähdäänkö ne varjossa, suorassa auringonvalossa tai hehkulampun valaistuksessa. Digitaalikamerat osaavat jäljitellä tätä

| B Valkotasapaino     | ⊟ |
|----------------------|---|
| MI Automaattinen     |   |
| PRE Valkotas, estas. |   |
| 🔆 Päivänvalo         |   |
| 🐺 Hehkuvalo          |   |
| 🚬 并 Loisteputkivalo  |   |
| MENU Poistu          |   |

sopeutumista käsittelemällä kuvia valonlähteen värin mukaan. Tätä kutsutaan valkotasapainoksi. Valitse valonlähteeseen sopiva valkotasapainoasetus ennen kuvan ottamista, jotta kuvan väreistä tulee luonnolliset. [Automaattinen]-asetusta voidaan käyttää useimmissa valaistuksissa, mutta voit saavuttaa täsmällisemmän lopputuloksen määrittämällä valkotasapainoasetuksen erityisen valonlähteen mukaan.

#### Automaattinen (oletusasetus)

Kamera säätää valkotasapainon automaattisesti valaistusolojen mukaan. Paras valinta useimpiin tilanteisiin.

#### RE Valkotas. esias.

Valkotasapaino säädetään epätavallisissa valaistusoloissa käyttämällä neutraalin väristä esinettä vertailukohtana (🔀 80).

#### 🔅 Päivänvalo

Suoraan auringonvaloon sopiva valkotasapaino.

#### 🔅 Hehkuvalo

Hehkuvaloon sopiva valkotasapaino.

#### 👾 Loisteputkivalo

Loisteputkivaloon useimmiten sopiva valkotasapaino.

| 4 | Pilviner |
|---|----------|
|   |          |

Pilvisellä säällä kuvaamiseen sopiva valkotasapaino.

😵 Salama

Salamakuvaukseen sopiva valkotasapaino.

Jos käytössä on jokin muu asetus kuin [Automaattinen], asetuksen kuvake näkyy näytössä (🔀 6).

#### Salamatilaa koskevia huomautuksia

Jos valkotasapainoasetus on jokin muu kuin [Automaattinen] tai [Salama], poista salama käytöstä (🏵) (🕱 24).

#### **邢 Valkotasapainon esiasetus**

Valkotasapainon esiasetusta tarvitaan, jos kohteessa on erilaisia valonlähteitä tai jos valonlähde aiheuttaa voimakkaan sävyvirheen (esimerkiksi punaisella varjostimella varustetun lampun valossa otetut kuvat saadaan näyttämään valkoisessa valossa otetuilta).

- Aseta valkoinen tai harmaa vertailuesine valaistukseen, jota aiot käyttää kuvauksen aikana.
- 2 Valitse [Valkotas. esias.] painamalla valintapainiketta ▲ tai ▼ ja paina ®.
  - Kamera zoomaa kohteeseen.
  - Lisätietoja valintapainikkeesta on kohdassa Valintapainike (¥ 8).

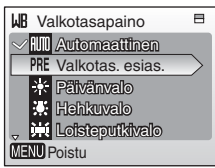

## 3 Valitse [Mittaa] painamalla ▲ tai ▼.

 Voit ottaa käyttöön viimeksi asetetun valkotasapainon mitatun arvon valitsemalla [Peruuta] ja painamalla sitten ().

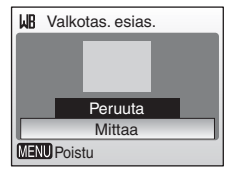

4 Rajaa kuva vertailuesineeseen.

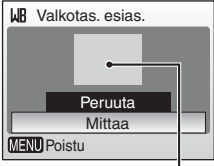

#### Vertailuesineruutu

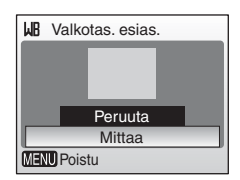

## 5 Paina .

- Suljin avautuu ja kamera määrittää uuden valkotasapainoarvon.
- Kuvaa ei tallenneta.

#### Valkotasapainon esiasetusta koskevia huomautuksia

Käytössä olevasta salamatilasta riippumatta salamavalo ei välähdä, jos 🕲-painiketta painetaan vaiheessa 5. Kamera ei siksi voi mitata arvoa esisäädetylle valkotasapainolle salamaa käytettäessä.

## 🖵 Sarjakuvaus

Voit napata kuvan mallin kasvoilla häivähtävästä ilmeestä, kuvata ennustamattomasti liikkuvan kohteen tai ikuistaa liikkeen kuvasarjaksi. Käytettävät tarkennuksen, valotuksen ja valkotasapainon asetukset ovat samat kuin sarjan ensimmäisessä kuvassa.

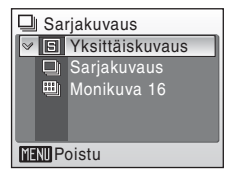

#### **S** Yksittäiskuvaus (oletusasetus)

Kamera ottaa yhden kuvan aina, kun laukaisinta painetaan.

#### Sarjakuvaus

Kun laukaisinta pidetään alaspainettuna, kamera ottaa useampia kuvia. COOLPIX L12 voi ottaa korkeintaan 6 kuvaa kerrallaan 1,5 kuvan sekuntinopeudella, kun kuvatilan asetus on [7] Normaali (3 072)].

#### 🗒 🛛 Monikuva 16

Kun laukaisinta pidetään alaspainettuna, kamera ottaa 16 kuvaa kerrallaan 1,6 kuvan sekuntinopeudella ja järjestää ne yhdeksi kuvaksi (🖬 Normaali: 2 592 × 1 944 pikseliä) kuten oikealla näytetään.

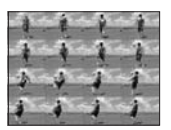

Nykyisen asetuksen ilmaisin näkyy näytössä (**W** 6). Kun valittuna on [Yksittäiskuvaus], näytössä ei näy ilmaisinta.

## BS BSS

Parhaan kuvan valitsinta (BSS) suositellaan kuvattaessa tilanteissa, joissa kameran tahaton liikahtaminen voi tehdä kuvasta epäterävän tai kun jotkin kuvan osat ovat vaarassa ali- tai ylivalottua.

Kun asetuksena on [Päällä], salama kytkeytyy automaattisesti pois ja koko sarjan tarkennus,

| BSS B          | SS     |  |
|----------------|--------|--|
| BSS            | Päällä |  |
| <b>I</b> ■ OFF | Pois   |  |
|                |        |  |
|                |        |  |
|                |        |  |
| MENU Poistu    |        |  |

valotus ja valkotasapaino ovat samat kuin ensimmäisessä kuvassa.

#### BSS Päällä

Tätä asetusta suositellaan käytettäväksi huonosti valaistuissa paikoissa ja muissa tilanteissa, joissa kamera saattaa tärähtää. Kun laukaisinta pidetään painettuna, kamera ottaa peräkkäin enintään kymmenen kuvaa. Kamera vertailee kuvia ja tallentaa niistä terävimmän (jossa on eniten yksityiskohtia).

#### OFF Pois (oletusasetus)

Kamera ottaa vain yhden kuvan.

Nykyisen asetuksen kuvake näkyy näytössä (😈 6).

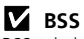

BSS-toiminto ei ehkä tuo haluttua tulosta, jos kohde liikkuu tai sommittelua muutetaan sen jälkeen, kun laukaisin on painettu pohjaan.

#### Kuvausasetukset: Kuvausvalikko

## Värivaihtoehdot

Lisää värien elävyyttä tai tallenna kuvat mustavalkoisina.

| $\otimes$ | Vakioväri (oletusasetus)                         |  |  |
|-----------|--------------------------------------------------|--|--|
|           | Kuviin tulee luonnolliset värit.                 |  |  |
| Cui       | Elävä väri                                       |  |  |
|           | Kuviin tulee elävät, "valokuvaukselliset" värit. |  |  |
| (BW       | Mustavalkoinen                                   |  |  |
|           | Kuvat tallennetaan mustavalkoisina.              |  |  |
| (se       | Seepia                                           |  |  |
|           | Kuvat tallennetaan seepiasävytettyinä.           |  |  |
| ~*        |                                                  |  |  |

🕼 Syanotypia

Kuvat tallennetaan yksivärisen syaaninsinisinä.

Asetusten vaikutusta voidaan esikatsella näytössä. Jos käytössä on jokin muu asetus kuin [Vakioväri], asetuksen kuvake näkyy näytössä (**W** 6).

| Ï      | Vá        | arivaihtoehdot |
|--------|-----------|----------------|
| $\geq$ | $\otimes$ | Vakioväri      |
|        | G         | Elävä väri     |
|        | A         | Mustavalkoinen |
|        | Â         | Seepia         |
|        | Æ         | Syanotypia     |
| ME     | NUF       | Poistu         |

## Kameran asetusten rajoituksia

Seuraavien asetusten käytössä on rajoituksia 🗖 -tilassa:

#### Salamatila

Salama ei ole käytössä, kun [Sarjakuvaus]-asetuksena on muu kuin [Yksittäiskuvaus] tai kun [BSS] on käytössä. Nykyinen asetus palautuu, kun asetukseksi valitaan [Yksittäiskuvaus] tai kun [BSS] poistetaan käytöstä.

#### Itselaukaisin

Jos itselaukaisin on käytössä, kamera ottaa vain yhden kuvan, kun laukaisin vapautetaan, [Sarjakuvaus]- ja [BSS]-asetuksista riippumatta. Alkuperäinen [Sarjakuvaus]- ja [BSS]-asetus palautuu, kun kuva on otettu tai itselaukaisin poistetaan käytöstä.

#### Sarjakuvaus

[BSS] poistuu käytöstä, kun valitaan [Sarjakuvaus] tai [Monikuva 16]. Alkuperäinen [BSS]-asetus ei palaudu, kun valitaan [Yksittäiskuvaus]. Kun [Monikuva 16] on valittu, kuvatilan asetus on [🖬 Normaali (2 592)].

#### BSS

Kun BSS otetaan käyttöön, [Sarjakuvaus]-asetukseksi määritetään automaattisesti [Yksittäiskuvaus]. Kun [BSS] poistetaan käytöstä, [Sarjakuvaus]-asetus ei palaudu.

#### Valkotasapaino- ja väriasetukset

Kun [Värivaihtoehdot]-asetukseksi valitaan [Mustavalkoinen], [Seepia] tai [Sinikopio], valkotasapainoksi määritetään automaattisesti [Automaattinen] eikä sitä voi säätää. Alkuperäinen valkotasapainoasetus palautetaan, kun asetukseksi valitaan [Vakioväri] tai [Elävä väri].

## Toistovaihtoehdot: Toistovalikko

Toistovalikossa ovat käytettävissä seuraavat vaihtoehdot:

|    | -                                                                                               |             |
|----|-------------------------------------------------------------------------------------------------|-------------|
| ്  | Asetukset                                                                                       | 8 91        |
|    | Näytä asetusvalikko.                                                                            |             |
| 凸  | Tulosta sarja                                                                                   | 8 73        |
|    | Valitse tulostettavat kuvat ja jokaisen kuvan kopioiden määrä.                                  |             |
|    | Kuvaesitys                                                                                      | 87          |
|    | Katso sisäiseen muistiin tai muistikortille tallennetut kuvat<br>automaattisena kuvaesityksenä. |             |
| 愐  | Poista                                                                                          | 88 🐱        |
|    | Poista kaikki tai valitut kuvat.                                                                |             |
| Оп | Suojaa                                                                                          | 88 🐱        |
|    | Suojaa valitut kuvat tahattomalta poistamiselta.                                                |             |
| ŝ  | Siirtomerkintä                                                                                  | 89          |
|    | Merkitse kuvia tietokoneelle siirrettäväksi.                                                    |             |
|    | Pikkukuva                                                                                       | <b>¥</b> 47 |
|    | Luo nykyisestä kuvasta pieni kopio.                                                             |             |
| Ð  | Коріоі                                                                                          | 80 🔀        |
|    | Kopioi tiedostoja muistikortin ja sisäisen muistin välillä.                                     |             |

#### Toistovalikon näyttäminen

Saat toistovalikon näyttöön painamalla ▶- ja MENU-painiketta.

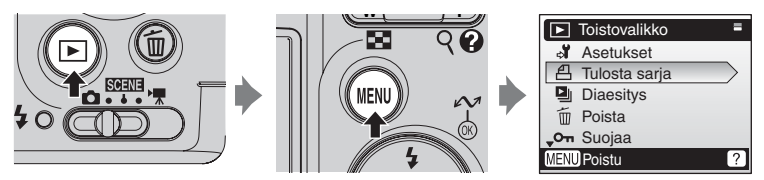

- Voit poistua toistovalikosta painamalla MENU.

## Siirtyminen valikoissa

Useiden kuvien valitseminen tulostettaviksi (
73), poistettaviksi (
88), suojattaviksi poistamiselta (
88), siirrettäviksi (
89), kopioitaviksi sisäisen muistin ja muistikortin välillä (
90) tai käytettäväksi aloitusnäytössä (
93) tapahtuu seuraavien ohjeiden mukaisesti, jolloin näyttö on oikealla kuvatun näköinen. Voit valita useita kuvia alla kuvatulla tavalla.

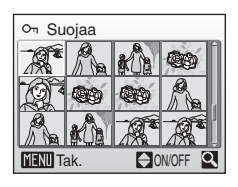

#### 

- Vain yksi kuva voidaan valita näyttöön [Aloitusnäyttö]. Jatka vaiheeseen 3.
- Voit siirtyä täyskuvatoistoon painamalla **T** (**Q**).
- Voit palata pienoiskuvanäyttöön painamalla W (E).
- Lisätietoja valintapainikkeesta on kohdassa Valintapainike (👿 8).

#### 2 Valitse [ON] tai [OFF] painamalla ▲ tai ▼ (tai valitse kopioiden määrä, kun valitset tulostusasetuksia).

 Kun valitset [ON], nykyisen kuvan vasemmassa yläkulmassa näkyy valintamerkki (
). Valitse lisää kuvia toistamalla vaiheita 1 ja 2.

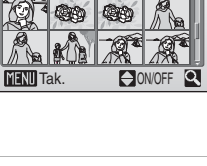

On Suojaa

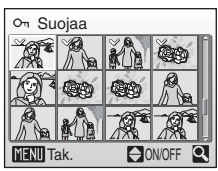

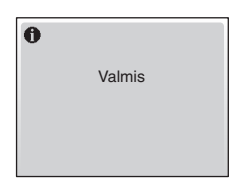

Paina 🕅.

Asetus on kävtössä.

## Kuvaesitys

Näytä sisäiseen muistiin tai muistikortille tallennetut kuvat automaattisena kuvaesityksenä, joka näyttää kuvat kolmen sekunnin välein.

## Valitse [Aloita] painamalla valintapainiketta ▲ tai ▼ ja paina <sup>®</sup>.

- Lisätietoja valintapainikkeesta on kohdassa Valintapainike (🐰 8).

## **2** Kuvaesitys alkaa.

- Kuvaesityksen aikana voit tehdä seuraavat toimet:
  - Voit siirtyä seuraavaan kuvaan painamalla ▶ tai palata edelliseen kuvaan painamalla ◄. Voit pikakelata esitystä pitämällä ◀- tai ▶ -kohtaa painettuna.
- Oikealla oleva valikko tulee näyttöön, kun kuvaesitys loppuu tai se keskeytetään. Voit toistaa kuvaesityksen uudelleen valitsemalla [Aloita uudelleen] ja painamalla sitten () ja voit lopettaa kuvaesityksen ja palata toistovalikkoon valitsemalla [Poistu].

#### **V** Kuvaesitystä koskevia huomautuksia

- Kuvaesityksiin sisältyvistä elokuvista (🛛 54) näytetään vain ensimmäinen ruutu.
- Vaikka [Jatk toist] on valittu, näyttö sammuu automaattisesti, jos kameraa ei käytetä 30 minuuttiin. Virta katkeaa automaattisesti, jos kameran toimintoja ei käytetä kolmeen minuuttiin.

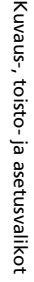

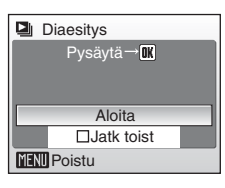

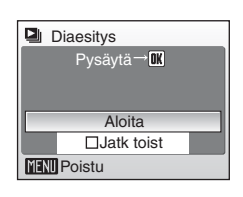

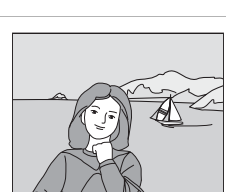

Pvsävtä

Aloita uudelleen

Poistu

## 🚡 Poista

Poistovalikossa on seuraavat vaihtoehdot:

Jos kamerassa ei ole muistikorttia, poistetaan sisäisessä muistissa olevat kuvat.

Jos kamerassa on muistikortti, poistetaan muistikortilla olevat kuvat.

🗁 🛛 Poista val. kuvat

Poistaa valitut kuvat.

Lisätietoja tämän toiminnon käyttämisestä on kohdassa Siirtyminen valikoissa (🖥 86).

🗑 🛛 Poista kaikki kuvat

Poistaa kaikki kuvat sisäisestä muistista tai muistikortilta.

- Voit poistaa kaikki kuvat valitsemalla vahvistusikkunassa [Kyllä] ja painamalla sitten ().
- Voit poistua poistamatta kuvia valitsemalla [Ei] ja painamalla sitten 🔞.

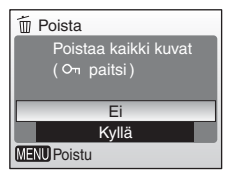

#### 🖉 Poistamista koskevia huomautuksia

- Poistettuja kuvia ei voi palauttaa. Siirrä tärkeät kuvat tietokoneeseen, ennen kuin poistat ne kamerasta.
- Kuvat, joissa on merkki Oη, ovat suojattuja eikä niitä voi poistaa.

## On Suojaa

Valittujen kuvien suojaaminen tahattomalta poistamiselta. Ota kuitenkin huomioon, että alustaminen poistaa myös suojatut tiedostot (👿 102).

# Lisätietoja tämän toiminnon käyttämisestä on kohdassa Siirtyminen valikoissa (**W** 86).

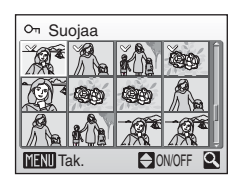

Suojatut kuvat tunnistetaan On-kuvakkeesta (₩ 7) täyskuvatoistotilassa ja Poista val. kuvat -näytössä ja ¶-kuvakkeesta (₩ 42) 4- tai 9-kuvan pikkukuvatoistotilassa.

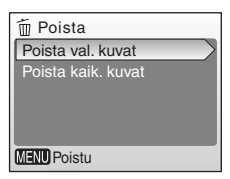

## 🕶 Siirtomerkintä

Muuta kuvien siirtomerkintöjä (↔). Kun kamera on kytketty mukana toimitetulla USB-kaapelilla tietokoneeseen, johon on asennettu PictureProject, @-painikkeen painaminen siirtää vain kuvat, jotka on merkitty ↔-kuvakkeella (ੴ 65). Oletusarvon mukaan kaikki kuvat valitaan siirrettäviksi.

| 🖍 Siirtomerkintä |  |
|------------------|--|
| Kaikki päällä    |  |
| Kaikki pois      |  |
| Valitse kuva(t)  |  |
|                  |  |
|                  |  |
| MENU Poistu      |  |

#### 🕶 Kaikki päällä

Merkitsee kaikki kuvat siirrettäviksi.

#### 📉 🛛 Kaikki pois

Siirtomerkintä poistetaan kaikista kuvista.

#### Valitse kuva(t)

Valitut kuvat merkitään siirrettäviksi. Lisätietoja tämän toiminnon käyttämisestä on kohdassa Siirtyminen valikoissa (**W** 86).

Siirtoon valitut kuvat tunnistetaan ⊷-kuvakkeesta (👿 7) täyskuvatoistotilassa ja ♦-kuvakkeesta (👿 42) 4- tai 9-kuvan pikkukuvatoistotilassa.

# Kuvaus-, toisto- ja asetusvalikot

#### Merkitseminen siirrettäviksi

- Siirrettäviksi voidaan merkitä enintään 999 kuvaa kerrallaan. Jos yli 999 kuvaa on merkitty, siirrä kuvat PictureProjectin avulla. Lisätietoa saat PictureProject-ohjelmiston käyttöohjeesta (CD-levyllä).
- Tämä kamera ei tunnista toisenmerkkisellä kameralla otettujen kuvien siirtoasetuksia. Valitse siirrettävät kuvat uudestaan COOLPIX L12:lla.

## 🔁 Kopioi

Kuvien kopioiminen sisäisestä muistista muistikortille ja toisinpäin.

Valitse ensimmäiseksi seuraavista vaihtoehdoista.

#### ₽→

Kopioi kuvat sisäisestä muistista muistikortille.

**(^)** → **(** 

Kopioi kuvat muistikortilta sisäiseen muistiin.

Valitse sitten haluttu kopiointitoiminto.

Valitse [Valitut kuvat] (🛛 86) kopioidaksesi tietyt kuvat sisäiseen muistiin tai muistikortille. Kaikki kuvat kopioidaan valitsemalla [Kaikki kuvat].

#### **V** Kuvien kopioimista koskevia huomautuksia

- Jos muistissa tai muistikortilla ei ole tarpeeksi tilaa kopiota varten, näyttöön tulee virhesanoma. Poista tarpeettomia kuvia tai aseta kameraan uusi muistikortti (jos kopioit muistikortille), ennen kuin aloitat uudelleen.
- Kopioitavien kuvien tiedostomuoto voi olla JPEG, AVI tai WAV.
- Kamera ei ehkä pysty kopioimaan kuvia, jotka on tehty toisenmerkkisellä kameralla tai joita on käsitelty tietokoneella.

#### [Muistissa ei kuvia] -ilmoitus

Jollei muistikortilla ole tallennettuja kuvia toistotilaa käynnistettäessä, näyttöön tulee viesti [Muistissa ei kuvia]. Painamalla **MENU** saat näkyviin kopiointiasetusten näytön, jonka avulla voit kopioida kameran sisäiseen muistiin tallennetut kuvat muistikortille.

#### Kopioitujen kuvien tiedostonimet

- Kun kuvia kopioidaan käyttämällä [Valitut kuvat] -vaihtoehtoa, juuri kopioidut kuvat numeroidaan järjestyksessä alkaen suurimmasta numerosta, joka on jo olemassa kahdessa muistissa.
  - Esimerkki: Kun viimeinen numero lähdemuistissa on 32 (DSCN0032.JPG) ja viimeinen numero kohdemuistissa on 18 (DSCN0018.JPG), kopioiduille kuville annettavat numerot alkavat numerosta DSCN0033.
- Kun kuvia kopioidaan käyttämällä [Kaikki kuvat] -vaihtoehtoa, kansion kaikki kuvat kopioidaan käyttämällä samoja tiedostonimiä. Uusien kansioiden numerot annetaan nousevassa järjestyksessä, alkaen suurimmasta saatavilla olevasta kansion numerosta. Jos uutta kansiota ei voida luoda, kansiota ei kopioida, ja näyttöön tulee virheilmoitus.

#### 🖉 Kopiot

Muokatuilla kuvilla on sama suojausmerkintä kuin alkuperäisissä, (🕈 88) mutta niitä ei ole merkitty tulostettaviksi (🕈 73) tai siirtoon (🕈 89).

| 🚯 Kopioi    |
|-------------|
|             |
| [^] → IN    |
|             |
|             |
|             |
| MENU Poistu |

| 🗄 Kamerasta kortille |   |
|----------------------|---|
| Valitut kuvat        | > |
| Kaikki kuvat         |   |
|                      |   |
|                      |   |
|                      |   |
| MENU Poistu          | _ |
|                      |   |

## Kameran perusasetukset: Asetusvalikko

| MENU        | Valikot                                                                          | 82 🔀  |
|-------------|----------------------------------------------------------------------------------|-------|
|             | Valitse valikkojen näyttämistapa.                                                |       |
| ባ፤          | Pikakäynnistys                                                                   | 8 93  |
|             | Ota aloitusnäyttö ja käynnistysääni käyttöön tai poista ne käytöstä.             |       |
| Ü           | Aloitusnäyttö                                                                    | 8 93  |
|             | Valitse näyttö, joka tulee esiin virran kytkemisen jälkeen.                      |       |
| Ð           | Päiväys                                                                          | 8 94  |
|             | Aseta kameran kello aikaan ja valitse kotipaikan ja matkakohteen aikavyöhykkeet. |       |
|             | Näytön asetukset                                                                 | 8 97  |
|             | Säädä näytön kirkkautta ja valitse näyttötyyli.                                  |       |
| DATE        | Päiväyksen merkintä                                                              | 89 😽  |
|             | Sisällytä kuviin päivämäärä tai päivälaskuri.                                    |       |
| VR          | Tärinänvaimennus                                                                 | 8 100 |
|             | Ota tärinänvaimennus käyttöön tai poista se käytöstä.                            |       |
| ED          | Tarkennusapu                                                                     | 8 100 |
|             | Ota tarkennusapuvalo käyttöön tai poista se käytöstä.                            |       |
| <b>(</b> )  | Ääniasetukset                                                                    | 8 101 |
|             | Muuta ääni- ja äänenvoimakkuusasetuksia.                                         |       |
| Ð           | Autom. sammutus                                                                  | 8 101 |
|             | Aseta aika, jonka jälkeen kamera siirtyy valmiustilaan virran säästämiseksi.     |       |
| <b>R</b> /( | Alusta muisti / Alusta kortti                                                    | 8 102 |
|             | Alusta sisäinen muisti tai muistikortti.                                         |       |
| i           | Kieli                                                                            | 8 103 |
|             | Valitse kameran valikkojen ja tekstien kieli.                                    |       |
| <b>0</b> [  | Liittymä                                                                         | 8 103 |
|             | Muuta televisio- tai tietokoneliitännän asetuksia.                               |       |
| C           | Palauta perusas.                                                                 | 8 104 |
|             | Palauta kameran asetukset oletusarvoihinsa.                                      |       |
| 8           | Paristotyyppi                                                                    | 👪 106 |
|             | Valitse kameraan asetettujen paristojen tai akkujen tyyppi.                      |       |
| Ver.        | Laiteohjelmaversio                                                               | 8 106 |
|             | Näytä kameran laiteohjelmiston versionumero.                                     |       |

Asetusvalikossa ovat käytettävissä seuraavat vaihtoehdot:

#### Asetusvalikon näyttäminen

Voit avata asetusvalikon valitsemalla [Asetukset] kuvausvalikosta (876), kuvaustilavalikosta (8 29), elokuvavalikosta (8 50), tärinänpoistovalikosta (🕷 38), muotokuvavalikosta (🕷 40) tai toistovalikosta (🕷 85) ja painamalla sitten 🔞.

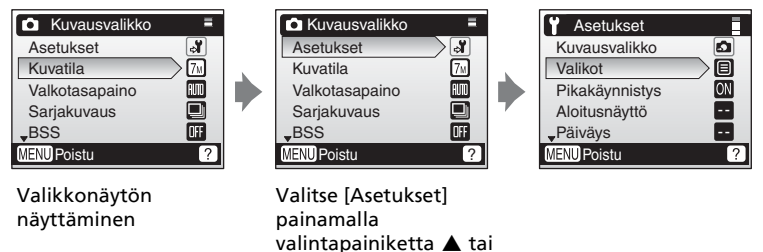

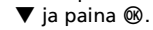

- Voit valita valikkoja ja ottaa valintoja käyttöön käyttämällä valintapainiketta (88).
- Poistu asetusvalikosta painamalla MENU.

## Willikot

Valitse, näkyvätkö valikot tekstinä vai kuvakkeina, kun MENU-painiketta painetaan.

Kun valittuna on [Kuvakkeet], kaikki valikkovaihtoehdot voidaan näyttää yhdellä sivulla ja valittuna olevan valikon nimi näkyy näytön yläosassa.

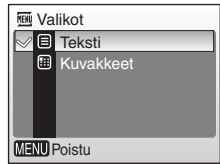

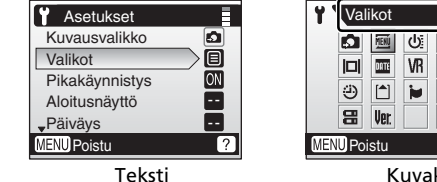

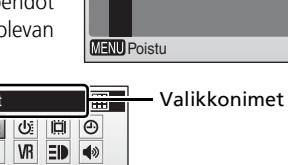

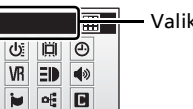

?

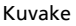

## රා Pikakäynnistys

Voit poistaa aloitusnäytön ja käynnistysäänen valitsemalla [Päällä]. Kamera on kuvausvalmis heti, kun sen virta kytketään.

Jos haluat aloitusnäytön käyttöön, valitse [Pois].

## 🛱 Aloitusnäyttö

Voit valita näytön, joka tulee näkyviin virran kytkemisen jälkeen.

[Pikakäynnistys]-asetuksen on oltava [Pois], ennen kuin voit asettaa aloitusnäytön.

#### Nikon

Aloitusnäyttö näkyy kameran virran kytkemisen jälkeen.

#### Animaatio (oletusasetus)

Lyhyt animaatio näkyy kameran virran kytkemisen jälkeen.

#### Valitse kuva

Valitse sisäisestä muistista tai muistikortilta kuva, jota haluat käyttää aloitusnäytössä.

## Lisätietoja tämän toiminnon käyttämisestä on kohdassa Siirtyminen valikoissa (👿 86).

Kuvia, jotka ovat kooltaan korkeintaan 320×240 pikseliä, tai kuvia, joiden sivusuhde on 16:9 ei voida rekisteröidä.

Aloitusnäytössä käytettävä kuva on kopio valitusta kuvasta, joten alkuperäisen kuvan poistaminen tai muistikortin poistaminen kamerasta ei vaikuta siihen.

#### 🖉 Kun "Valitse kuva" on valittuna

Jos olet jo valinnut aloitusnäytön kuvan, voit valita uuden kuvan noudattamalla vahvistusnäytön ohjeita.

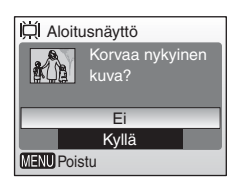

| U Pikakäynnistys |        |  |  |  |
|------------------|--------|--|--|--|
| ~                | Päällä |  |  |  |
|                  | Pois   |  |  |  |
|                  |        |  |  |  |
| MENU Poistu      |        |  |  |  |

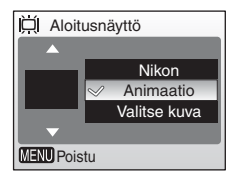

## e Päiväys

Aseta kameran kello aikaan ja valitse kotipaikan ja matkakohteen aikavyöhykkeet.

#### Päiväys

Aseta kameran kelloon oikea päivämäärä ja aika (😿 12–13).

#### Aikavyöhyke

Kun valittuna on → (matkakohteen aikavyöhyke), aikaero (👿 96) lasketaan automaattisesti ja valitun alueen päivämäärä ja kellonaika tulevat näyttöön. Oma aikavyöhyke ja kesäaika voidaan määrittää aikavyöhykevalikossa.

#### Matkakohteen aikavyöhykkeen asettaminen

# 1 Valitse [Aikavyöhyke] painamalla valintapainiketta ▲ tai ▼ ja paina ®.

- Esiin tulee [Aikavyöhyke]-näyttö.
- Lisätietoja valintapainikkeesta on kohdassa Valintapainike (¥ 8).

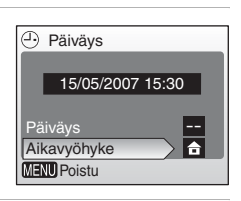

# 2 Valitse → painamalla ▲ tai ▼ ja paina sitten .

- Näytön päiväys ja kellonaika vaihtuvat valitun alueen mukaisesti.
- Jos käytössä on kesäaika, valitse [Kesäaika] painamalla ♥, paina ֎ ja paina sitten ▲. Kellonaika siirtyy automaattisesti tunnin eteenpäin.

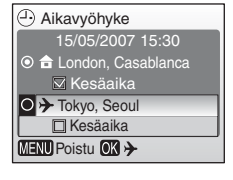

| Paina |  | , |
|-------|--|---|
|-------|--|---|

Näyttöön tulee [Uuden kaup. aikavyöh.] -näyttö.

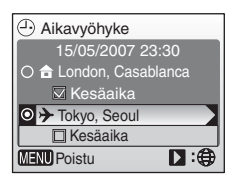

3

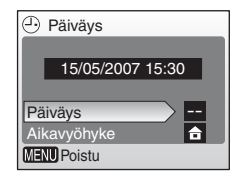

#### 4 Valitse matkakohteen aikavyöhyke painamalla ◀ tai ► ja paina sitten ®.

Asetus on käytössä.

## 5 Paina MENU.

- Kamera palaa kuvaus- tai toistotilaan.

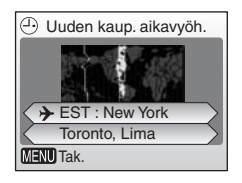

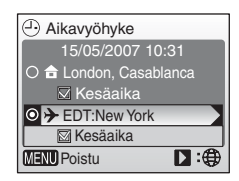

#### Vara-akku

Vara-akku latautuu, kun kameran paristot tai akut ovat paikallaan tai verkkolaite on liitetty. Akku riittää useiksi päiviksi, kun sitä on ladattu noin kymmenen tuntia.

#### 🖉 🔒 (Oma aikavyöhyke)

#### 🖉 Kesäaika

- Jos päivämäärä ja aika on asetettu, kun kesäaika ei ole voimassa: Kun kesäaika alkaa, kytke [Kesäaika] päälle (✓), jolloin kameran kello siirtyy automaattisesti tunnin eteenpäin.
- Jos päivämäärä ja aika on asetettu ja [Kesäaika] on kytketty päälle (✓), kun kesäaika on voimassa:

Kun kesäaika loppuu, kytke [Kesäaika] pois päältä, jolloin kameran kello siirtyy automaattisesti tunnin taaksepäin.

#### Aikavyöhykkeet

Kamera tuntee alla luetellut aikavyöhykkeet. Tuntia pienempiä aikaeroja ei voi valita. Kun matkustat kohteeseen, jossa aikaero Greenwichin aikaan (GMT) verrattuna ilmaistaan puolen tunnin tai neljännestunnin tarkkuudella, esimerkiksi Afganistaniin, Keski-Australiaan, Intiaan, Iraniin, Nepaliin tai Newfoundlandiin, aseta kameran kello paikalliseen aikaan.

| GMT +/- | Paikka                                        | GMT +/- | Paikka                          |
|---------|-----------------------------------------------|---------|---------------------------------|
| -11     | Midway, Samoa                                 | +1      | Madrid, Pariisi, Berliini       |
| -10     | Havaiji, Tahiti                               | +2      | Ateena, Helsinki                |
| -9      | Alaska, Anchorage                             | +3      | Moskova, Nairobi                |
| -8      | PST (PDT): Los Angeles,<br>Seattle, Vancouver | +4      | Abu Dhabi, Dubai                |
| -7      | MST (MDT): Denver, Phoenix,<br>La Paz         | +5      | Islamabad, Karachi              |
| -6      | CST (CDT): Chicago,<br>Houston, Mexico City   | +6      | Colombo, Dhaka                  |
| -5      | EST (EDT): New York, Toronto,<br>Lima         | +7      | Bangkok, Jakarta                |
| -4      | Caracas, Manaus                               | +8      | Beijing, Hongkong,<br>Singapore |
| -3      | Buenos Aires, São Paulo                       | +9      | Tokio, Soul                     |
| -2      | Fernando de Noronha                           | +10     | Sydney, Guam                    |
| -1      | Azorit                                        | +11     | Uusi-Kaledonia                  |
| ±0      | Lontoo, Casablanca                            | +12     | Auckland, Fidži                 |
# Näytön asetukset

Käytettävissä ovat seuraavat vaihtoehdot:

#### Kuvainfo

Valitse näytössä kuvaus- ja toistotilan aikana esitettävät tiedot.

#### Kirkkaus

Valitse jokin näytön viidestä kirkkausasetuksesta.

### Kuvainfo

Seuraavat näyttöasetukset ovat käytettävissä: Katso kohdasta Näyttö (🛛 6) tietoja näytön ilmaisimista.

|                               | Kuvaustila                                                                                                    | Toistotila                                                                                             |
|-------------------------------|----------------------------------------------------------------------------------------------------|----------------------------------------------------------------------------------------------------|
| Näytä info                    |                                                                                                    | 15/05/2007 15:20 th<br>0004.JPG                                                                        |
| Autom. info<br>(oletusasetus) | Näytössä näytetään samat tiedot kuin [Näytä info] -vaihtoehdon ollessa valittuna, mutta kuvakkeet näkyvät vain viiden sekunnin ajan.                              |                                                                                                    |
| Piilota info                  |                                                                                                    |                                                                                                    |
| Kehysristikko                 | Ilmaisimet näkyvät näytössä (♥ 6).<br>▲-tilassa kuvien rajaamisessa<br>auttava rajausristikko tulee<br>näkyviin. Muut ilmaisimet näkyvät<br>viiden sekunnin ajan. | Nykyiset asetukset tai käytön<br>ohjeet näytetään, kuten yllä<br>kohdassa [Autom. info] on<br>kuvattu. |

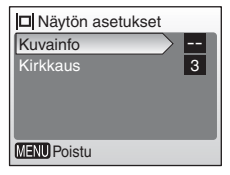

#### Kameran perusasetukset: Asetusvalikko

## Päiväyksen merkintä

Tämän vaihtoehdon avulla kuvauspäivämäärä ja kellonaika voidaan tulostaa kuviin käytettäessä tulostimia, jotka eivät ole DPOF-yhteensopivia (**W** 125).

#### OFF Pois (oletusasetus)

Kuviin ei lisätä aikaa eikä päivämäärää.

#### m Päiväys

Kuvien oikeaan alakulmaan lisätään päivämäärä.

#### 📱 Päiväys ja aika

Kuvien oikeaan alakulmaan lisätään päiväys ja kellonaika.

#### Päiväyslaskuri

Aikaleima ilmaisee, kuinka monta päivää on kulunut kuvauspäivän ja valitun päivän välillä.

Jos asetuksen arvo on jokin muu kuin [Pois], kuvauksen aikana näytössä oleva kuvake ilmaisee valinnan (**X** 6).

### V Päiväyksen merkintä

- Päiväysmerkintä on pysyvä osa kuvaa eikä sitä voi poistaa.
- Kuvaan lisättyjä päiväysmerkintöjä voi olla vaikea lukea, jos kuvatila-asetus (X 77) on [TVnäyttö (640)]. Valitse asetukseksi [PC-näyttö (1024)] tai suurempi, kun käytät päiväysmerkintää.
- Päiväys tallennetaan muodossa, joka on määritettynä asetusvalikon [Päiväys]-kohdassa (12, 94).

#### 🖉 Päiväyksen merkintä ja Tulosta sarja

Kun käytössä on DPOF-yhteensopiva laite, kuvauspäivämäärä tai kuvan tiedot tulostetaan, kun tulostusvalikossa on valittuna [Päiväys] tai [Info] (**W** 73). Lisätietoja [Päiväyksen merkintä]- ja [Tulosta sarja] -vaihtoehtojen eroista on kohdassa Tulostusasetuksen ja päiväysmerkinnän väliset erot (**W** 74).

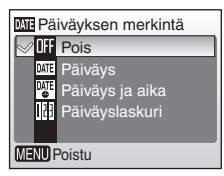

8 99

### Päiväyslaskuri

Kun tämä toiminto on käytössä, kamera lisää jokaiseen kuvaan numeron, joka ilmaisee, kuinka monta päivää on jäljellä määritettyyn päivään tai kuinka monta päivää on kulunut määritetystä päivästä. Näin voit seurata lapsen kasvamista tai laskea, kuinka monta päivää on jäljellä syntymäpäivään tai häihin.

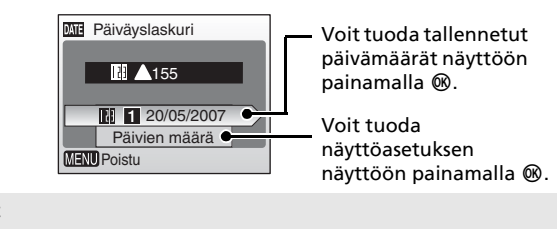

#### Tallenn. päiväykset

Kameraan voidaan tallentaa enintään kolme päivämäärää. Voit määrittää asetuksen korostamalla vaihtoehdon, painamalla valintapainiketta 🕨 ja antamalla päiväyksen (
 13). Päivävksen muuttamiseksi valitse vaihtoehto ja paina 🛞.

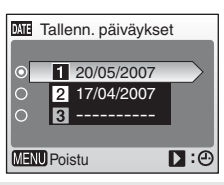

#### Näytön vaihtoehdot

Valitse [Päivien määrä], [Vuodet ja päivät] tai [Vdet, kk:t, pvät] ja paina sitten 🛞.

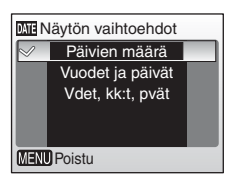

Alla on esimerkkejä päivämäärälaskurin leimoista.

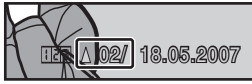

Kaksi päivää jäljellä

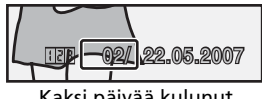

Kaksi päivää kulunut

# **VR** Tärinänvaimennus

Tärinänvaimennus korjaa tehokkaasti epätarkkuuden, joka aiheutuu pienestä käden liikkeestä (kameran tärähdys). Tätä tapahtuu usein, kun kuvataan zoomauksella tai pitkillä suljinajoilla. Tärinänvaimennusta voidaan käyttää kaikissa kuvaustiloissa.

| VR Tärinän vaimennus |     |        |
|----------------------|-----|--------|
| $\sim$               | VR  | Päällä |
|                      | OFF | Pois   |
| MENU Poistu          |     |        |

Kun valintana on [Pois], näytöllä ei näy asetuksen kuvaketta (🔀 6). Tärinänvaimennus on käytössä tärinänpoistotilassa (🔀 38) valitusta [Tärinänvaimennus]-vaihtoehdosta riippumatta.

#### Päällä (oletusasetus)

Tärinänvaimennus on käytössä kuvia otettaessa ja elokuvia tallennettaessa. Kamera havaitsee ja tulkitsee siirtoliikkeet vähentäessään kameran tärähdystä. Kun kamera esimerkiksi liikkuu vaakasuunnassa, tärinänvaimennus vähentää vain pystysuoraa tärähdystä. Jos kamera liikkuu pystysuunnassa, tärinänvaimennus vaikuttaa vain vaakasuoraan tärähdykseen.

Pois

Tärinänvaimennus ei ole käytössä. Aseta tärinän vaimennus tilaan [Pois], kun käytät jalustaa.

# **EI** Tarkennusapu

Jos [Automaattinen] on valittu, tarkennusapuvaloa käytetään tarkennuksessa, jos kohde on heikosti valaistu. Huomaa, että joissakin kuvaustiloissa tarkennusapuvalo sammuu automaattisesti.

Jos haluat poistaa tämän toiminnon käytöstä, valitse [Pois]. Jos valinta on [Pois], kamera ei välttämättä voi tarkentaa heikossa valaistuksessa.

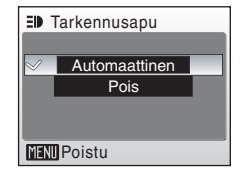

### Huomautuksia tärinänvaimennuksesta

- Tärinänvaimennuksen käynnistyminen saattaa kestää muutaman sekunnin, kun kamera palaa valmiustilasta, sen virta on juuri kytketty, tai kun se siirtyy toistotilasta kuvaustilaan. Odota ennen kuvaamista, että näyttö vakaantuu.
- Tärinänvaimennus ei ehkä pysty poistamaan kaikkia tärähdyksestä aiheutuneita vaikutuksia eräissä tilanteissa.
- [VR] tarkoittaa tärinänvaimennusta.

Ääniasetukset Painikeääni

Äänenvoimakkuus

ON ()

Sulkimen ääni

MENU Poistu

# Ääniasetukset

Voit säätää seuraavia ääniasetuksia:

#### Painikeääni

Kun valittuna on [ON] (oletusasetus), kamera antaa yhden äänimerkin, kun toiminto on suoritettu loppuun, tai kolme äänimerkkiä, kun on tapahtunut virhe.

#### Sulkimen ääni

Valitse sulkimen äänen asetukseksi [ON] (oletusasetus) tai [OFF].

#### Äänenvoimakkuus

Valitse sulkimen äänen ja käynnistysäänen voimakkuudeksi [Voimakas], [Normaali] (oletusasetus) tai [Pois].

## Autom. sammutus

Paristojen virrankulutuksen pienentämiseksi näyttö kytkeytyy pois päältä ja kamera siirtyy valmiustilaan, jos mitään toimintoja ei suoriteta tietyn ajan kuluessa. Virta katkeaa automaattisesti, jos kameran toimintoja ei käytetä kolmeen minuuttiin valmiustilaan siirtymisen jälkeen.

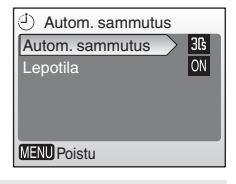

#### Autom. sammutus

Valitse aika, jonka kuluttua kamera siirtyy valmiustilaan, jos mitään toimintoja ei suoriteta ajan [30 s] (oletusasetus), [1 min], [5 min] ja [30 min] kuluttua.

#### Lepotila

Jos valittuna on [ON] (oletusasetus), kamera siirtyy valmiustilaan, kun kohteen kirkkaus ei muutu, vaikka automaattisen sammutuksen asetukseksi määritetty aika ei olisikaan vielä kulunut.

Kamera siirtyy lepotilaan 30 sekunnin kuluttua, kun [Autom. sammutus] -asetus on [1 min] tai vähemmän, tai minuutin kuluttua, kun [Autom. sammutus] -asetus on [5 min] tai enemmän.

 Jos mitään toimintoja ei käytetä 15 sekuntiin, kun autom. sammutus on asetettu arvoon [30 s] ja lepotila on [ON], näyttö kytkeytyy pois päältä ja virran päälläolon merkkivalo vilkkuu. Jos kameran toimintoja ei edelleenkään käytetä 15 sekuntiin, kamera siirtyy valmiustilaan.

#### Autom. sammutus

Valitusta asetuksesta huolimatta näyttö sammuu aikaisintaan 3 minuutin kuluttua, kun valikko on näkyvissä, tai 30 minuutin kuluttua, jos valittuna on diaesitys.

# 🖪 Alusta muisti / 🗋 Alusta kortti

Voit alustaa sisäisen muistin tai muistikortin valitsemalla tämän vaihtoehdon.

## Sisäisen muistin alustaminen

Kun haluat alustaa sisäisen muistin, poista muistikortti kamerasta.

Asetusvalikkoon tulee [Alusta muisti] -näyttö.

### Muistikortin alustaminen

Kun kamerassa on muistikortti, asetusvalikkoon tulee [Alusta kortti] -vaihtoehto.

| 🚯 Alusta muisti          |              |
|--------------------------|--------------|
| VAROITUS!                |              |
| Kaikki kuvat poistetaan! |              |
|                          |              |
|                          |              |
|                          | Ei           |
|                          | Ei<br>Alusta |

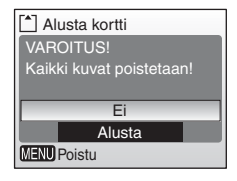

### Sisäisen muistin ja muistikorttien alustaminen

- Sisäisen muistin tai muistikorttien alustaminen poistaa pysyvästi kaiken niille tallennetun datan. Muista siirtää tärkeät kuvat tietokoneeseen, ennen kuin aloitat alustuksen.
- Älä katkaise kamerasta virtaa tai poista paristoja tai muistikorttia alustamisen aikana.
- Kun asetat COOLPIX L12 -kameraan muissa laitteissa käytettyjä muistikortteja, alusta ne valitsemalla [Alusta].

# 🖬 Kieli

Valitse jokin 20 kielivaihtoehdosta käytettäväksi kameran valikoissa ja sanomissa.

| Čeština   | Italiano  | Svenska |
|-----------|-----------|---------|
| Dansk     | Nederland | s中文简体   |
| Deutsch   | Norsk     | 中文繁體    |
| English   | Polski    | 日本語     |
| Español   | Português | 한글      |
| Français  | Русский   | ภาษาไทย |
| Indonesia | Suomi     |         |

| Čeština    | tšekki         | Polski    | puol  |
|------------|----------------|-----------|-------|
| Dansk      | tanska         | Português | port  |
| Deutsch    | saksa          | Русский   | venä  |
| English    | (oletusasetus) | Suomi     | suor  |
| Español    | espanja        | Svenska   | ruot  |
| Français   | ranska         | 中文简体      | yksir |
| Indonesia  | indonesia      | 中文繁體      | perir |
| Italiano   | italia         | 日本語       | japa  |
| Nederlands | hollanti       | 한글        | kore  |
| Norsk      | norja          | ภาษาไทย   | thai  |

| Polski    | puola                   |  |
|-----------|-------------------------|--|
| Português | portugali               |  |
| Русский   | venäjä                  |  |
| Suomi     | suomi                   |  |
| Svenska   | ruotsi                  |  |
| 中文简体      | yksinkertaistettu kiina |  |
| 中文繁體      | perinteinen kiina       |  |
| 日本語       | japani                  |  |
| 한글        | korea                   |  |
| ภาษาไทย   | thai                    |  |

# 📲 Liittymä

Muuta tietokone- tai videolaiteliitännän asetuksia

#### USB

Valitse [PTP] (oletusasetus) tai [Massamuisti] tietokoneeseen (🕈 63) tai tulostimeen (🕷 68) liittämistä varten

#### Videotila

Valitse [NTSC] tai [PAL].

#### Automaattisiirto

Valitse [Päällä] (oletusasetus), jos haluat merkitä kaikki kuvat siirrettäviksi tietokoneeseen (88 66).

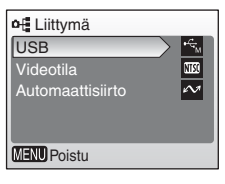

## Palauta perusas.

Tämä vaihtoehto palauttaa käyttöön seuraavien asetusten oletusarvot:

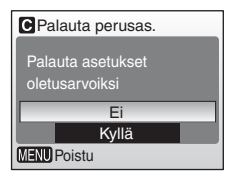

### Kuvauksen perustoiminnot

| Asetus                    | Oletusarvo    |
|---------------------------|---------------|
| Salamatila (💹 24)         | Automaattinen |
| Itselaukaisin (数 26)      | OFF           |
| Makrokuvaus (🛛 27)        | OFF           |
| Valotuksen korjaus (🔀 28) | 0             |

### Aiheenmukainen kuvausohjelma

| Asetus                                 | Oletusarvo |
|----------------------------------------|------------|
| Aiheenmukainen kuvausohjelma<br>(👿 29) | Muotokuva  |

#### Muotokuva

| Asetus                 | Oletusarvo |
|------------------------|------------|
| Muotokuvaefekti (数 40) | Normaali   |

#### Elokuvavalikko

| Asetus                         | Oletusarvo        |
|--------------------------------|-------------------|
| Elokuvavaihtoehdot (数 51)      | Pieni elokuva 320 |
| Automaattitarkennustila (数 53) | Kertatarkennus    |

#### Kuvausvalikko

| Asetus                 | Oletusarvo      |
|------------------------|-----------------|
| Kuvatila (🕙 77)        | Normaali (3072) |
| Valkotasapaino (🕈 79)  | Automaattinen   |
| Sarjakuvaus (🔀 81)     | Yksittäiskuvaus |
| BSS (🕙 82)             | Pois            |
| Värivaihtoehdot (🔀 83) | Vakioväri       |

| Asetus                         | Oletusarvo         |
|--------------------------------|--------------------|
| Valikot (🔀 92)                 | Teksti             |
| Pikakäynnistys (🛛 93)          | Päällä             |
| Aloitusnäyttö (🛛 93)           | Animaatio          |
| Kuvainfo (🔀 97)                | Autom. info        |
| Kirkkaus (💹 97)                | 3                  |
| Päiväyksen merkintä (🚻 98)     | Pois               |
| Tärinänvaimennus (数 100)       | Päällä             |
| Tarkennusapu (数 100)           | Automaattinen      |
| Painikeääni (🗶 101)            | ON                 |
| Sulkimen ääni (📅 101)          | ON                 |
| Äänenvoimakkuus (数 101)        | Normaali           |
| Automaattinen sammutus (🚻 101) | 30 s (30 sekuntia) |
| Lepotila (🔀 101)               | ON                 |
| Automaattisiirto (🔀 103)       | Päällä             |

#### Asetusvalikko

#### Muut asetukset

| Asetus                  | Oletusarvo |
|-------------------------|------------|
| Paperikoko (🐮 70, 🐮 71) | Oletusarvo |

- [Perusas. palautus] -valinta hävittää myös nykyisen tiedoston numeron (¥ 108) muistista. Numerointia jatketaan pienimmästä käytettävissä olevasta numerosta. Voit aloittaa numeroinnin alusta numerosta 0001 poistamalla kaikki kuvat (¥ 88), ennen kuin valitset [Perusas. palautus].
- Kaikki muut asetukset, muun muassa [Päiväys] (¥ 94), [Päiväyslaskuri] (¥ 99), [Kieli] (¥ 103), [Liittymä]-valikon (¥ 103) [USB] ja [Videotila], [Paristotyyppi] (¥ 106), [Aloitusnäyttö]-valikon (¥ 93) [Valitse kuva] ja [Valkotasapaino]-valikon (¥ 80) [Valkotas. esias.] pysyvät muuttumattomina.

# 🗄 Paristotyyppi

Valitse kameraan asetettuja paristoja tai akkuja vastaava tyyppi, jotta kamera näyttää varaustilan oikein (🔀 16).

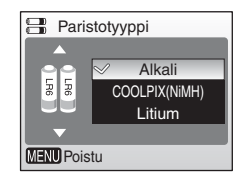

| Alkali (oletusasetus) | LR6-alkaliparistot                                 |
|-----------------------|----------------------------------------------------|
| COOLPIX (NIMH)        | Nikonin EN-MH1-Ni-MH-akut<br>ZR6 Oxyride -paristot |
| Litium                | FR6/L91-litiumakut                                 |

# Ver Laiteohjelmaversio

Näytä kameran laiteohjelmiston versionumero.

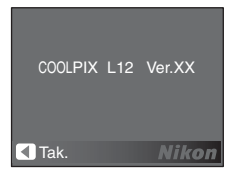

# Lisävarusteet

| Akku        | Kaksi Nikon EN-MH1-NiMH-akkua (EN-MH1-B2)                 |                      |  |  |
|-------------|-----------------------------------------------------------|----------------------|--|--|
| Akkulaturi  | MH-71-akkulaturi                                          |                      |  |  |
| Verkkolaite | EH-65A-verkkolaite (liitetään kuvan osoittamalla tavalla) |                      |  |  |
|             | 1 2 3                                                     |                      |  |  |
|             | EH-62B-verkkolait                                         | etta ei voi käyttää. |  |  |

### Hyväksytyt muistikortit

Seuraavat muistikortit on testattu ja hyväksytty käytettäväksi COOLPIX L12 -kameroissa:

| SanDisk   | 64 Mt, 128 Mt, 256 Mt, 512 Mt, 1 Gt, 2 Gt <sup>1</sup> , 4 Gt <sup>1, 2</sup><br>suuren nimellisnopeuden 10 Mt/s kortit: 512 Mt, 1 Gt, 2 Gt <sup>1</sup><br>suuren nimellisnopeuden 20 Mt/s kortit: 1 Gt, 2 Gt <sup>1</sup> |
|-----------|----------------------------------------------------------------------------------------------------|
| Toshiba   | 64 Mt, 128 Mt, 256 Mt, 512 Mt, 1 Gt, 2 Gt <sup>1</sup> 4 Gt <sup>1, 2</sup><br>suuren nimellisnopeuden 10 Mt/s kortit: 128 Mt, 256 Mt,<br>512 Mt, 1 Gt                                                                      |
| Panasonic | 64 Mt, 128 Mt, 256 Mt, 512 Mt, 1 Gt, 2 Gt <sup>1</sup> 4 Gt <sup>1, 2</sup><br>suuren nimellisnopeuden 10 Mt/s kortit: 256 Mt<br>suuren nimellisnopeuden 20 Mt/s kortit: 512 Mt, 1 Gt, 2 Gt <sup>1</sup>                    |

<sup>1</sup> Jos muistikorttia käytetään kortinlukijassa tai vastaavassa laitteessa, laitteen tulee tukea muistikortin spesifikaatioita. Jos laite ei tue muistikortin spesifikaatioita, kuvien siirtämiseksi syötä muistikortti kameraan ja liitä kamera tietokoneeseen toimitetun USB-kaapelin välityksellä.

<sup>2</sup> SDHC-yhteensopiva.

Muita kortteja ei ole testattu. Ota yhteyttä valmistajaan, kun haluat lisätietoja yllämainituista muistikorteista.

# Kuva-/äänitiedostojen ja kansioiden nimet

|                                                      | DSCN | 0001.JPG                |                                 |          |
|------------------------------------------------------|------|-------------------------|---------------------------------|----------|
| Alkuosa*                                             |      |                         | Tunniste<br>(määrittää tiedosto | twnin)   |
| Alkuperäiset stillkuvat<br>(mukana                   |      |                         | Stillkuvat                      | .JPG     |
| äänimuistioliitteet),<br>elokuvat äänimuistiot       | DSCN |                         | Elokuvat                        | .AVI     |
| äänitallenteet                                       |      |                         | Äänimuistiot                    |          |
| Rajatut kopiot (mukana<br>äänimuistioliitteet)       | RSCN |                         | Äänitallenteet                  |          |
| Pienet kopiot (mukana<br>äänimuistioliitteet)        | SSCN | Tiedostonu<br>(annetaan | imero<br>automaattisesti nou    | Isevassa |
| D-Lighting-kopiot<br>(mukana<br>äänimuistioliitteet) | FSCN | järjestykses            | ssä, alkaen "0001")             |          |

Kuva-, elokuva- ja äänitiedostoille annetaan tiedostonimet seuraavasti:

\* Alkuosaa ei näytetä, mutta se näkyy, kun kuva siirretään tietokoneelle.

Tekniset tiedot

# Kameran hoito

Jotta tämä Nikon-tuote toimisi mahdollisimman pitkään, noudata laitteen säilytyksessä ja käytössä seuraavia ohjeita.

#### Käsittele objektiivia ja kaikkia liikkuvia osia varoen

Älä käytä voimaa objektiivin, objektiivin suojuksen, näytön, korttipaikan tai akkutilan kannen käsittelyssä. Nämä osat vahingoittuvat herkästi. Objektiivin suojuksen voimakas painaminen voi aiheuttaa kamerassa toimintahäiriön tai vahingoittaa objektiivia. Jos näyttö rikkoutuu, varo, ettet saa haavoja lasinsiruista ja ettei näytön sisältä valuva neste kosketa ihoa tai pääse silmiin tai suuhun.

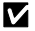

#### 🗸 Älä pidä objektiivia kauan kohdistettuna voimakkaaseen valonlähteeseen

Älä jätä objektiivia pitkiksi ajoiksi kohdistetuksi aurinkoon tai muihin voimakkaisiin valonlähteisiin, kun käytät tai säilytät kameraa. Voimakas valo voi vahingoittaa CCD-kuvakennoa ja aiheuttaa valokuviin valkoisen hunnun.

#### Katkaise laitteesta virta, ennen kuin poistat tai irrotat virtalähteen

Älä irrota laitetta verkosta tai poista akkuja, kun laitteen virta on kytkettynä tai kun kuvien tallennus tai poisto on kesken. Jos katkaiset virran näissä tilanteissa, tietoja voi hävitä tai laitteen muisti tai virtapiirit voivat vaurioitua. Vältä tuotteen siirtämistä verkkolaitteen ollessa kytkettynä, ettei virransyöttö vahingossa katkea.

### Suojaa laite kosteudelta

Laite vahingoittuu, jos se upotetaan veteen tai jos sitä säilytetään liian kosteassa ympäristössä.

#### 🔽 Älä pudota kameraa

Laite saattaa mennä epäkuntoon, jos siihen kohdistuu voimakkaita iskuja tai tärinää.

#### Älä altista kameraa voimakkaille magneettikentille

Älä käytä tai säilytä tätä laitetta lähellä laitteita, jotka tuottavat voimakasta sähkömagneettista säteilvä tai voimakkaita magneettikenttiä. Radiolähettimien ja muiden laitteiden tuottamat voimakkaat staattiset sähkövaraukset tai magneettikentät voivat häiritä näyttöä ja vahingoittaa muistikortille tallennettuja tietoja tai laitteen virtapiirejä.

#### Vältä äkillisiä lämpötilan muutoksia

Äkilliset lämpötilan muutokset, esimerkiksi siirryttäessä kylmänä päivänä lämpimään rakennukseen tai sieltä ulos, voivat saada kosteuden tiivistymään laitteen sisään. Kosteuden tiivistymisen välttämiseksi pidä laitetta kameralaukussa tai muovipussissa, ennen kuin altistat sen äkilliselle lämpötilan muutokselle.

### V Itselaukaisimen merkkivalo/tarkennusapuvalon LED

Itselaukaisimen merkkivalossa/tarkennusavun merkkivalossa käytetty valodiodi (LED) (🔀 4) on seuraavan IEC-standardin mukainen:

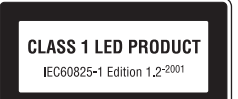

### 🖉 Akut

- Tarkista akun tai pariston varaus, kun otat kameran käyttöön, ja vaihda akut tai paristot tarvittaessa (88 16). Ota vara-akut tai -paristot mukaan, kun lähdet kuvaamaan tärkeää tilaisuutta.
- Kylminä päivinä akkujen tai paristojen kapasiteetti saattaa heikentyä. Varmista, että akut tai
  paristot ovat täyteen varattuja, kun lähdet ulos kuvaamaan kylmällä ilmalla. Säilytä varaakut lämpimässä ja vaihda akut tarvittaessa. Osa kylmän akun varauksesta palaa ennalleen
  lämpimässä.
- Akun napoihin tarttunut lika voi haitata kameran toimintaa.
- Käytetyt akut ovat arvokasta raaka-ainetta. Kierrätä käytetyt akut paikallisten jätehuoltoohjeiden mukaisesti.

## Puhdistaminen

#### Objektiivi

Vältä koskettamasta objektiivin etulinssiä sormin. Poista tomu tai nukka puhaltimella (se on pieni putkimainen laite, jonka päästä tulee ilmavirta, kun toisessa päässä olevaa kumipalloa puristetaan). Jos objektiivissa on sormenjälkiä tai muuta likaa, joka ei irtoa puhaltimella, pyyhi objektiivi pehmeällä liinalla pyörivin liikkein, jotka suuntautuvat objektiivin keskeltä reunoja kohti. Jos lika ei lähde tälläkään menetelmällä, pyyhi objektiivia liinalla, jota on hieman kostutettu linssinpuhdistusnesteellä.

#### Näyttö

Poista pöly tai nukka puhaltimella. Poista sormenjäljet ja muut tahrat varovasti pehmeällä, kuivalla liinalla.

#### Runko

Poista pöly, lika tai hiekka puhaltimella ja pyyhi sitten varovasti pehmeällä, kuivalla liinalla. Kun olet käyttänyt kameraa rannalla tai meren lähellä, pyyhi hiekka tai suola pois liinalla, jota olet hieman kostuttanut puhtaalla vedellä, ja kuivaa huolellisesti. Huomaa, että kameran sisään päässyt lika voi aiheuttaa vaurioita, joita takuu ei korvaa.

Älä käytä alkoholia, ohenteita tai muita haihtuvia kemikaaleja.

# Säilytys

Katkaise virta kamerasta, kun se ei ole käytössä. Tarkista, että kameran virtavalo ei pala, ennen kuin asetat kameran säilytykseen. Poista akut tai paristot, jos kameraa ei ole tarkoitus käyttää pitkään aikaan. Älä säilytä kameraa koimyrkyn lähellä tai seuraavanlaisissa paikoissa:

- lähellä laitteita, jotka tuottavat voimakkaita sähkömagneettisia kenttiä, kuten televisioita tai radioita
- tiloissa, joissa lämpötila on alle –10 °C tai yli 50 °C
- paikassa, jossa ilmanvaihto on huono tai kosteus on yli 60 %.

Ota kamera pois säilytyspaikastaan ainakin kerran kuukaudessa, jotta siihen ei keräänny hometta. Kytke kameraan virta ja paina laukaisinta muutamia kertoja, ennen kuin panet kameran takaisin säilytyspaikkaansa.

### 🖉 Huomautuksia näytöstä

- Näytössä saattaa olla muutamia pisteitä, jotka palavat aina tai jotka eivät syty lainkaan. Tämä on kaikkien TFT-nestekidenäyttöjen ominaisuus eikä osoitus toimintahäiriöstä. Se ei vaikuta laitteella tallennettaviin kuviin.
- Kun sommittelet kirkasta kohdetta, näytössä saattaa olla pystysuoria valojuovia, jotka muuttuvat kirkkaammiksi siirryttäessä näytön reunoja kohti. Tämä ilmiö tunnetaan nimellä häntiminen. Se ei näy valokuvissa eikä ole merkki toimintavirheestä. Sen sijaan elokuvissa saattaa näkyä jonkin verran häntimistä.
- Näytön kuvaa voi olla vaikea nähdä kirkkaassa valaistuksessa.
- Näytössä on LED-taustavalo. Jos näyttö alkaa himmetä tai välkkyä, ota yhteys Nikonhuoltoedustajaan.

Tekniset tiedot

# Virheilmoitukset

Seuraavassa taulukossa luetellaan virheilmoitukset ja muut varoitukset, jotka voivat tulla näyttöön, sekä toimintaohjeet niiden varalta.

| Näyttö                                                                   | Ongelma                                                                              | Ratkaisu                                                                                                    | 8                             |
|--------------------------------------------------------------------------|--------------------------------------------------------------------------------------|----------------------------------------------------------------------------------------------------|-------------------------------|
| 🕒 (vilkkuu)                                                              | Kelloa ei ole asetettu.                                                              | Aseta kello aikaan.                                                                                                    | 94                            |
|                                                                          | Paristojen tai akkujen<br>varaus on vähissä.                                         | Ota vara-akut tai -paristot<br>esille.                                                                                                    | 10,<br>106                    |
| <ul> <li>Varoitus!!</li> <li>Akku lopussa</li> </ul>                     | Akut tai paristot ovat<br>tyhjät.                                                    | Vaihda paristot.                                                                                                    |                               |
| <pre>AF● (● vilkkuu     punaisena)</pre>                                 | Kamera ei pysty<br>tarkentamaan.                                                     | <ul> <li>Tarkenna uudelleen.</li> <li>Käytä tarkennuksen<br/>lukitusta.</li> </ul>                                                                                                    | 20                            |
| ♥<br>Varoitus!!<br>odota, kunnes<br>kamera lopettaa<br>tallennuksen<br>₩ | Kamera ei voi suorittaa<br>muita toimintoja, ennen<br>kuin tiedot on<br>tallennettu. | Odota, kunnes ilmoitus<br>katoaa näytöstä, kun<br>tallennus on päättynyt.                                                                                                    | -                             |
| <ul> <li>Muistikortissa on<br/>kirjoituksen esto</li> </ul>              | Muistikortin<br>kirjoitussuojauskytkin on<br>lukitusasennossa.                       | Siirrä<br>kirjoitussuojauskytkin<br>kirjoitusasentoon.                                                                                                    | 15                            |
| <b>⊕</b><br>Korttia ei voida<br>käyttää                                  | Muistikorttia käytettäessä<br>tapahtui virhe.                                        | <ul> <li>Käytä hyväksyttyä<br/>muistikorttia.</li> <li>Tarkista, että liittimet</li> </ul>                                                                                                    | 107<br>14                     |
| ♥<br>Varoitus!!<br>Korttia ei voida<br>käyttää                           |                                                                                      | ovat puhtaat.<br>• Tarkista, että<br>muistikortti on asetettu<br>oikein.                                                                                                    | 14                            |
| <b>●</b><br>Korttia ei ole<br>alustettu<br>Ei<br>Alusta                  | Muistikorttia ei ole<br>alustettu kamerassa<br>käytettäväksi.                        | Alusta kortti valitsemalla<br>[Alusta] ja paina 🔞 tai<br>katkaise kamerasta virta<br>ja vaihda kortti.                                                                                         | 15                            |
| <b>0</b><br>Muisti lopussa                                               | Muistikortti on täynnä.                                                              | <ul> <li>Valitse pienempi<br/>kuvakoko.</li> <li>Poista kuvia tai<br/>äänitiedostoja.</li> <li>Aseta uusi muistikortti.</li> <li>Poista muistikortti ja<br/>käytä sisäistä muistia.</li> </ul> | 77<br>22,<br>48, 88<br>14, 15 |

| Näyttö                                                                                        | Ongelma                                                                                                    | Ratkaisu                                                                                                    | 8                        |
|-----------------------------------------------------------------------------------------------|----------------------------------------------------------------------------------------------------|----------------------------------------------------------------------------------------------------|--------------------------|
| <b>O</b><br>Kuvaa ei voi tallentaa                                                            | Kuvaa tallennettaessa<br>tapahtui virhe.                                                                                               | Alusta sisäinen muisti tai<br>muistikortti.                                                                                                    | 102                      |
|                                                                                               | Kamera on käyttänyt<br>kaikki tiedostonumerot.                                                                                         | <ul> <li>Aseta uusi muistikortti.</li> <li>Alusta sisäinen muisti<br/>tai muistikortti.</li> </ul>                                                                                                    | 14<br>102                |
|                                                                                               | Valittua kuvaa ei voi<br>muokata.                                                                                                    | Valitse kuva, joka tukee<br>rajausta, D-Lighting-<br>toimintoa tai pienkuvaa.                                                                                                    | 44                       |
|                                                                                               | Kuvaa ei voi käyttää<br>aloitusnäytössä.                                                                                               | Kuvia, jotka ovat<br>kooltaan korkeintaan<br>320×240 pikseliä, tai<br>kuvia, joiden sivusuhde<br>on 16:9 ei voida<br>rekisteröidä.                                                                                      | -                        |
|                                                                                               | Kuvaa ei voi kopioida.                                                                                                    | Poista kohteesta kuvia.                                                                                                    | 88                       |
| ①<br>Äänitiedostoa ei voi<br>tallentaa.                                                       | Sisäisessä muistissa tai<br>muistikortilla ei ole<br>äänitallenteita.                                                                  | <ul> <li>Aseta uusi muistikortti.</li> <li>Alusta sisäinen muisti<br/>tai muistikortti.</li> </ul>                                                                                                    | 14<br>102                |
| <ul> <li>Kuvaa on jo<br/>muokattu. D-<br/>Lighting-toimintoa ei<br/>voida käyttää.</li> </ul> | D-Lighting-toimintoa ei<br>voi käyttää kopioissa,<br>jotka on luotu<br>käyttämällä D-Lighting-,<br>rajaus- tai pienkuva-<br>asetuksia. | Kuvaa ei voi parantaa<br>käyttämällä D-Lighting-<br>toimintoa.                                                                                                    | 44                       |
| <ul> <li>Ei voi tallentaa<br/>elokuvaa</li> </ul>                                             | Elokuvaa tallennettaessa<br>tapahtui<br>aikakatkaisuvirhe.                                                                             | Valitse muistikortti, jonka<br>kirjoitusnopeus on<br>suurempi.                                                                                                    | 107                      |
| <b>f</b><br>Muistissa ei kuvia                                                                | Sisäisessä muistissa tai<br>muistikortilla ei ole<br>toistettavia kuvia tai                                                            | <ul> <li>Kuvien tai<br/>äänitallenteiden<br/>toistamiseksi ota kuva</li> </ul>                                                                                                    | 16, 30,<br>38, 39,<br>55 |
| Ei äänitiedostoa.                                                                             | <ul> <li>Muistikortilla ei ole<br/>toistettavia kuvia tai<br/>äänitallenteita.</li> </ul>                                              | <ul> <li>Kuvan tai<br/>äänitallenteen<br/>kopioimiseksi sisäisestä<br/>muistista muistikortille<br/>paina MENU.</li> <li>Kopiovalintojen näyttö<br/>tai äänitiedostojen<br/>kopiointinäyttö tulee<br/>esiin.</li> </ul> | 59, 90                   |

## Virheilmoitukset

| Näyttö                                                           | Ongelma                                                             | Ratkaisu                                                                                                    | 8      |
|------------------------------------------------------------------|---------------------------------------------------------------------|----------------------------------------------------------------------------------------------------|--------|
| <b>1</b><br>Tiedostossa ei ole<br>kuvatietoja.                   | Tiedostoa ei ole luotu<br>COOLPIX L12:lla                           | Katsele tiedostoa<br>tietokoneella tai muulla<br>laitteella.                                                                                                    | -      |
| •<br>Tätä tiedostoa ei voi<br>toistaa.                           |                                                                     |                                                                                                    |        |
| •<br>Varoitus! Toim.<br>tilan valitsimen<br>asento ei ole oikea. | Toimintatilan valitsin ei<br>ole oikeassa asennossa.                | Siirrä toimintatilan valitsin<br>huolellisesti oikeaan<br>siten, että se osoittaa<br>yhteen kolmesta<br>toimintatilasta.                                                                                                    | 8      |
| <b>6</b><br>Kuvaa ei voida<br>poistaa                            | Kuva on suojattu.                                                   | Poista suojaus.                                                                                                    | 88     |
| Uusi kaupunki on<br>tällä<br>aikavyöhykkeellä                    | Matkakohde on samalla<br>aikavyöhykkeellä kuin<br>kotipaikka.       | _                                                                                                    | 96     |
| Objektiivivirhe<br>9                                             | Objektiivivirhe.                                                    | Katkaise kamerasta virta<br>ja kytke se takaisin. Jos<br>virhe toistuu, ota yhteys<br>jälleenmyyjään tai Nikon-<br>edustajaan.                                                                                                    | 10     |
| <b>Φ</b><br>Viestintävirhe                                       | USB-kaapeli irtosi kuvan<br>siirtämisen tai<br>tulostamisen aikana. | Jos PictureProject näyttää<br>virhesanoman tietokoneen<br>näytössä, poistu<br>valitsemalla [OK]. Katkaise<br>kamerasta virta, kiinnitä<br>kaapeli ja yritä uudelleen.<br>Kun kamera on kytketty<br>tulostimeen, katso<br>lisäohjeita tulostimen<br>käyttöohjeista. | 65, 68 |
|                                                                  | [USB]-asetus ei kelpaa.                                             | Valitse oikea [USB]-<br>asetus.                                                                                                    | 63, 64 |
|                                                                  | PictureProject ei<br>käynnistynyt.                                  | _                                                                                                    | -      |
| Kuvia ei ole merkitty<br>siirrettäviksi                          | Yhtään kuvaa ei ole<br>merkitty siirrettäväksi.                     | Valitse siirrettävät kuvat<br>toistovalikosta ja yritä<br>uudelleen.                                                                                                    | 66, 89 |

| Näyttö                                                | Ongelma                                         | Ratkaisu                                                                                                    | <b>X</b> |
|-------------------------------------------------------|-------------------------------------------------|----------------------------------------------------------------------------------------------------|----------|
| O Siirtovirhe                                         | Tiedonsiirtovirhe.                              | <ul> <li>Tarkista akkujen tai<br/>paristojen varaus.</li> <li>Tarkista, että USB-<br/>kaapeli on kiinnitetty.</li> </ul>                                    | 16<br>63 |
| <b>9</b><br>Järjestelmävirhe                          | Kameran virtapiireissä on<br>tapahtunut virhe.  | Katkaise kamerasta virta,<br>poista akut, aseta ne<br>takaisin ja kytke virta. Jos<br>virhe toistuu, ota yhteys<br>jälleenmyyjään tai Nikon-<br>edustajaan. | 10       |
| ① 但<br>Tulostinvirhe.<br>Tarkista tulostimen<br>tila. | Muste on loppumassa tai<br>tulostinvirhe.       | Tarkista tulostin.<br>Kun olet tarkistanut<br>musteen tai ratkaissut<br>ongelman, valitse [Jatka]<br>ja paina ֎, jolloin<br>tulostus jatkuu.*               | _        |
| ①                                                     | Määritettyä paperikokoa<br>ei ole tulostimessa. | Aseta määritetty paperi,<br>valitse [Jatka] ja paina 🕲,<br>jolloin tulostus jatkuu.*                                                                        | -        |
| ● <b>但</b><br>Tulostinvirhe:<br>paperitukos           | Paperi on juuttunut<br>tulostimeen.             | Poista juuttunut paperi,<br>valitse [Jatka] ja paina 🐼,<br>jolloin tulostus jatkuu.*                                                                        | -        |
| ● <b>굍</b><br>Tulostinvirhe:<br>ei paperia            | Tulostimessa ei ole<br>paperia.                 | Aseta määritetty paperi,<br>valitse [Jatka] ja paina 🕲,<br>jolloin tulostus jatkuu.*                                                                        | -        |
| ● <b>但</b><br>Tulostinvirhe:<br>tarkista muste        | Mustevirhe.                                     | Tarkista muste, valitse<br>[Jatka] ja paina 🔞, jolloin<br>tulostus jatkuu.*                                                                                 | -        |
| ●                                                     | Mustekasetti on tyhjä.                          | Vaihda muste, valitse<br>[Jatka] ja paina 🔞, jolloin<br>tulostus jatkuu.*                                                                                   | -        |
| ① 名<br>Tulostinvirhe:<br>virheellinen tiedosto        | Kuvatiedoston<br>aiheuttama virhe.              | Peruuta tulostus<br>valitsemalla [Peruuta] ja<br>painamalla 🔞.                                                                                              | -        |

| Näyttö                  | Ongelma                                                                                                    | Ratkaisu                                                                                                    | 8 |
|-------------------------|----------------------------------------------------------------------------------------------------|----------------------------------------------------------------------------------------------------|---|
| <b>O</b><br>Yhteysvirhe | Muita oheislaitteita on<br>kytketty, kun kamera on<br>kytkettynä ImageLink-<br>yhteensopivaan<br>tulostimeen.                             | Älä kytke muita laitteita<br>kaapeliliittimeen, kun<br>kamera on kytkettynä<br>ImageLink-yhteensopivaan<br>tulostimeen. | - |
|                         | Muistikortti on asetettu<br>kameraan tai poistettu<br>kamerasta, kun kamera<br>on kytkettynä ImageLink-<br>yhteensopivaan<br>tulostimeen. | Älä aseta tai poista<br>muistikorttia, kun kamera<br>on kytkettynä ImageLink-<br>yhteensopivaan<br>tulostimeen.         | - |

\* Katso tulostimen mukana toimitetuista asiakirjoista lisäohjeita ja tietoa.

# Vianmääritys

Jos kamera ei toimi odotetulla tavalla, katso alla oleva tavanomaisten ongelmien luettelo, ennen kuin otat yhteyttä jälleenmyyjään tai Nikon-edustajaan. Katso lisätietoja sivuilta, joiden numerot on lueteltu äärimmäisenä oikealla olevassa sarakkeessa.

| Ongelma                                            | Syy/ratkaisu                                                                                                    | X                                    |
|----------------------------------------------------|----------------------------------------------------------------------------------------------------|--------------------------------------|
| Näyttö on tyhjä                                    | <ul> <li>Kamerasta on katkaistu virta.</li> <li>Akku on tyhjä.</li> <li>Kamera on siirtynyt valmiustilaan virran<br/>säästämiseksi. Paina laukaisin puoliväliin.</li> <li>Kun salaman merkkivalo vilkkuu punaisena,<br/>odota, kunnes salama on ladattu.</li> <li>Kamera ja PC on kytketty USB-kaapelin<br/>välityksellä.</li> <li>Kamera ja TV on kytketty A/V-kaapelin<br/>välityksellä.</li> </ul> | 10<br>16<br>11, 21<br>25<br>63<br>62 |
| Näyttöä on vaikea lukea                            | <ul> <li>Säädä näytön kirkkautta.</li> <li>Näyttö on likainen. Puhdista näyttö.</li> <li>Näytön taustavalo on himmentynyt virran<br/>säästämiseksi. Näyttö kirkastuu, kun<br/>säätimiä käytetään.</li> </ul>                                                                                                    | 97<br>110<br>11                      |
| Kamerasta katkeaa virta<br>varoittamatta           | <ul> <li>Akut tai paristot ovat melkein tyhjät.</li> <li>Kameran virta katkeaa automaattisesti virran säästämiseksi.</li> <li>Akut tai paristot ovat kylmät.</li> </ul>                                                                                                    | 16<br>11,<br>101<br>110              |
| [Alusta muisti] > [Alusta] ei<br>ole käytettävissä | Akut tai paristot ovat melkein tyhjät.                                                                                                    | 16,<br>102                           |
| Tallennuksen päiväys ja aika<br>ovat väärin.       | <ul> <li>Ennen kellonajan asettamista tallennettujen<br/>kuvien aikaleimaksi tulee "00.00.0000<br/>00:00" ja elokuvien aikaleimaksi<br/>"01.09.2006 00:00". Aseta oikea päiväys ja<br/>kellonaika asetusvalikon [Päiväys]-kohdassa.</li> <li>Vertaa kameran kelloa säännöllisesti<br/>tarkempaan kelloon ja aseta se tarvittaessa<br/>uudelleen aikaan.</li> </ul>                                    | 12<br>94                             |
| Näytössä ei näy ilmaisimia                         | [Kuvainfo]-asetukseksi on valittu [Piilota info].<br>Valitse [Näytä info].                                                                                                    | 97                                   |
| [Päiväyksen merkintä] ei ole<br>käytettävissä      | Kameran kelloa ei ole asetettu aikaan.                                                                                                    | 12, 94                               |

## Näyttö, asetukset ja virtalähde

| Ongelma                                                            | Syy/ratkaisu                                                                                                    | ×                                   |
|--------------------------------------------------------------------|----------------------------------------------------------------------------------------------------|-------------------------------------|
| Päiväys ei näy kuvissa, vaikka<br>[Päiväyksen merkintä] on valittu | Päiväystä ei ole elokuvissa tai kuvissa, jotka<br>on otettu käyttäen tilaa ((御)), �, 血, 呙,<br>Sarjakuvaus tai BSS. | 31, 34,<br>36, 38,<br>49, 81,<br>82 |
| Kameran asetukset ovat<br>palautuneet oletusarvoihinsa             | Vara-akku on tyhjentynyt. Kaikki asetukset<br>on palautettu oletusarvoihin.                                        | 95,<br>104                          |

### Elektronisesti ohjatut kamerat

Eräissä hyvin harvinaisissa tilanteissa näyttöön voi tulla epätavallisia merkkejä ja kamera voi lakata toimimasta. Tämä johtuu useimmiten voimakkaasta staattisen sähkön purkauksesta. Katkaise kamerasta virta, poista akku, aseta se takaisin ja kytke virta. Jos toimintahäiriö toistuu, ota yhteys jälleenmyyjään tai Nikon-edustajaan. Huomaa, että virtalähteen irrottaminen yllä kuvatulla tavalla voi aiheuttaa niiden tietojen katoamisen, joita ei ollut tallennettu sisäiseen muistiin tai muistikortille ongelman ilmetessä. Jo tallennetut tiedot säilyvät.

### Kuvaaminen

| Ongelma                                                 | Syy/ratkaisu                                                                                                    | <b>V</b>                       |
|---------------------------------------------------------|----------------------------------------------------------------------------------------------------|--------------------------------|
| Kamera ei ota kuvaa, kun<br>laukaisinta painetaan       | <ul> <li>Kun kamera on toistotilassa, paina ▶-painiketta tai laukaisinta.</li> <li>Kun valikot ovat näkyvissä, paina MENU.</li> <li>Akku on tyhjä.</li> <li>Kun salaman merkkivalo vilkkuu, salama latautuu.</li> </ul>                                            | 22<br>9<br>16<br>25            |
| Kamera ei pysty<br>tarkentamaan                         | <ul> <li>Kuvattava kohde on sellainen, jonka<br/>kanssa automaattinen tarkennus ei toimi<br/>hyvin.</li> <li>Aseta asetusvalikon [Tarkennusapu] tilaan<br/>[Automaattinen].</li> <li>Tarkennusvirhe. Katkaise kamerasta virta ja<br/>kytke se takaisin.</li> </ul> | 21<br>100<br>10                |
| Kuvat ovat epäteräviä                                   | <ul> <li>Käytä salamaa.</li> <li>Käytä tärinänpoistotilaa.</li> <li>Käytä tärinänvaimennusta.</li> <li>Ota käyttöön 📆.</li> <li>Käytä jalustaa ja itselaukaisinta.</li> </ul>                                                                                      | 24<br>38<br>100<br>82<br>5, 26 |
| Salamalla otetuissa kuvissa<br>näkyy kirkkaita pisteitä | Salama heijastuu ilmassa leijuvista<br>hiukkasista. Poista salama käytöstä.                                                                                                    | 24                             |

| Ongelma                                                      | Syy/ratkaisu                                                                                                    | <b>B</b>                                 |
|--------------------------------------------------------------|----------------------------------------------------------------------------------------------------|------------------------------------------|
| Salama ei välähdä.                                           | <ul> <li>Salama on poistettu käytöstä.</li> <li>Valittuna on kuvausohjelmia, jotka eivät<br/>käytä salamaa.</li> </ul>                                                                                                    | 24<br>31-35                              |
|                                                              | <ul> <li>Tärinänpoistotila on käytössä.</li> <li> <sup>™</sup>T-tiloja on valittuna.</li> <li>[Sarjakuvaus] tai [Monikuva 16] on valittu<br/>[Sarjakuvaus]-asetukseksi, tai [Päällä] on<br/>valittu [BSS]-asetukseksi.</li> </ul>                                                                           | 38<br>49<br>81,<br>82, 84                |
| Optinen zoomaus ei toimi.                                    | Optista zoomausta ei voi käyttää elokuvia tallennettaessa.                                                                                                    | 49                                       |
| Digitaalizoomaus ei toimi.                                   | Digitaalizoomaus ei ole käytössä, kun<br>[Sarjakuvaus]-asetuksena on [Monikuva 16].                                                                                                    | 81                                       |
| [Kuvatila] ei ole käytettävissä.                             | [Kuvatilaa] ei voi säätää, kun [Sarjakuvaus]-<br>asetuksena on [Monikuva 16]                                                                                                    | 81                                       |
| Suljinääntä ei kuulu kuvaa<br>otettaessa.                    | <ul> <li>Asetusvalikossa on valittu [OFF] asetuksille<br/>[Ääniasetukset] &gt; [Sulkimen ääni].</li> <li>(∰) tai 〒-tila on valittu.</li> <li>tai 童 on valittu.</li> <li>[Sarjakuvaus] tai [Monikuva 16] on valittu<br/>asetukselle [Sarjakuvaus], tai [Päällä] on<br/>valittu asetukselle [BSS].</li> </ul> | 101<br>38, 49<br>31, 34<br>81,<br>82, 84 |
| Tarkennusavun merkkivalo ei<br>pala                          | <ul> <li>Toiminnon [Tarkennusapu] tilaksi on valittu<br/>[Pois] asetusvalikossa.</li> <li>Tarkennusavun merkkivalo sammuu<br/>automaattisesti joillakin kuvausohjelmilla.</li> </ul>                                                                                                    | 100<br>31-35                             |
| Kuvissa näkyy tahroja                                        | Linssi on likainen. Puhdista linssi.                                                                                                    | 110                                      |
| Värit eivät ole luonnollisia.                                | Valkotasapaino ei vastaa valonlähdettä.                                                                                                    | 79                                       |
| Kuvassa on satunnaisia<br>kirkkaita pisteitä<br>("kohinaa"). | <ul> <li>Suljinaika on liian pitkä. Voit vähentää<br/>kohinaa</li> <li>käyttämällä salamaa</li> <li>valitsemalla kuvaustilan, joka käyttää<br/>kohinan vähennystä.</li> </ul>                                                                                                    | 24<br>31-35                              |
| Kuvat ovat liian tummia<br>(alivalottuneita)                 | <ul> <li>Salama on poistettu käytöstä.</li> <li>Salaman ikkunan edessä on este.</li> <li>Kohde on salaman toiminta-alueen<br/>ulkopuolella.</li> <li>Säädä valotuksen korjausta.</li> <li>Kohde on vastavalossa. Valitse 2<br/>([Vastavalo]-kuvausohjelma) tai käytä<br/>täytesalamaa.</li> </ul>           | 24<br>18<br>24<br>28<br>24, 35           |

| Ongelma                                                                                                    | Syy/ratkaisu                                                                                                    | 8                    |
|----------------------------------------------------------------------------------------------------|----------------------------------------------------------------------------------------------------|----------------------|
| Kuvat ovat liian vaaleita<br>(ylivalottuneita)                                                                                  | Säädä valotuksen korjausta.                                                                                                    | 28                   |
| Odottamattomia tuloksia,<br>kun salaman asetuksena on<br><b>\$</b> (automaattisalama, jossa<br>on punasilmäisyyden<br>vähennys) | Kameran sisäinen punasilmäisyyden<br>vähennys saattaa harvoissa tapauksissa<br>vaikuttaa muihin kuvan alueisiin. Määritä<br>salaman asetukseksi ∰ (automaattinen) tai | 24,<br>31,<br>32, 39 |

## Toisto

| Ongelma                                                           | Syy/ratkaisu                                                                                                    | ×             |
|-------------------------------------------------------------------|----------------------------------------------------------------------------------------------------|---------------|
| Tiedostoa ei voi toistaa                                          | Tiedosto on korvattu tai sen nimi on<br>vaihdettu tietokoneella tai toisella kameralla.                                                                                             | _             |
| Kuvaa ei voi zoomata                                              | Toiston zoomausta ei voi käyttää, kun<br>katsellaan elokuvaa, pikkukuvaa tai kuvaa,<br>joka on rajattu 320 × 240 pikselin kokoa<br>pienemmäksi.                                     | _             |
| Äänimuistiota ei voi tallentaa                                    | Elokuvaan ei voi liittää äänimuistiota.                                                                                                    | 54            |
| D-Lighting-, rajaus- tai<br>pikkukuvatoimintoa ei voi<br>käyttää. | Näitä toimintoja ei voi käyttää elokuvissa eikä<br>eräillä muilla kameroilla otetuissa kuvissa.<br>Valitse kuva, joka tukee D-Lighting-<br>toimintoa, rajausta tai pikkukuvaa.      | 54, 44        |
| Kuvat eivät näy televisiossa                                      | <ul> <li>Valitse oikea videotila.</li> <li>Muistikortilla ei ole kuvia. Vaihda<br/>muistikortti. Poista muistikortti, jotta voit<br/>toistaa kuvia sisäisestä muistista.</li> </ul> | 103<br>14, 15 |

| Ongelma                                                                 | Syy/ratkaisu                                                                                                    | ×                                  |
|-------------------------------------------------------------------------|----------------------------------------------------------------------------------------------------|------------------------------------|
| PictureProject ei käynnisty,<br>kun kamera liitetään<br>tietokoneeseen. | <ul> <li>Kamerasta on katkaistu virta.</li> <li>Akku on tyhjä.</li> <li>USB-kaapelia ei ole kiinnitetty oikein.</li> <li>Oikeaa [USB]-asetusta ei ole valittu.</li> <li>Tietokone ei tunnista kameraa.</li> <li>Tietokonetta ei ole määritetty<br/>käynnistämään PictureProject-ohjelmaa<br/>automaattisesti.</li> <li>Saat lisätietoja PictureProjectista<br/><i>PictureProjectin käyttöoppaasta</i><br/>(hopeanvärisellä CD-levyllä).</li> </ul> | 10<br>16<br>65<br>63, 64<br>-<br>- |
| Kuvia ei voi merkitä<br>siirrettäviksi.                                 | Siirrettäviksi voidaan merkitä enintään 1 000<br>kuvaa kerrallaan. Siirrä kuvat PictureProjectin<br>[Transfer] (Siirto) -painikkeella.                                                                                                    | 65                                 |
| Siirtomerkintä ei näy.                                                  | Siirtomerkinnät on lisätty toisenmallisella<br>kameralla. Käytä merkitsemiseen COOLPIX<br>L12 -kameraa.                                                                                                    | 66, 89                             |
| Kuvia ei voida siirtää.                                                 | P-painiketta ei voida käyttää kuvien<br>siirtämiseen sisäisestä muistista, jos [USB]-<br>asetukseksi on valittu [Massamuisti] tai jos<br>muistikortti on lukittu. Siirrä kuvat [Transfer]<br>(Siirto) -painikkeella PictureProjectissa.                                                                                                    | 15                                 |
| Tulostettavat tai siirrettävät<br>kuvat eivät näy.                      | Muistikortilla ei ole kuvia. Vaihda<br>muistikortti. Poista muistikortti, jotta voit<br>tulostaa tai siirtää kuvia sisäisestä muistista.                                                                                                    | 14, 15                             |
| Paperikokoa ei voi valita<br>kamerasta                                  | <ul> <li>Paperikokoa ei voida valita kamerasta edes<br/>PictBridge-yhteensopiville tulostimille<br/>seuraavissa tapauksissa.</li> <li>Tulostin ei tue kameran käyttämää<br/>paperikokoa.</li> <li>Tulostin valitsee paperikoon<br/>automaattiseeti.</li> <li>Käytä tulostinta valitsemaan paperikoko.</li> </ul>                                                                                                    | 69, 70                             |

# **Tekniset tiedot**

| Niko           | n COOLPIX L12 -di                            | gitaalikamera                                                                                                    |
|----------------|----------------------------------------------|----------------------------------------------------------------------------------------------------|
| Туур           | opi                                          | Pienikokoinen digitaalikamera                                                                                                    |
| Teh            | olliset pikselit                             | 7,1 miljoonaa                                                                                                    |
| CCD            | -kenno                                       | <sup>1</sup> /2,5 tuuman CCD                                                                                                    |
| K<br>yl        | uvapisteitä<br>nteensä                       | 7,41 miljoonaa                                                                                                    |
| Obje           | ektiivi                                      | Zoom-Nikkor-objektiivi, 3-kertainen optinen zoomaus                                                                                                    |
| P              | olttoväli                                    | 5,7-17,1 mm (vastaa 35 mm:n kameran [135-koko]<br>kuvakulmaa 35-105 mm)                                                                                                    |
| V              | alovoima                                     | f/2,8–4,7                                                                                                    |
| R              | akenne                                       | viisi elementtiä viidessä ryhmässä                                                                                                    |
| Digi           | taalizoomaus                                 | Enintään 4-kertainen (vastaa 35 mm:n kameran [135-<br>koko] kuvakulmaa n. 420 mm)                                                                                                    |
| Täri           | nänvaimennus                                 | Objektiivinsiirto                                                                                                    |
| Aut            | omaattitarkennus                             | Kontrastin tunnistava tarkennus                                                                                                    |
| Ta<br>(c<br>et | arkennusetäisyys<br>objektiivin<br>tuosasta) | <ul> <li>50 cm - ∞</li> <li>Makrokuvaustila: 15 cm - ∞ (kun zoomauksen ilmaisin asemoidaan kohtaan △)</li> </ul>                                                                                                    |
| Ta<br>Va       | arkennusalueen<br>alinta                     | Keskusta                                                                                                    |
| Ta             | arkennusapuvalo                              | Luokan 1 LED-laite (IEC 60825-1 laitos 1.2 <sup>-2001</sup> ); suurin teho: 1 100 $\mu\text{L}$                                                                                                    |
| Näy            | ttö                                          | 2,5 tuuman 115 000 pisteen TFT-nestekidenäyttö, jossa viisitasoinen kirkkauden säätö                                                                                                    |
| K<br>(k        | uva-ala<br>tuvaustila)                       | Noin 97 % vaakasuunnassa ja 97 % pystysuunnassa                                                                                                    |
| K              | uva-ala (toistotila)                         | Noin 100 % vaakasuunnassa ja 100 % pystysuunnassa                                                                                                    |
| Talle          | ennus                                        |                                                                                                    |
| Ta             | allennusväline                               | Sisäinen muisti (noin 21 Mt)<br>Secure Digital (SD) -muistikortit                                                                                                    |
| Ti             | edostojärjestelmä                            | DCF-, Exif 2.2- ja DPOF-yhteensopiva                                                                                                    |
| Ti             | edostomuodot                                 | Pakattu: JPEG Baseline -yhteensopiva<br>Elokuvat: AVI<br>Äänitiedostot: WAV                                                                                                    |
| Kuv            | akoko (pikseleinä)                           | <ul> <li>3 072 × 2 304 [Hyvä (3 072★) / (Normaali (3 072)]</li> <li>2 592 × 1 944 [Normaali(2 592)]</li> <li>2 048 × 1 536 [Normaali(2 048)]</li> <li>1 024 × 768 [PC-näyttö (1 024)]</li> <li>640 × 480 [TV-näyttö (640)]</li> <li>3 072 × 1 728 [15:9]</li> </ul> |

| ISO-herkkyys<br>(vakiolähtöherkkyys) | Automaattinen (automaattinen vahvistus arvoa ISO 50-<br>1600 vastaavaan herkkyyteen)                                                                                                    |
|--------------------------------------|----------------------------------------------------------------------------------------------------|
| Valotus                              |                                                                                                    |
| Mittaus                              | 256 segmentin matriisi, keskustapainotteinen,<br>pistemittaus (digitaalinen zoomaus)                                                                                                    |
| Valotuksen säätö                     | Automaattinen valotusohjelma ja valotuksen korjaus $(-2.0 -+2.0 \text{ EV} ^{1}/3 \text{ EV:n välein})$                                                                                               |
| Toiminta-alue<br>(ISO 100)           | (W): -0.35 - +16.5 EV<br>[T]: +1.14 - +18.0 EV                                                                                                    |
| Suljin                               | Mekaaninen suljin ja sähköinen CCD-suljin                                                                                                    |
| Suljinaika                           | <sup>1</sup> /1500–4 s                                                                                                    |
| Aukko                                | Elektronisesti ohjattu harmaasuodatin                                                                                                    |
| Toiminta-alue                        | 2 vaihetta (f/2.8 ja f/5.6 [W])                                                                                                    |
| Itselaukaisin                        | 10 sekuntia                                                                                                    |
| Yhdysrakenteinen salama              |                                                                                                    |
| Toiminta-alue                        |                                                                                                    |
| Salamanohjaus                        | Tunnistimella toimiva salamajärjestelmä                                                                                                    |
| Liitäntä                             | USB                                                                                                    |
| Videolähtö                           | Valittavissa NTSC ja PAL                                                                                                    |
| l/O-liitännät                        | <ul> <li>Äänen/videon lähtö (AV)</li> <li>Digitaalinen I/O (USB)</li> <li>ImageLink I/O</li> </ul>                                                                                                    |
| Tuetut<br>kielet                     | Englanti, espanja, hollanti, indonesia, italia, japani, kiina<br>(yksinkertaistettu ja perinteinen), korea, norja, portugali,<br>puola, ranska, ruotsi, saksa, suomi, tanska, thai, tšekki,<br>venäjä |
| Virtalähteet                         | <ul> <li>Kaksi AA-kokoista alkali-, oxyride- tai litiumparistoa</li> <li>Kaksi EN-MH1-NiMH-akkua</li> <li>EH-65A-verkkolaite (myydään erikseen)</li> </ul>                                            |
| Akkujen ja paristojen<br>kesto*      | Noin 150 kuvaa alkaliparistoilla, 600 kuvaa litiumparistoilla<br>tai 370 kuvaa EN-MH1-akuilla                                                                                                    |
| Mitat (L × K × S)                    | Noin 91 × 61 × 26 mm (ilman ulkonevia osia)                                                                                                    |
| Paino                                | Noin 125 g ilman akkua ja muistikorttia                                                                                                    |
| Käyttöympäristö                      |                                                                                                    |
| Lämpötila                            | 0 – 40 °C                                                                                                    |
| Kosteus                              | Alle 85% (ei tiivistyvä)                                                                                                    |

• Ellei toisin mainita, kaikki luvut tarkoittavat kameraa, jossa on täyteen ladatut EN-MH1-akut ja jota käytetään 25 °C:n lämpötilassa.

#### Tekniset tiedot

\* Perustuu CIPA:n (Camera and Imaging Products Association) standardeihin kameran akkujen ja paristojen keston mittauksesta. Mitattu 23 °C:n lämpötilassa; zoomausasetusta muutettu ennen jokaista kuvaa, salamaa käytetty joka toisessa kuvassa ja kuvaustilana m [Normaali (3072)].
 Akkujen kesto saattaa vaihdella kuvaustiheyden sekä valikkojen ja kuvien

katseluaikojen mukaan.

Toimitetut paristot on tarkoitettu vain koekäyttöön.

### PV-13-telakointisovitin

| Mitat       | Noin 135,5 × 17 × 63 mm |
|-------------|-------------------------|
| (L × K × S) | (ilman ulkonevia osia)  |
| Paino       | Noin 30 g               |

### I Tekniset tiedot

Nikon ei ota vastuuta tässä oppaassa mahdollisesti olevista virheistä. Tuotteen ulkoasuun ja teknisiin tietoihin voidaan tehdä muutoksia ilmoittamatta.

# **Tuetut standardit**

- **DCF**: Design Rule for Camera File System on digitaalikamerateollisuudessa laajalti käytetty standardi, joka varmistaa yhteensopivuuden erimerkkisten kameroiden välillä.
- **DPOF**: Digital Print Order Format on teollisuuden hyväksymä standardi, joka mahdollistaa kuvien tulostamisen muistikortille tallennettujen tulostusmääräysten mukaan.
- Exif versio 2.2: Tämä kamera tukee Exif (Exchangeable Image File Format for Digital Still Cameras) -standardin versiota 2.2. Tämän standardin ansiosta Exif-yhteensopiva tulostin voi optimoida värintoiston käyttämällä valokuviin tallennettuja tietoja.
- **PictBridge**: Digitaalikameroiden ja tulostimien valmistajien yhdessä kehittämä standardi, jonka avulla valokuvat voi lähettää suoraan tulostimeen ilman tietokonetta.
- **ImageLink**: ImageLink-standardin ansiosta digitaalikameralla otettuja kuvia voidaan tulostaa suoraan kotitulostimella ilman tietokonetta. Kamera voidaan kytkeä mihin tahansa ImageLink-yhteensopivaan tulostimeen ja kuvia voidaan tulostaa yhdellä painalluksella.

# Hakemisto

#### **Symbolit**

(())Tärinänpoistotila 38 **W** ( )-painike 18, 27, 48, 54, 58 **W**) -painike 42, 43 T (Q) -painike 18, 27, 48, 54, 58 9 (T) -painike 42, 43, 46 **T** (**@**) -painike 9 MENU-painike 5, 9, 92 painike 5, 8 \$ (salama) -painike 5, 24 👏 (itselaukaisin) -painike 5, 26 (makrokuvaus) -painike 5, 27 🗹 (valotuksen korjaus) -painike 5, 28 ▶ (playback) -painike 57 ▶ (toisto) -painike 5, 22, 62 🛍 (delete) -painike 23, 58 🖆 (poisto) -painike 5, 22, 54 ⁺⊡ (muotokuva) -painike 4, 39 (()) (tärinän vaimennus) -painike 4, 38 🗖 (automaattinen) -tila 8, 16 **SCENE** (aiheenmukainen kuvausohjelma) -tila 8, 29 aiheenmukaiset kuvausohjelmat 31 SCENE (scene) -tila 55 🐂 (elokuva) -tila 8, 49 opastettu maisemakuvaus 31 opastettu yömuotokuvaus 32 2 opastettu muotokuvaus 31 💐 opastettu urheilukuvaus 31 Äänitallenne 55

# <u>A</u>

Aikavyöhyke 12, 94 aikavyöhykeluettelo 96 Akku- tai paristotyyppi 11, 106 Akkujen varaus 16 Akkutilan kansi 5 Akut 10, 106 EN-MH1 10, 106, 107 FR6/L91 (AA) 10, 106 laturi 107 LR6 (AA) 10, 11, 106 ZR6 (AA) 10, 106 Aloitusnäyttö 93 Alustaminen muistikortit 15, 102 sisäinen muisti 102 Asetusvalikko 91 Audio/videokaapeli (EG-CP14) 62 Auringonlasku 33 Autom. sammutus 11 Automaattinen sammutus 101 Automaattinen tarkennustila 53 kertatarkennus 53 kokoaikainen AF 53 Automaattisiirto 103 AVI 108

## B

BSS 82

## D

DCF 125 Digital Print Order Format 73, 125 D-Lighting 45 DPOF 73, 125 DPOF-tulostus 72 DSCN 108

## E

EH-65A 61, 67, 107 Elokuva-asetukset 51 Elokuvan enimmäispituus 51 pieni elokuva 51 pikkuelokuva 51 Stop-motion-elokuva 51 TV-elokuva 51 Elokuvat tallennus 49 toisto 54 Elokuvatila 49 Elokuvavalikko 50 Exif versio 2.2 125

### <u>F</u>

FSCN 108

## <u>H</u>

Hihna, kameran 4

# Ī

Ilotulitus 34 Ilta-/aamuhämärä 33 ImageLink-yhteensopiva tulostin 75 ISO 25 Itselaukaisimen valo 4 Itselaukaisin 26

## ī

Jalusta 5 JPG 108 Juhlat/sisätila 32 Jäljellä olevien kuvien määrä 16, 78

## K

Kaapeliliitin 5, 65, 68 Kaiutin 4 Kansioiden nimet 108 Kasvotarkennus 41 Kesäaika 12, 95 Kieli 103 Kirkkaus 97 Kopio 35 Kopioi kuvien kopioiminen 90 Kuvaesitys 87 Kuvakoko 77 Kuvan laatu 77 Kuvatila 17, 29, 77 Kuvausvalikko 76 Kuvien muokkaaminen 44 kontrastin parantaminen 45 kuvien koon muuttaminen 47 rajatun kopion tekeminen 46 Kuvien rajaaminen 18 Kuvien siirtäminen 65 Kuvien tulostaminen 67, 69, 70 suoratulostus 67

## L

Laiteohjelmaversio 106 Laukaisin 4, 20, 21 Liittymä 103 Lähikuva 34

### Μ

Makrokuvaustila 27 Merkkivalo, punainen **\$** 25 Mikrofoni 4, 48 Muistikortit 14, 107 alustaminen 15, 102 kapasiteetti 16 Muotokuvatila 39 Muotokuvavalikko 40 kuvatila 40 muotokuvaefekti 40 Museo 34

## Ν

NTSC 103 Näytön asetukset 97 Näyttö 5, 6

## <u>o</u>

Objektiivi 4 Ohje 9

### P

PAL 103 Palaa 16 Palauta perusasetukset 104 Panoraamatoiminto 35, 36 FE-L 37 Paperikoko 70, 71 Parhaan kuvan valitsin 82 PictBridge 67, 125 Pikakäynnistys 93 Pikkukuva 47 Poista 88 Puhdistaminen 110 näyttö 110 objektiivi 110 runko 110

### Hakemisto

Punasilmäisyyden vähennys 25 Päällä 12 Päälle/pois, katso Virtakytkin Päiväyksen merkintä 98 Päiväys 12, 94 Päiväyslaskuri 99

## <u>R</u>

Rajaa 46 Ranta/lumi 32 RSCN 108

## <u>s</u>

Salama 4, 24 merkkivalo 25 tila 24 Salaman merkkivalo 5 Sarjakuvaus 81 Siirtäminen kuvien merkitseminen 66 Siirtomerkintä 89, 103 Sisäinen muisti 14 alustaminen 102 SSCN 108 Suojaa 88

# Ţ

Tarkennus 20, 21 Tarkennusalue 6, 20 Tarkennusapu 100 Tarkentaminen ja laukaiseminen 20 telakointisovitin 75 Televisio 62 kvtkeminen kameraan 62 Tiedostojen nimet 108 tietokone, liittäminen 63 Tilan valitsin 5, 8 Toisto kuvien katseleminen 23 pienoiskuvien toisto 42 täyskuvatoisto 22, 23 Toistovalikko 85 Tulosta sarja 73 kuvaustiedot 74 tulostuspäivämäärä 74

Tunniste 108 Tärinänpoistotila 38 Tärinänvaimennus (**VR**) 100

### U

USB 64, 66, 68, 103 kaapeli (UC-E6) 63, 65, 68

# <u>v</u>

Valikot, teksti tai kuvakkeet 92 Valintapainike 5, 8 Valkotasapaino 79 Valmiustila 11 Valotuksen korjaus 28 Vastavalo 35 Verkkolaite 11, 61, 67, 107 Videotila 62, 103 Virheilmoitukset 112–116 Virran merkkivalo 10 Virransäästö 11 Virtakytkin 4, 10 Värivaihtoehdot 83

### W

WAV 108

## <u>Y</u>

Yömaisema 33

# <u>Z</u>

Zoomaus 18 digitaalinen 19 optinen 18 toisto 43 Zoomauspainike 5, 54

## Ä

Äänenvoimakkuus 48, 54, 58 Ääniasetukset 101 Äänimuistiot 48 Äänitallenne 55 kopioiminen 59 toistaminen 57

| لوظ |
|-----|
|     |
|     |
|     |
|     |
|     |
|     |
|     |
|     |
|     |
|     |
|     |
|     |
|     |
|     |

| Be |  |
|----|--|

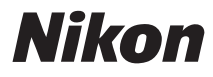

Tätä käyttöohjetta ei saa jäljentää kokonaan tai osittain (lukuun ottamatta lyhyitä lainauksia arvosteluihin tai esittelyihin) missään muodossa ilman NIKON CORPORATIONin antamaa kirjallista lupaa.

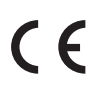

NIKON CORPORATION Fuji Bldg., 2-3 Marunouchi 3-chome, Chiyoda-ku,Tokyo 100-8331, Japan

CT7A01(1C) 6MA2651C--